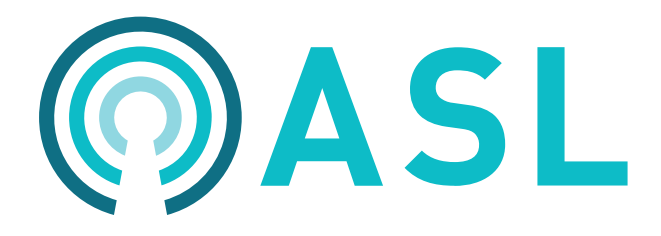

# **VIPEDIA-12-PRO / INTEGRA-PRO**

**Dante Configuration** 

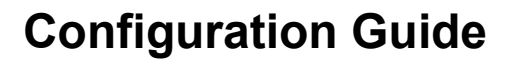

ASL Document Ref.: U-0641-3466.docx Issue: 01 complete, approved - Date: 25/03/22 Please refer to ASL's downloads page for latest revisions of all user documentation.

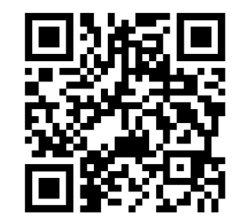

www.asl-control.co.uk/downloads

#### Notes:

Audinate® is a registered trademark of Audinate Pty Ltd. Dante ${}^{\rm TM}$  is a trademark of Audinate Pty Ltd.

Copyright © 2022 Application Solutions (Safety and Security) Limited

Application Solutions (Safety and Security) Limited Unit 17 Cliffe Industrial Estate Lewes - East Sussex BN8 6JL - UK Tel: +44(0)1273 405411 Fax: +44(0)1273 405415 www.asl-control.co.uk

All rights reserved. Information contained in this document is believed to be accurate. However, no representation or warranty is given and Application Solutions (Safety and Security) Limited assumes no liability with respect to the accuracy of such information.

## **Document Change History**

|   | lssue | Amendment Summary | Date     |
|---|-------|-------------------|----------|
| I | 1     | First release     | 25/03/22 |

## Contents

| 1 | Intro | ductio     | n                                                                                  | 5   |
|---|-------|------------|------------------------------------------------------------------------------------|-----|
|   | 1.1   | Ľ          | Document Purpose                                                                   | 5   |
|   | 1.2   | F          | Prerequisites                                                                      | 5   |
|   | 1.3   | S          | Software/Firmware Versions and This Configuration Guide                            | 5   |
|   | 1.4   | C          | Conventions Used in This Document                                                  | 6   |
| 2 | VIPE  | EDIA-1     | 2-PRO / INTEGRA-PRO Overview                                                       | 7   |
|   | 2.1   | N          | Ion-Dante Features                                                                 | 7   |
|   | 2.2   | C          | Dante Features                                                                     | 7   |
|   | 2.3   | C          | Dante Outputs                                                                      | 7   |
|   | 2.4   | Т          | hird-Party Dante Sources                                                           | 9   |
|   | 2.5   | D          | Dante and ASL PAVA Networks                                                        | 9   |
|   |       | 2.5.1      | IP Address Ranges                                                                  | 9   |
|   |       | 2.5.2      | Group Management Protocol (IGMP)                                                   | 10  |
|   |       | 2.5.3      | Loop Networks                                                                      | 10  |
|   |       | 2.5.4      | Isolated Dante Network                                                             | 10  |
|   | 2.6   | L          | imitations                                                                         | 10  |
| 3 | Conf  | idurat     | ion Overview                                                                       | 11  |
| 4 | Conf  | igurat     | ion Taska Specific to VIDEDIA 12 DBO / INTECRA DBO and Donto                       | 12  |
| 4 |       | iyurat     | Notting the MAC Address of a Dante Brooklyn II Medule                              | 10  |
|   | 4.1   | 111        | DANTE MAC Address Label on VIDEDIA 12 DRO                                          | 13  |
|   |       | 4.1.1      | DANTE MAC Address Label on INTEGRA-PRO                                             | 13  |
|   |       | 413        | MAC Address on the Dante Controller                                                | 14  |
|   | 42    | 4.1.J<br>L | Adding VIPEDIA-12-PRO / INTEGRA-PRO to the PAVA System Configuration               | 15  |
|   | 4.3   | ί          | /IPEDIA-12-PRO / INTEGRA-PRO to Third-Party Dante Devices                          | 17  |
|   | 1.0   | 431        | PAVA SCT Configuration (PRO to Third-Party)                                        | 17  |
|   |       | 4.3.2      | Dante Brooklyn II Module Configuration (PRO to Third-Party)                        | 17  |
|   | 4.4   | \          | /IPEDIA-12-PRO / INTEGRA-PRO to VIPEDIA-12-PRO / INTEGRA-PRO                       | 28  |
|   |       | 4.4.1      | PAVA SCT Configuration (PRO to PRO).                                               | 28  |
|   |       | 4.4.2      | Dante Brooklyn II Module Configuration (PRO to PRO)                                | 33  |
|   | 4.5   | Т          | hird-Party Dante Device to VIPEDIA-12-PRO / INTEGRA-PRO (Unprocessed)              | 40  |
|   |       | 4.5.1      | PAVA SCT Configuration (Third-Party to PRO - Unprocessed)                          | 40  |
|   |       | 4.5.2      | Dante Brooklyn II Module Configuration (Third-Party to PRO)                        | 47  |
|   | 4.6   | Т          | hird-Party Dante Device to VIPEDIA-12-PRO / INTEGRA-PRO VIPEDIA-12 / INTEGRA       |     |
|   |       | (          | Processed)                                                                         | 58  |
|   |       | 4.6.1      | PAVA SCT Configuration (Third-Party to PRO - Processed)                            | 58  |
|   |       | 4.6.2      | Dante Brooklyn II Module Configuration (Third-Party Processed to PRO)              | 67  |
|   |       | 4.6.3      | Processing Audio from Third-Party Dante Device                                     | 78  |
|   | 4.7   | C          | Configuration of Dante Audio in PAVA Routes                                        | 80  |
|   |       | 4.7.1      | Dante Audio as Source in Contact / Microphone Button / Permanent / Source Selector | /   |
|   |       |            | Wall-Mount Controller / VOX Routes                                                 | 80  |
|   |       | 4.7.2      | DANTE Audio as VIPA BGM Sources                                                    | 82  |
|   |       | 4.7.3      | Processed Third-Party Dante Source as VOX Route Trigger                            | 83  |
| 5 | Dant  | e Bro      | oklyn II Module Firmware Update                                                    | 85  |
| 6 | Acro  | nyms       |                                                                                    | 93  |
| 7 | Refe  | rence      | Documentation                                                                      | 94  |
|   |       | IX A _     | PC Requirements for ASL Configuration Tools and Dante Controller                   | 95  |
|   |       | IX R –     | Getting the firmware version on a Dante Brooklyn II module                         | 99  |
|   |       | IX C -     | Serial Number Label                                                                | 100 |
| , |       |            |                                                                                    | .00 |

# 1 Introduction

## 1.1 Document Purpose

This Configuration Guide provides and overview of VIPEDIA-12-PRO / INTEGRA-PRO units and describes the specific steps required to configure Dante audio routing in VIPEDIA-12-PRO and/or INTEGRA-PRO based systems. It also provides instructions on how to update the firmware on Dante modules.

This guide does not provide:

- Instructions on how to configure, set up and commission ASL devices in the PAVA system.
- Details on non-Dante features on VIPEDIA-12-PRO / INTEGRA-PRO units.
- Details on external network switches used in the system.

Please see additional information in Sections "1.2 Prerequisites" (page 5) and "3 Configuration Overview" (page 11).

## 1.2 Prerequisites

This Configuration Guide assumes that:

- The user is familiar with the configuration of VIPEDIA-12 and/or INTEGRA systems (non-Dante), including the use of the PAVA System Configuration Tool (PAVA SCT), VIPA Config Tool (VCT) and the setup of VIPEDIA-12, INTEGRA and VIPEDIA-NET devices.
- The user is familiar with the use of the Dante Controller to configure Dante devices.
- The configuration PC has the required tools:
  - PAVA System Configuration Tool (PAVA SCT) and VIPA Config Tool (VCT): available from ASL or an appointed ASL distributor.
  - Dante Controller: available from Audinate.
- ASL devices in the PAVA system have the required firmware version.

## **1.3 Software/Firmware Versions and This Configuration Guide**

The operation and features described here are correct for:

- VIPEDIA-12-PRO / INTEGRA-PRO / VIPEDIA-12 / INTEGRA V4.2.0.6P
- PAVA System Configuration Tool (PAVA SCT) V4.2.0.5P
- Dante Brooklyn II firmware version V4.1.1.4
- Dante Controller V4.4.2.2

If the VIPEDIA-12-PRO / INTEGRA-PRO, PAVA SCT or Dante module in your system has a later (or earlier) version of software, then it may mean that some aspects of the operation and configuration are subtly different from the operation described in this document, or that enhanced features have been added.

If any difficulties are encountered, contact ASL or an appointed ASL distributor, quoting the:

• Serial number of your VIPEDIA-12-PRO / INTEGRA-PRO unit

See location and example of serial number label in "APPENDIX C - Serial Number Label" (page 100).

• VIPEDIA-12-PRO / INTEGRA-PRO software version

The version number is available from the unit's front panel menu option:

Configuration > Router > Identity > S/Ware > Host CP

- Dante Brooklyn II firmware version
   See "APPENDIX B Getting the firmware version on a Dante Brooklyn II module" (page 99).
- PAVA System Configuration Tool (PAVA SCT) version
   The version number is available in the title of the main window.
- Dante Controller version
   The version number is available in Help > About window.

## **1.4 Conventions Used in This Document**

| ADT:      | refers to the Amplifier Dynamic Configuration Tool               |
|-----------|------------------------------------------------------------------|
| FTT:      | refers to the File Transfer Tool                                 |
| PAVA SCT: | refers to the PAVA System Configuration Tool                     |
| PRO:      | refers to VIPEDIA-12-PRO and INTEGRA-PRO units                   |
| RDT:      | refers to the Router Dynamic Configuration Tool                  |
| VCT:      | refers to the VIPA Config Tool                                   |
| Vipedia   | refers to VIPEDIA-12, INTEGRA, VIPEDIA-12-PRO and/or INTEGRA-PRO |

# 2 VIPEDIA-12-PRO / INTEGRA-PRO Overview

## 2.1 Non-Dante Features

VIPEDIA-12-PRO / INTEGRA-PRO units provide the same functionalities as VIPEDIA-12 / INTEGRA units. However, note that PRO units cannot be used in DBB groups (i.e. VIPEDIA-24, VIPEDIA-36, VIPEDIA-48 and VIPEDIA-12-AB configurations) and do not support Active Standby (AS) redundancy.

For details of non-Dante features, please refer to:

- PAVA SCT User's Manual (Table 2:[1] on page 94): Configuration of VIPEDIA-12 / INTEGRA units, VIPEDIA-NET devices, amplifier mainframes and peripherals.
- INTEGRA User's Manual (Table 2:[3] on page 94): Configuration of INTEGRA units.

## 2.2 Dante Features

A VIPEDIA-12-PRO / INTEGRA-PRO unit is a VIPEDIA-12 / INTEGRA unit fitted with a VIPEDIA-NET Network Card with integrated Dante Brooklyn II module<sup>1</sup>.

In a system with VIPEDIA-12-PRO / INTEGRA-PRO units, 32 sources can be routed between devices using Dante. Currently, only analogue audio input (including microphones) can be routed using Dante.

Emergency microphones routed using Dante can be used in EN 54-16 systems.

DVA messages are always routed to remote units using ASL's Portable Media Carrier (PMC) format.

ASL's PMC is also used for routing audio sources between VIPEDIA-12-PRO / INTEGRA-PRO and VIPEDIA-12 / INTEGRA units.

All VIPEDIA-12-PRO / INTEGRA-PRO units in the system should be equally configured to subscribe to all Dante sources. This ensures that audio is always routed over IP using the correct transport method (Dante or PMC).

## 2.3 Dante Outputs

All audio inputs and outputs of a VIPEDIA-12-PRO / INTEGRA-PRO unit are always available on the Dante network with no configuration required.

Any of the Dante outputs (transmitter channels) can easily be routed to Dante enabled devices (e.g. amplifiers) using the Dante Controller.

Table 1 (page 8) contains the allocation of Dante transmitter channels to VIPEDIA-12-PRO / INTEGRA-PRO audio inputs and outputs.

<sup>&</sup>lt;sup>1</sup> The VIPEDIA-NET Network Card with integrated Dante Brooklyn II module is factory fit only.

| Dante Transmitter Channel (Tx) | VIPEDIA-12-PRO / INTEGRA-PRO | No | tes                                                              |
|--------------------------------|------------------------------|----|------------------------------------------------------------------|
| 1                              | Input 1                      |    |                                                                  |
| 2                              | Input 2                      |    |                                                                  |
| 3                              | Input 3                      |    |                                                                  |
| 4                              | Input 4                      |    |                                                                  |
| 5                              | Input 5                      | 1) | Input tapping point:                                             |
| 6                              | Input 6                      |    | AFTER channel processing                                         |
| 7                              | Input 7                      |    | Compressor > Limiter > Fader >                                   |
| 8                              | Input 8                      |    | Chime Generator > Mute).                                         |
| 9                              | Input 9                      |    |                                                                  |
| 10                             | Input 10                     |    |                                                                  |
| 11                             | Input 11                     |    |                                                                  |
| 12                             | Input 12                     |    |                                                                  |
| 13                             | Output 1                     |    |                                                                  |
| 14                             | Output 2                     |    |                                                                  |
| 15                             | Output 3                     |    |                                                                  |
| 16                             | Output 4                     | 2) | Output tapping point:                                            |
| 17                             | Output 5 (do not use)        |    | AFTER output processing (EQ ><br>Delay > Fader > Mute > Limiter) |
| 18                             | Output 6 (do not use)        |    | but PRE addition of surveillance                                 |
| 19                             | Output 7 (do not use)        | 3) | Tx Channels 17 to 24 (Outputs 5 to                               |
| 20                             | Output 8 (do not use)        | ,  | 12) should not be used as there                                  |
| 21                             | Output 9 (do not use)        |    | sources.                                                         |
| 22                             | Output 10 (do not use)       |    |                                                                  |
| 23                             | Output 11 (do not use)       |    |                                                                  |
| 24                             | Output 12 (do not use)       |    |                                                                  |
| 25                             | Reserved                     |    |                                                                  |
| 26                             | Reserved                     |    |                                                                  |
| 27                             | Reserved                     |    |                                                                  |
| 28                             | Reserved                     | 4) | Tx Channels 25 to 32 appear in                                   |
| 29                             | Reserved                     |    | RESERVED.                                                        |
| 30                             | Reserved                     |    |                                                                  |
| 31                             | Reserved                     |    |                                                                  |
| 32                             | Reserved                     |    |                                                                  |

#### Table 1 VIPEDIA-12-PRO / INTEGRA-PRO Dante transmitter channel allocation

## 2.4 Third-Party Dante Sources

Third-party Dante sources can be routed unprocessed or processed:

- Unprocessed:
  - No dynamic processing (EQ, gate, compressor and limiter) or gain adjustment is applied to the Dante source.
  - If required, processing must be applied at the output stage of the third-party transmitting device.
  - Can only be routed using Dante to outputs on VIPEDIA-12-PRO / INTEGRA-PRO units.
  - Configuration details in Section "4.5 Third-Party Dante Device to VIPEDIA-12-PRO / INTEGRA-PRO (Unprocessed)" (page 40).
- Processed:
  - An audio input is used for each third-party Dante source.
  - Input dynamic processing (EQ, gate, compressor and limiter) and gain adjustment can be applied to the processed Dante input using the Router Dynamic Configuration Tool (RDT).
  - Can be routed using PMC to remote units.
  - Can also be routed using Dante to outputs on VIPEDIA-12-PRO / INTEGRA-PRO units.
  - Can be used as VOX gate route trigger.
  - Configuration details in Section "4.6 Third-Party Dante Device to VIPEDIA-12-PRO / INTEGRA-PRO VIPEDIA-12 / INTEGRA (Processed)" (page 58).

Third-party Dante sources (unprocessed or processed) can be routed using contacts, microphone buttons, permanent routes, VOX routes, and as VIPA BGM; see Section "4.7 Configuration of Dante Audio in PAVA Routes" (page 80) for further details.

## 2.5 Dante and ASL PAVA Networks

ASL's PAVA devices operate in 100 Mbit/s Ethernet, whereas Dante devices operate in 100 Mbit/s and Gigabit Ethernet.

This section provides an overview of the Dante and ASL PAVA network. If required, please refer to ASL for further information on requirements for Dante and ASL PAVA networks.

#### 2.5.1 IP Address Ranges

Dante and VIPEDIA-12 / INTEGRA operate on separate IP networks:

- Dante devices operate using link-local addressing, with devices automatically assigned an address in the 169.254.0.0/16 range.
- VIPEDIA-12 / INTEGRA units and other ASL devices operate using statically assigned IP address (by default, in the 192.168.1.0/24 range).

It is, therefore, recommended to connect to the Dante device network through a dedicated network interface, which must be set to 'obtain an IP address automatically'.

"APPENDIX A – PC Requirements for ASL Configuration Tools and Dante Controller" (page 95) provides details of the required settings.

### 2.5.2 Group Management Protocol (IGMP)

As standard, the Brooklyn II module on VIPEDIA-12-PRO / INTEGRA-PRO units are configured to transmit audio using multicast flows. Each unit will be configured with up to two multicast flows, each multicast flow with up to eight channels. Unlike unicast routing, multicast flows consume network bandwidth even if there are no receivers, but do not require additional bandwidth to add more receivers. To manage the multicast traffic on the network traffic, IGMP-enabled network switches may be required.

#### 2.5.3 Loop Networks

VIPEDIA-12-PRO / INTEGRA-PRO only supports a single network connection. It cannot, therefore, support loop network topology which is normally required for Voice Alarm applications.

External switches that support Rapid Spanning Tree Protocol (RSTP) should be used where VIPEDIA-12-PRO / INTEGRA-PRO units are required to be connected in a loop network.

For networks using Hirschmann or ASL network switches, refer to:

- Hirschmann Network Switch RS20/30/40 Configuration Guide (Table 2:[5] on page 94)
- NETWORK-SWITCH-LP01 Configuration Guide (Table 2:[6] on page 94)

#### 2.5.4 Isolated Dante Network

For flexibility and network performance, VIPEDIA-12-PRO / INTEGRA-PRO V4.1.x.x (or newer) allows Dante traffic to be routed in the same network as the ASL's PAVA traffic or in a separate 1G network. Refer to Section "4.2 Adding VIPEDIA-12-PRO / INTEGRA-PRO to the PAVA System Configuration" (page 15) for configuration details.

## 2.6 Limitations

- Maximum of 32 Dante channels per system.
- Dante sample rate must be 48 kHz.
- Dante outputs for outputs 5 to 12 (Tx Channels 17 to 24) should not be used by third-party Dante devices as there may be used for internal routing.
- VIPEDIA-12-PRO units cannot be used in DBB groups (i.e. VIPEDIA-24, VIPEDIA-36, VIPEDIA-48 and VIPEDIA-12-AB configurations).
- VIPEDIA-12-PRO units do not support Active Standby (AS) redundancy.
- External switches that support Rapid Spanning Tree Protocol (RSTP) should be used in loop network applications.
- IP microphones cannot be routed using Dante.
- DVA messages are always transmitted using PMC.
- Limited route validation in the PAVA SCT: allows unprocessed third-party Dante sources to be routed to non-Dante units.
- Not possible to import Dante Controller configuration files into the PAVA SCT.
- Third-party device configuration is not included in the Dante Controller configuration generated by the PAVA SCT.
- Generated Dante XML configurations might not match other tools.
- Configuration PC needs two network interfaces: one with fixed IP address (for the PAVA network) and the other with dynamic IP address (for the Dante network).

A single network interface can be used for both networks, but it must be reconfigured for each network.

## 3 Configuration Overview

The basic configuration process is outlined in the diagram in Figure 1 (page 12).

#### Important:

It is assumed that:

- The user is already familiar with configuration and setup of non-Dante based VIPEDIA-12 / INTEGRA systems. If required, reference material is listed in the diagram in Figure 1 (page 12).
- The Dante Brooklyn II module is configured using the Dante configuration generated by the PAVA SCT. You can always manually configure the Dante devices using the Dante Controller as long as the Dante channel subscriptions on Dante Brooklyn II modules fitted to VIPEDIA-12-PRO / INTEGRA-PRO match the configuration shown on the **Dante** page of the PAVA SCT; see examples in Figure 3 (page 31), Figure 4 (page 44) and Figure 5 (page 62).
- The configuration PC has the required tools:
  - PAVA System Configuration Tool (PAVA SCT) and VIPA Config Tool (VCT): available from ASL or an appointed ASL distributor.
  - Dante Controller: available from Audinate.
- The configuration PC's network interface(s) used to connect to ASL's PAVA devices and/or Dante devices is(are) correctly configured; see "APPENDIX A – PC Requirements for ASL Configuration Tools and Dante Controller" (page 95) for further details.

Figure 1 VIPEDIA-12-PRO / INTEGRA-PRO and Dante Audio Routing Configuration process

|          |                                                                                                    | Refer to |
|----------|----------------------------------------------------------------------------------------------------|----------|
| (1)      | Create the system configuration using the PAVA System Configuration Tool (PAVA SCT).                                                        |          |
|          | a) VIPEDIA-12 / INTEGRA units including the Network Card (if any)                                                                           | [1]      |
|          | b) VIPEDIA-12-PRO / INTEGRA-PRO units including the Network Card and Amplifier Frame                                                        | [1] [2]  |
|          | c) V2000 Amplifier Frames                                                                                                    | [1] [4]  |
|          | <ul> <li>Miscellaneous inputs and peripherals (such as microphones, BMB01 Remote I/O Units and WMC01<br/>Wall-Mount Controllers)</li> </ul> | [1]      |
|          | e) Dante routing on VIPEDIA-12-PRO / INTEGRA-PRO units                                                                                      | [2]      |
|          | f) Third-party Dante devices (if any)                                                                                                    | [2]      |
|          | g) Routes (contact inputs, microphone buttons, permanent routes, VOX routes and/or BGM streams)                                             | [1] [2]  |
|          | $\hat{\nabla}$                                                                                                    | _        |
| (2)      | If any, set-up and configure the network switches.                                                                                          | [5] [6]  |
|          | $\hat{\nabla}$                                                                                                    |          |
| (3)      | Set-up the unit ID and IP addresses of ASL's PAVA devices using the system configuration.                                                   | [1]      |
|          | $\hat{\nabla}$                                                                                                    | _        |
| (4)      | Load the system configuration into ASL's PAVA devices using the File Transfer Tool (FTT).                                                   | [1]      |
|          | $\overline{\mathbf{v}}$                                                                                                    | _        |
| (5)      | Configure Dante devices by loading the Dante Controller XML configuration using the Dante Controller.                                       | [2]      |
|          | $\hat{\nabla}$                                                                                                    | _        |
| (6)      | Commission the V2000 and INTEGRA Amplifier Frames using the Amplifier Dynamic Configuration Tool (ADT) as required.                         | [4]      |
| <u> </u> | $\mathbf{\hat{\nabla}}$                                                                                                    |          |
| (7)      | Test audio is correctly routed and commission the dynamics settings using the Router Dynamic Configuration Tool (RDT) as required.          | [2] [3]  |

#### Reference documentation/section:

- [1] PAVA SCT User's Manual (Table 2:[1] on page 94) and/or INTEGRA User's Manual (Table 2:[3] on page 94) for configuration tasks not specific to VIPEDIA-12-PRO / INTEGRA-PRO and Dante
- [2] Section "4 Configuration Tasks Specific to VIPEDIA-12-PRO / INTEGRA-PRO and Dante" (page 13)
- [3] VIPEDIA-12 User's Manual (Table 2:[2] on page 94)
- [4] V2000 User's Manual (Table 2:[4] on page 94): for configuration and commissioning V2000 and INTEGRA amplifier frames
- [5] Hirschmann Network Switch RS20/30/40 Configuration Guide (Table 2:[5] on page 94)
- [6] NETWORK-SWITCH-LP01 Configuration Guide (Table 2:[6] on page 94)

# 4 Configuration Tasks Specific to VIPEDIA-12-PRO / INTEGRA-PRO and Dante

## 4.1 Getting the MAC Address of a Dante Brooklyn II Module

#### Important:

- a) Dante MAC addresses will always be of the format: **00:1D:C1**:xx:xx:xx
- b) The Dante MAC address is not essential but will simplify the Dante Brooklyn II module configuration.

### 4.1.1 DANTE MAC Address Label on VIPEDIA-12-PRO

Rear panel (left side)

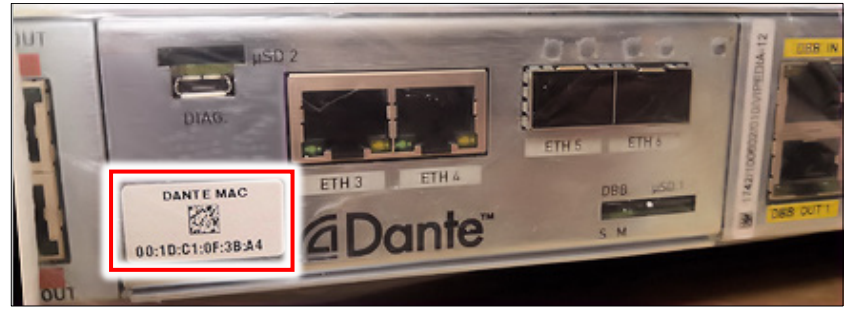

(A QR code scanner can be used to load the MAC address directly into the PAVA SCT.)

## 4.1.2 DANTE MAC Address Label on INTEGRA-PRO

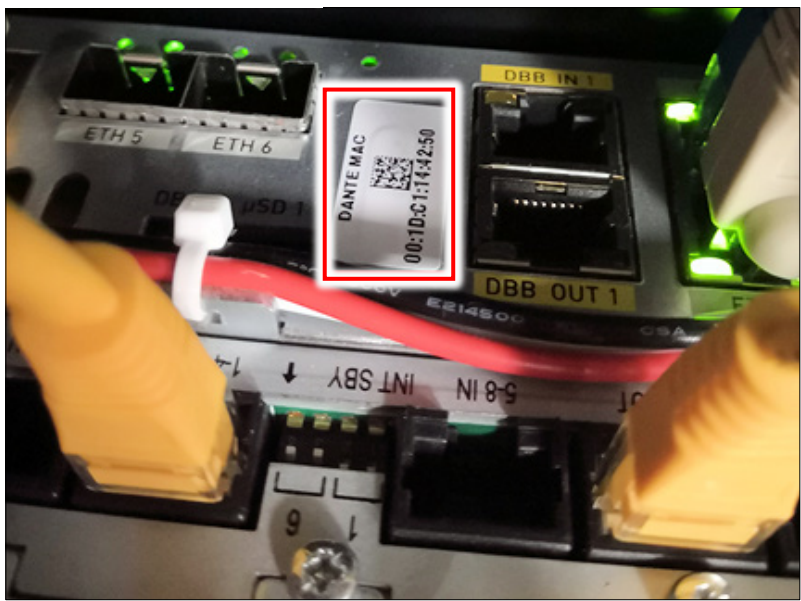

Top of Router (left side)

(A QR code scanner can be used to load the MAC address directly into the PAVA SCT.)

U-0641-3466.docx – Issue: 01 complete, approved Page 13 of 100

### 4.1.3 MAC Address on the Dante Controller

#### Important:

Ensure that the configuration PC's network interface used to connect to the Dante devices is correctly configured to dynamic IP address; see "APPENDIX A – PC Requirements for ASL Configuration Tools and Dante Controller" (page 95) for further details.

- **1.** Launch the Dante Controller.
- 2. Select the Routing tab in Dante Controller Network View main window.
- 3. Double-click the required device name in matrix to open the **Device View** window.
- 4. Select the Status tab.

The firmware versions are shown in the **Dante Information** box.

The MAC address is shown in the Interfaces box.

#### Note:

The default name contains the MAC address and is of the format **BKLYN-II-xxxxxx**, where xxxxxx are the last three blocks of the MAC address **00:1D:C1**:xx:xx:xx.

| 🙆 Danta Cantallar, Natural Mari            |          |                   |         |         |                                                                                                    |                                                                                                    |   |
|--------------------------------------------|----------|-------------------|---------|---------|----------------------------------------------------------------------------------------------------|----------------------------------------------------------------------------------------------------|---|
| Dante Controller - Network View            |          |                   |         |         |                                                                                                    |                                                                                                    |   |
|                                            |          | <b>Q</b>          |         |         | Grand Master Clock: ITG23-Lo                                                                                                    | fault name contains the MAC address:                                                                                                    |   |
| Routing Device Info Clock Status Network S | tatus    | s Fi              | vent    | 8       |                                                                                                    | BKLYN-II-xxxxxx                                                                                                    |   |
|                                            | Ξ        | ÷ 🗄               | 1 🕀     | ÷       |                                                                                                    |                                                                                                    |   |
| @Dante <sup>®</sup>                        | - do Col | uezeba<br>tion-23 | ixer-01 | tion-22 |                                                                                                    | 00:1D:C1:xx:xx:xx                                                                                                    |   |
| Filter Transmitters                        |          | +-II-             | Σ       | Loca    |                                                                                                    |                                                                                                    |   |
|                                            |          | 23-1              |         | 22-1    | ~                                                                                                    |                                                                                                    |   |
| Filter Receivers                           | •        | • E               |         | 4I A    | 2 Dante Controller - Device View (BKLYN-II-0e2eba)                                                                                                    | - 0                                                                                                    | × |
|                                            |          |                   |         |         | Eile <u>D</u> evice <u>V</u> iew <u>H</u> elp                                                                                                    | ¥                                                                                                    |   |
|                                            | 2        |                   |         |         | 🔗 🛒 💿 🔜 🕀 🔓                                                                                                    | BKLYN-II-0e2eba 🗸                                                                                                    | 2 |
|                                            | 3        |                   |         |         | Pereive Transmit Status Latency Device Config Net                                                                                                    | work Config                                                                                                    |   |
|                                            |          |                   |         |         | Receive Transmit Status Eatency Device Coming Net                                                                                                    | work coming                                                                                                    |   |
| 🗄 🖃 Dante Receivers                        |          |                   |         |         |                                                                                                    |                                                                                                    |   |
| + BKLYN-II-0e2eba                          | H        | + +               | +       | ÷       |                                                                                                    |                                                                                                    |   |
| ITG23-Location-23                          | ) E      | + +               | +       | ÷       |                                                                                                    |                                                                                                    |   |
| 🗄 Mixer-01                                 |          | + +               | +       | +       |                                                                                                    |                                                                                                    |   |
| ± VIP22-Location-22                        | ) E      | + +               | +       | +       |                                                                                                    |                                                                                                    |   |
|                                            |          |                   |         |         | Clock Synchronisation<br>Clock Synchronisation<br>Clock Synchronisation<br>Mute Status:<br>Sync Status:<br>External Word Cloc<br>Preferred:<br>Frequency Offset: | Dante Model: Brooklyn II<br>mware Version: 4.1.1.4<br>rdware Version: 4.0.2.10<br>M/Boot Version: 1.3.71<br>Unmuted<br>Locked<br>k: No<br>No<br>-3 ppm |   |
|                                            |          |                   |         |         | Interfaces                                                                                                    |                                                                                                    |   |
| P: 🖬 S: 🛄                                  |          |                   |         | Unma    | P<br>IG<br>Rx Utilisatio<br>Rx Utilisatio                                                                                                    | es: 2001/bc:C1:0E:2E:BA<br>es: 2014/bc: Encounters<br>es: 2014/bc: Encounters<br>es: 2014/bc: Encounters                                               |   |
|                                            |          |                   |         |         |                                                                                                    |                                                                                                    |   |

## 4.2 Adding VIPEDIA-12-PRO / INTEGRA-PRO to the PAVA System Configuration

#### Important:

- a) The following procedure describes the configuration of features applicable to VIPEDIA-12-PRO / INTEGRA-PRO units only.
- b) For general configuration, refer to the PAVA SCT User's Manual (Table 2:[1] on page 94) and/or INTEGRA User's Manual (Table 2:[3] on page 94).
  - 1. On the PAVA SCT device tree, right-click the PA/VA Cluster node.
  - 2. Select Add > Ins, and then the required PRO node type: VIPEDIA-12-PRO or INTEGRA-PRO.
  - 3. Expand the node and select the required VIPEDIA-12-PRO or INTEGRA-PRO unit.
  - 4. Enter the unit's Name.

The Name will also be assigned to the unit's Dante Brooklyn II module.

**5.** Enter the **Dante Module MAC Address**; see Section "4.1 Getting the MAC Address of a Dante Brooklyn II Module" (page 13).

The Dante MAC address is not essential but will simplify the Dante Brooklyn II module configuration.

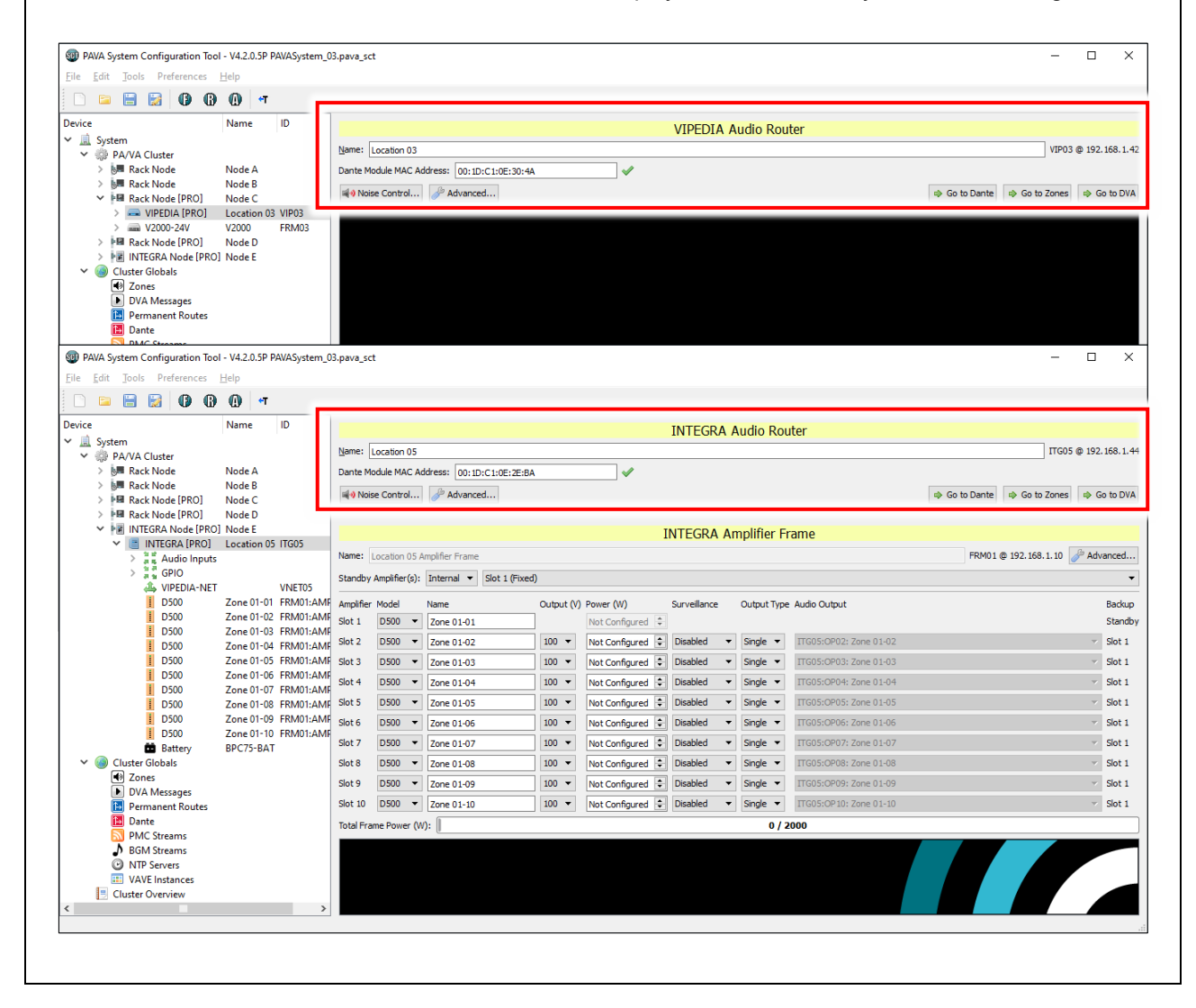

6. Select the **PA/VA Cluster** node to load the **PA/VA Cluster Options** configuration pane and select whether the Dante traffic is to be isolated from the ASL's PAVA traffic in a separate 1G network.

This feature is available on VIPEDIA-12-PRO / INTEGRA-PRO V4.1.x.x (or newer).

| PAVA System Configuration To     Sile Edit Tools Performance                                                                                                    | ol - V4.2.0.5P PAVASyster                                    | n_05.pava_sct                                                                                                    |                                                                                                    |
|----------------------------------------------------------------------------------------------------|--------------------------------------------------------------|----------------------------------------------------------------------------------------------------|----------------------------------------------------------------------------------------------------|
|                                                                                                    | нер                                                          |                                                                                                    |                                                                                                    |
| Device<br>System<br>System<br>System<br>System<br>System<br>Rack Node<br>Rack Node<br>Rack Node<br>Rack Node<br>Rack Node<br>Rack Node<br>Rode<br>Rode<br>Node<br>Cluster Globals<br>Cluster Overview | Name ID<br>Node A<br>Node B<br>Node C<br>Node D<br>O] Node E | General Information         Name:       PAVA Cluster         Time Zone:       Britain (JK) [Europe,London]         AC Voltage:       High Range (220V-250V) ▼         Network Configuration       Device Configuration         VUPEDIA-NET Network Card Options       □ Sec         ☑ Override Default Audio Latency —       Audio Latency (ms):         ▲ Audio Latency (ms):       67           □ Isolate Dante Network (ETH 5/6) from Secure Loop Network | PA/VA Cluster Options<br>If isolated, the SFP ports ETH5<br>and ETH6 are disconnected from<br>the internal switch and exclusively<br>used by the Dante module.<br>And copper ports ETH1, ETH2,<br>ETH3 and ETH4 are used by the<br>PAVA network (i.e., Vipedias and<br>Network Cards) as standard.<br>Dante network (ETH5 and ETH6)<br>should not be isolated from the<br>PAVA network where Dante is<br>used for VA applications. |
| Configure the <b>V</b><br>microphones, G                                                                                                    | IPEDIA-12-I<br>PIO contact                                   | PRO / INTEGRA-PRO unit and periphes, etc.).                                                                                                    | ierals (Amplifier Frames,                                                                                                    |
| At this stage, al<br>ASL's PMC tecl                                                                                                    | hough the c<br>nology, not                                   | configuration is valid, audio would still using Dante (where applicable).                                                                                                    | be routed between devices using                                                                                                    |
| Follow the confi                                                                                                    | guration sec                                                 | tions below for audio routing by Dant                                                                                                    | e as required:                                                                                                    |
| • "4.3 VIPED                                                                                                    | A-12-PRO /                                                   | INTEGRA-PRO to Third-Party Dante                                                                                                    | Devices" (page 17)                                                                                                    |
| • "4.4 VIPED                                                                                                    | A-12-PRO /                                                   | INTEGRA-PRO to VIPEDIA-12-PRO                                                                                                    | / INTEGRA-PRO" (page 28)                                                                                                    |
| • "4.5 Third-F                                                                                                    | arty Dante [                                                 | Device to VIPEDIA-12-PRO / INTEGR                                                                                                    | A-PRO (Unprocessed)" (page 40)                                                                                                    |
|                                                                                                    |                                                              |                                                                                                    |                                                                                                    |

- "4.6 Third-Party Dante Device to VIPEDIA-12-PRO / INTEGRA-PRO VIPEDIA-12 / INTEGRA (Processed)" (page 58)
- "4.7 Configuration of Dante Audio in PAVA Routes" (page 80)

## 4.3 VIPEDIA-12-PRO / INTEGRA-PRO to Third-Party Dante Devices

This section describes the configuration of third-party Dante devices to listen to inputs and outputs of VIPEDIA-12-PRO / INTEGRA-PRO units.

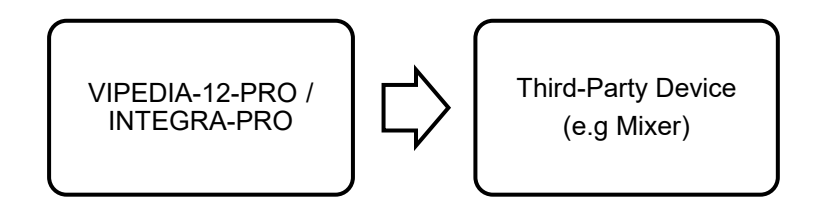

#### Important:

- a) Table 1 (page 8) contains the allocation of Dante transmitter channels to VIPEDIA-12-PRO / INTEGRA-PRO audio inputs and outputs.
- b) Dante transmit channels Tx17 to 24 on VIPEDIA-12-PRO / INTEGRA-PRO (outputs 5 to 12) should not be used by third-party Dante devices as there may be overlap with other audio sources.

### 4.3.1 PAVA SCT Configuration (PRO to Third-Party)

All audio inputs and outputs of a VIPEDIA-12-PRO / INTEGRA-PRO unit are always available on the Dante Network. No configuration is required in the PAVA SCT.

Any of the Dante outputs (transmitter channels) can easily be routed to Dante enabled devices (e.g. Dante amplifiers) using the Dante Controller as described below.

#### 4.3.2 Dante Brooklyn II Module Configuration (PRO to Third-Party)

#### Important:

- a) Although the Dante configuration file generated by the PAVA SCT does not contain the configuration of the third-party Dante devices, it is recommended that the configuration is loaded into all Brooklyn II modules fitted to VIPEDIA-12-PRO / INTEGRA-PRO units in the system. This will simplify the configuration of third-party devices. Also, any subscriptions between VIPEDIA-12-PRO / INTEGRA-PRO units will also be automatically configured in the same process.
- b) The Dante page on the PAVA SCT shows the allocation of Dante transmitter channels to VIPEDIA-12-PRO / INTEGRA-PRO audio inputs and outputs; see example in Figure 2 (page 18).

# 1. On the PAVA SCT, select the **Dante** page and check Tx channel allocation for the required audio inputs and/or outputs.

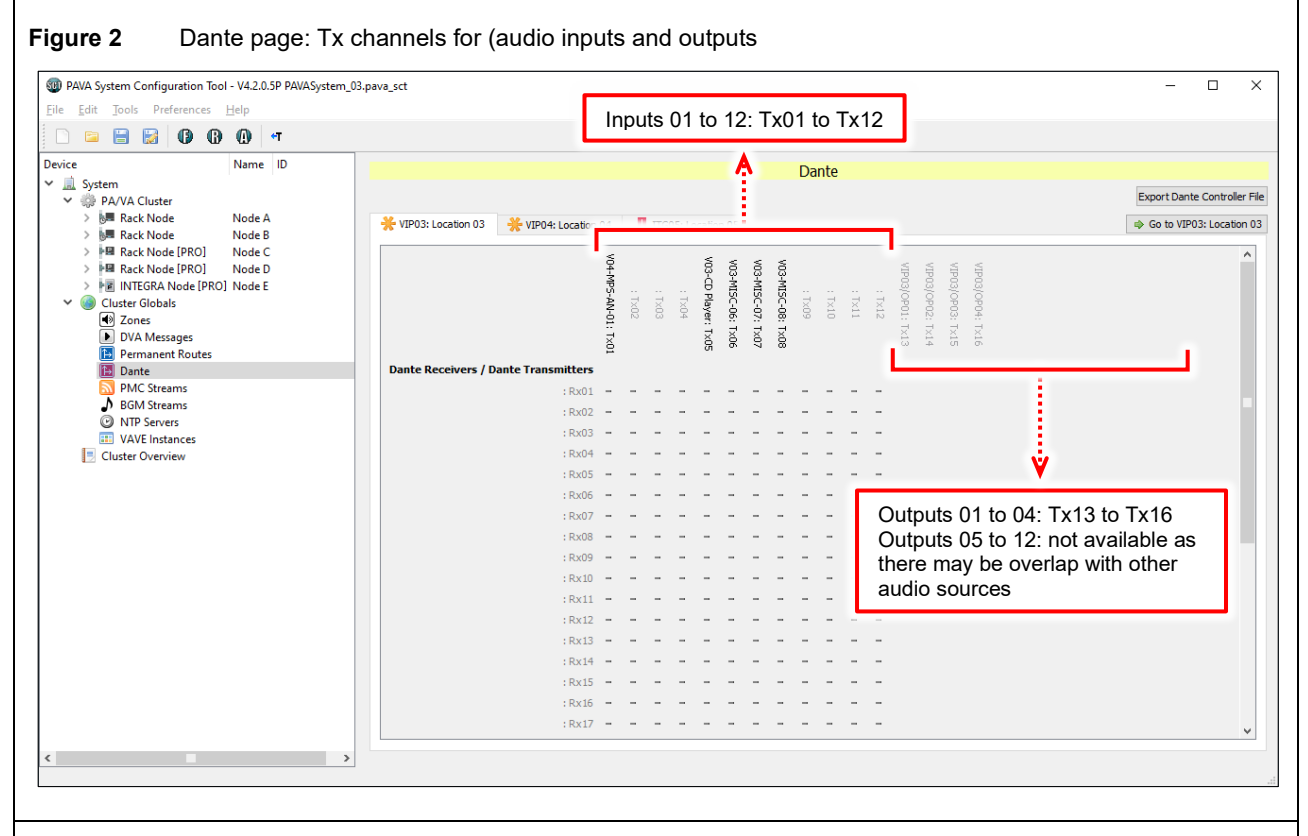

2. If all you want to do is use Dante to listen to ASL's Dante devices, then you can skip the configuration using the Dante Controller XML generated by the PAVA SCT, and go to step 10 (page 23).

Note that the Dante Controller XML configuration generated by the PAVA SCT can be installed to set the device and channel labels as seen on the PAVA SCT.

3. On the PAVA SCT, export the Dante Controller XML configuration using the menu option:

#### File > Export Dante Controller File

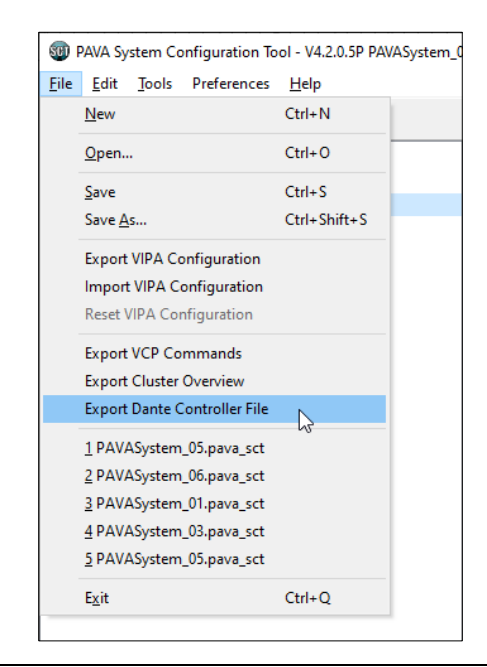

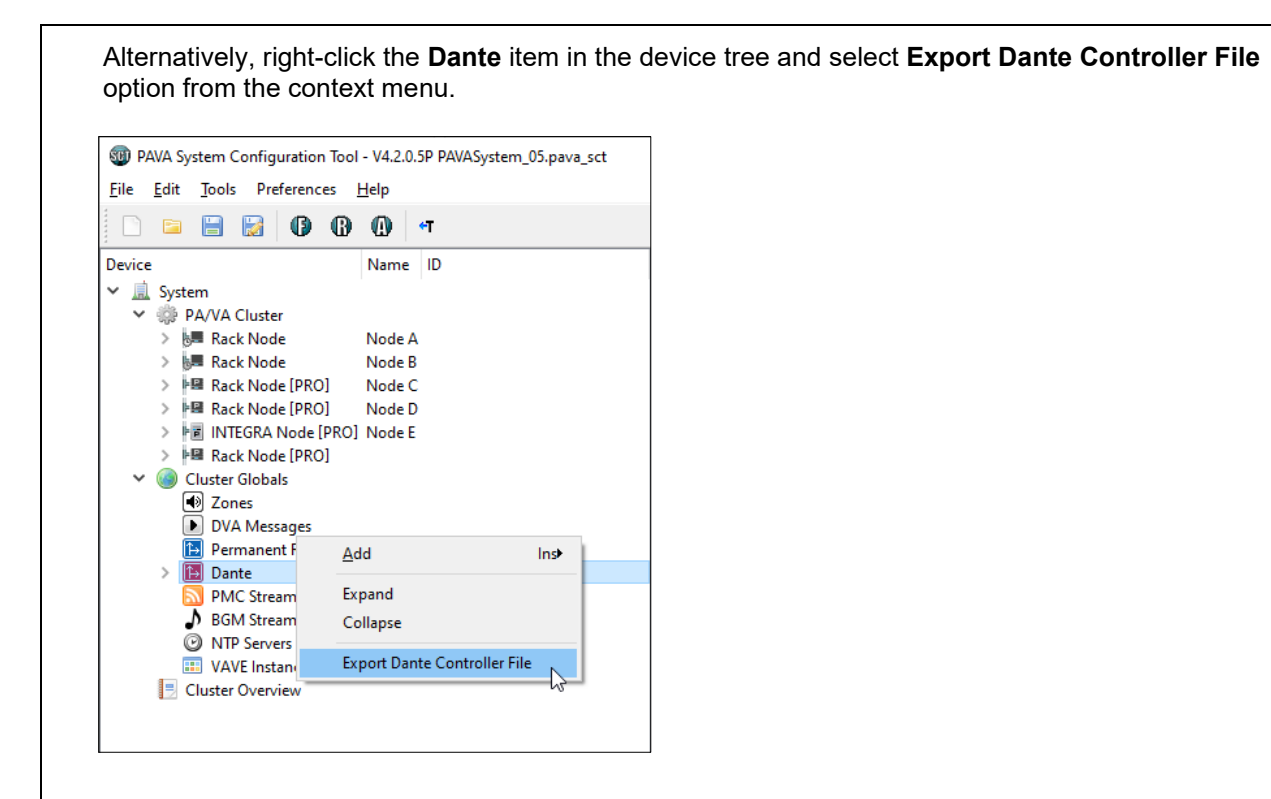

#### Or click the Export Dante Controller File button on the Dante page.

| ce N                                                                                                    | lame ID          | Dante                                                                                                    |                      |
|----------------------------------------------------------------------------------------------------|------------------|----------------------------------------------------------------------------------------------------|----------------------|
| System<br>✓                                                                                                    | lode A           | * VIP03: Location 03 * VIP04: Location 04 🖪 TTG05: Location 05                                                                                                    | Export Dante Control |
| > 🔎 Rack Node 🛛 N<br>> 📲 Rack Node [PRO] 🔹 N                                                                                     | lode B<br>lode C |                                                                                                    |                      |
| Rack Node [PRO] N     Rock Node [PRO] N     INTEGRA Node [PRO] N     Cluster Globals     Zones     DVA Messages     DVA Messages | lode D<br>lode E | VIPP03/0P04: Tx16<br>VIPP03/0P02: Tx14<br>VIPP03/0P01: Tx13<br>: Tx12<br>: Tx11<br>: Tx10<br>: Tx10<br>: Tx10<br>: Tx10<br>: Tx00<br><b>03-00 Tx06</b><br><b>03-00 Tx06</b><br><b>03-00 Tx06</b><br>: Tx04<br>: Tx04<br>: Tx02<br>: Tx02<br>: Tx02 |                      |
| Dante                                                                                                    |                  | Dante Receivers / Dante Transmitters                                                                                                    |                      |
| PMC Streams                                                                                                    |                  | :Rx01                                                                                                    |                      |
| NTP Servers                                                                                                    |                  | :Rx02                                                                                                    |                      |
| VAVE Instances                                                                                                    |                  | :Rx03                                                                                                    |                      |
| Cluster Overview                                                                                                    |                  | :Rx05                                                                                                    |                      |
|                                                                                                    |                  | : Rx06                                                                                                    |                      |
|                                                                                                    |                  | :Rx07                                                                                                    |                      |
|                                                                                                    |                  | : Rx08                                                                                                    |                      |
|                                                                                                    |                  | :Rx09                                                                                                    |                      |
|                                                                                                    |                  | :Rx10                                                                                                    |                      |
|                                                                                                    |                  | :RX11                                                                                                    |                      |
|                                                                                                    |                  | :Rx13                                                                                                    |                      |
|                                                                                                    |                  | :Rx14                                                                                                    |                      |
|                                                                                                    |                  | :Rx15                                                                                                    |                      |
|                                                                                                    |                  | :Rx16                                                                                                    |                      |
|                                                                                                    |                  | :Rx17                                                                                                    |                      |

**4.** Launch the Dante Controller.

#### Important:

Ensure that the configuration PC's network interface used to connect to the Dante devices is correctly configured to dynamic IP address; see "APPENDIX A – PC Requirements for ASL Configuration Tools and Dante Controller" (page 95) for further details.

- 5. Select the **Routing** tab in **Dante Controller Network View** main window and ensure that all required devices are present on the network.
- 6. Load the Dante XML configuration using the menu option:

#### File > Load Preset

| File Devices View Help         |        |     |      |     | _                                                          |   |
|--------------------------------|--------|-----|------|-----|------------------------------------------------------------|---|
| Load Preset Ctrl+L N           | 1 🗖    |     |      |     | Defense of the device and value of the state of the second | 0 |
|                                |        | 2   | 8    |     | Primary Leader Clocks: BRLYN-11-UE2EDA, BRLYN-11-UE3U24    | Ø |
| Save Preset Ctrl+S tatus Netwo | rk Sta | tus | Even | ts  |                                                            |   |
| 🚠 Interfaces                   |        | +   | ΞŦ   | +   |                                                            |   |
| Exit Alt+F4                    |        | eba | 024  | ē   |                                                            |   |
|                                |        | 0e2 | 0e3  | ixe |                                                            |   |
| Filter Transmitters            | _      | ÷.  | i i  | Σ   |                                                            |   |
|                                | Ŧ      | R   | 5 5  |     |                                                            |   |
| Filter Deceivers               |        | BK  | X X  |     |                                                            |   |
|                                | Ē      |     |      |     |                                                            |   |
| L                              | l Ť    |     |      |     |                                                            |   |
|                                | ans    |     |      |     |                                                            |   |
|                                | F      |     |      |     |                                                            |   |
|                                |        |     |      |     |                                                            |   |
| + - Receivers (4)              |        |     |      |     |                                                            |   |
| BKLYN-II-0e2eba                |        | +   | + +  | +   |                                                            | ^ |
| BKLYN-II-0e3024                |        | +   | + +  | +   |                                                            |   |
| BKLYN-II-0e304a                |        | +   | + +  | +   |                                                            |   |
| Mixer-01                       |        | +   | + +  | +   |                                                            |   |
|                                |        |     |      |     |                                                            |   |
|                                |        |     |      |     |                                                            |   |
|                                |        |     |      |     |                                                            |   |
|                                |        |     |      |     |                                                            |   |
|                                |        |     |      |     |                                                            |   |
|                                |        |     |      |     |                                                            |   |
|                                |        |     |      |     |                                                            |   |
|                                |        |     |      |     |                                                            |   |
|                                |        |     |      |     |                                                            |   |
|                                |        |     |      |     |                                                            |   |
|                                |        |     |      |     |                                                            |   |
|                                |        |     |      |     |                                                            | ~ |
|                                |        | <   |      |     |                                                            | ~ |

- **7.** The **Preset Elements** list shows the elements that can be imported from the configuration. It is recommended to select all available elements.
  - **a.** If the MAC addresses are present in the configuration, it should automatically identify and apply the role to the correct device.

| Device parameters<br>to be updated       Devices contenetwork       Do you care about these issues?         Preset Elements       Preset Roles       Target Devices       TGD5-Location-05 = BKLYN-II-0e2eba       A         Image:<br>Redundancy Configuration<br>Switch VLAN       Prefered Master       TGD5-Location-05       Mixer-01       Mixer-01         Sample Rate<br>Encoding       Device Latency       HaRemote Bridge Mode       Mixer       Interface IPv4 Addresses         Tx Channel Labels       Tx Robanel Subscriptions       Codec       Codec       Image: Code Code Code Code Code Code Code Code | 🧕 Apply Preset                     |                                                                              |                                                                                                    |                                        | $\times$ |
|----------------------------------------------------------------------------------------------------|------------------------------------|------------------------------------------------------------------------------|----------------------------------------------------------------------------------------------------|----------------------------------------|----------|
| Preset Blements   VIP034.ocation-03   VIP034.ocation-04   ITG054.ocation-04   ITG054.ocation-03   WIP041.ocation-04   BRLYN-II-0e2eba   VIP041.ocation-04   BRLYN-II-0e2eba   VIP041.ocation-04   BRLYN-II-0e2eba   WIP041.ocation-04   BRLYN-II-0e2eba   WIP041.ocation-04   BRLYN-II-0e2eba   WIP041.ocation-04   BRLYN-II-0e2eba   WIP041.ocation-04   BRLYN-II-0e2eba   Mixer-01   Mixer-01    Sample Rate Encoding Device Latency HaRemote Bridge Mode Interface IPv4 Addresses Tx Channel Labels Tx R Channel Subscriptions Codec Rx Channel Subscriptions Codec                                                     | Device parameters<br>to be updated | Device Roles in this preset                                                  | Devices on the netwo                                                                                                   | ork Do you care about these iss        | ues?     |
| All None Select All Select None <                                                                                                    | Preset Elements                    | -Preset Roles<br>VIP03-Location-03<br>VIP04-Location-04<br>ITG05-Location-05 | Target Devices<br>ITG05-Location-05 ⇒ BKLYN-II-<br>VIP04-Location-04 ⇒ BKLYN-II-<br>VIP03-Location-03 ⇒ BKLYN-II-<br>M | 0e2eba<br>0e3024<br>0e304a<br>tixer-01 | ^        |

- **b.** If the MAC addresses are not present in the configuration, assign the roles to the Dante devices on the network.
  - i. The **Preset Roles** list shows the devices in the configuration and the **Target Devices** list shows the devices found on the network.
  - ii. Select a device in the **Preset Roles** list and its equivalent device the **Target Devices** list, and then click the **Apply Role** button.

Alternatively, select a device in the **Preset Roles** list, and drag and drop it on top of its equivalent device in the **Target Devices** list.

iii. Repeat the above steps for all devices in the **Preset Roles** list.

#### Important:

To simplify identifying the correct device on the network amongst various devices with default name, it is recommended that each Dante module is configured whilst it is the only device with default name on the network.

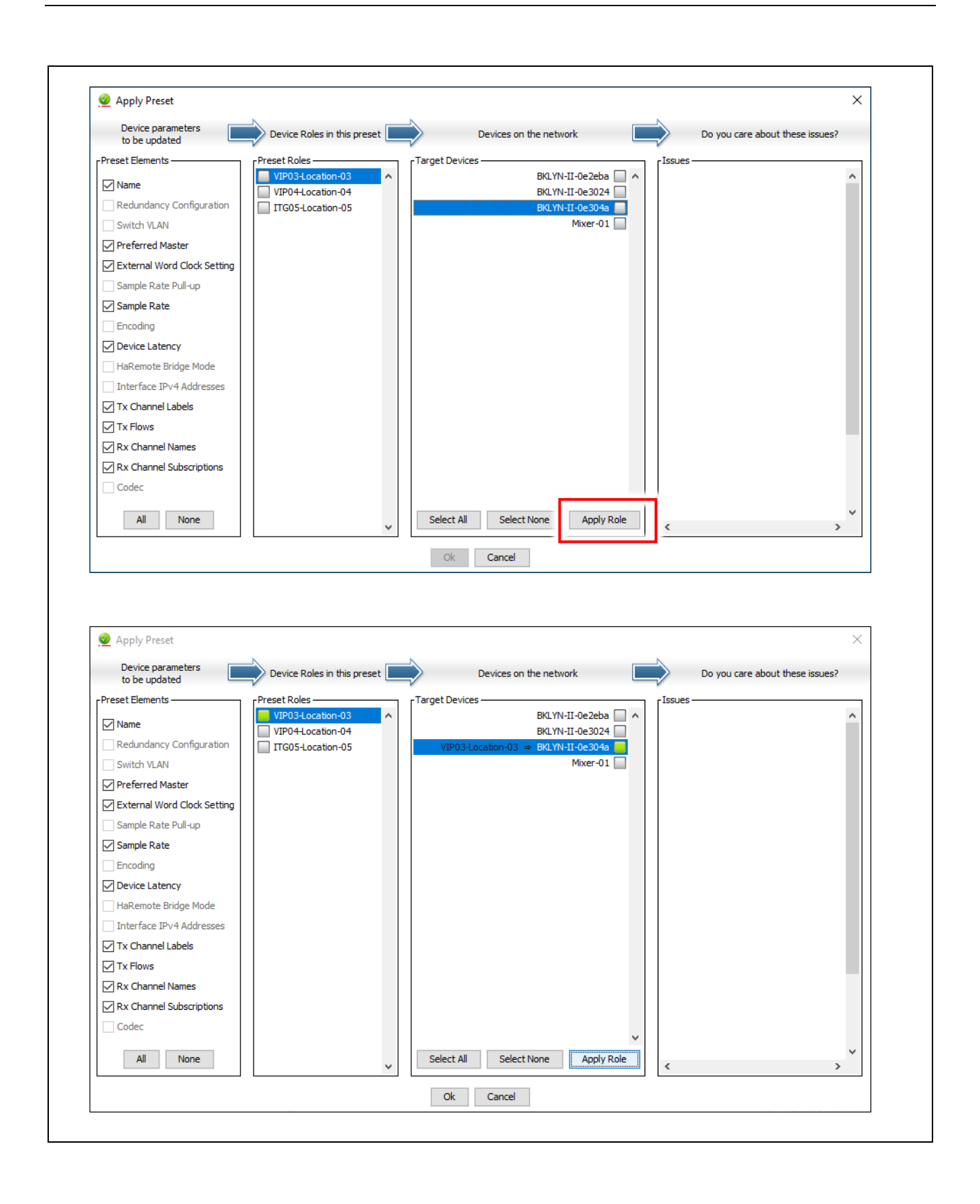

| Click the <b>Ok</b> button to apply the configuration.<br>It may take a while depending on the number of devices.<br>Once completed, click the <b>Ok</b> button.<br>Device and channel names will have been updated and routes between Dante Brooklyn II module<br>fitted VIPEDIA-12-PRO / INTEGRA-PRO units will be made (if any).<br>Preset Progress<br>Preset Dante_Config<br>Preset Dante_Config<br>Preset Dante_Config<br>Preset Complete<br>Config<br>Preset Complete<br>Config<br>Preset Config<br>Preset Config<br>Pr                                                                                                    |                                                                       | apply the configuration                                                                                                    |
|----------------------------------------------------------------------------------------------------|-----------------------------------------------------------------------|----------------------------------------------------------------------------------------------------|
| It may take a while depending on the number of devices.<br>Once completed, click the <b>Ok</b> button.<br>Device and channel names will have been updated and routes between Dante Brooklyn II module<br>fitted VIPEDIA-12-PRO / INTEGRA-PRO units will be made (if any).<br>Preset Progress<br>Preset Progress<br>Applying Preset Dante_Config<br>Preset Dante_Config<br>Preset complete<br>Config<br>Preset complete<br>Config<br>Config<br>Con                                      | Click the <b>Ok</b> button to                                         | apply the configuration.                                                                                                    |
| Once completed, click the <b>Ok</b> button.<br>Device and channel names will have been updated and routes between Dante Brooklyn II modules<br>fitted VIPEDIA-12-PRO / INTEGRA-PRO units will be made (if any).<br>Preset Progress<br>Preset Dante_Config<br>Device Dante Controller - Network View<br>Freset complete<br>Complete<br>Complete | It may take a while de                                                | pending on the number of devices.                                                                                                    |
| Device and channel names will have been updated and routes between Dante Brooklyn II module<br>fitted VIPEDIA-12-PRO / INTEGRA-PRO units will be made (if any).                                                                                                    | Once completed, click                                                 | k the <b>Ok</b> button.                                                                                                    |
| Preset Progress  Applying Preset Dante_Config  Preset Progress  Applying Preset Dante_Config  Preset Complete  C  On the Routing tab, ensure that all required devices are present on the network.   On the Routing tab, ensure that all required devices are present on the network.    On the Routing tab, ensure that all required devices are present on the network.    On the Routing tab, ensure that all required devices are present on the network.                                                                                                    | Device and channel n                                                  | names will have been undated and routes between Dante Brooklyn II module                                                                                                    |
| Preset Progress     Applying Preset Dante_Config     Delete Ru Subscriptions     The Controller - Network View     Preset Complete     The Controller - Network View     The Controller - Network View     The Control - Network View     The Controller - Network View     The Control - Network View     The Control - Network View     The C                                                                                                    | fitted VIPEDIA-12-PR                                                  | :O / INTEGRA-PRO units will be made (if any).                                                                                                    |
| Applying Preset Dante_Config<br>Delete Rx Subscriptions<br>CM<br>Preset Complete<br>CM<br>Delete Rx Subscriptions<br>CM<br>Preset Dante_Config<br>Preset Dante_Config<br>Preset Dante_Config<br>Preset Dante_Config<br>Preset Dante Controller - Network View<br>File Device Yiew Help<br>Carand Master Clock: VIPO4Location-04<br>Routing Device Info Clock Status Network Status Events<br>There raromities<br>Transmitters<br>Transmitter                                                                                               | Preset Progress                                                       | ×                                                                                                    |
| Preset Dante_Config         Delete R.x Subscriptions         Image: Status         Image: Status                                                                                                    | Applying Preset Dante, Config                                         |                                                                                                    |
| Delete Rx Subscriptons  Applying Preset Dante_Confg  Preset complete  Receivers  Preset complete  Preset complete  Receivers  Preset Controller - Network View  Preset Controller - Network View  Preset Controler - Network View  Preset Control -                                                                                                    |                                                                       | 🖉 Preset Progress 🛛 🗙                                                                                                    |
| Image: Controller - Network View         File Device Info Code Status Network Status Events         Image: Controller - Network View         File Device Info Code Status Network Status Events         Image: Controller - Network Status Events         Image: Code Status Network Status Events         Image: Code Status Events                                                                                                    | Delete Rx Subscriptions                                               | Apolying Preset Dante Config                                                                                                    |
| Preset complete<br>CK  On the Routing tab, ensure that all required devices are present on the network.           Image: Controller - Network View         File Device View Help         Image: Controller - Network View         File Device View Help         Image: Controller - Network View         File Device View Help         Image: Controller - Network View         File Device View Help         Image: Controller - Network Status         Image: Controller - Network Status                                                                                                    |                                                                       |                                                                                                    |
| Con the Routing tab, ensure that all required devices are present on the network.                                                                                                    | Ok                                                                    | Preset complete                                                                                                    |
| Con the Routing tab, ensure that all required devices are present on the network.                                                                                                    |                                                                       |                                                                                                    |
| On the Routing tab, ensure that all required devices are present on the network.                                                                                                    |                                                                       | Ok                                                                                                    |
| On the Routing tab, ensure that all required devices are present on the network.                                                                                                    |                                                                       |                                                                                                    |
| Pante Controller - Network View                                                                                                    | On the <b>Pouting</b> table                                           | ensure that all required devices are present on the network                                                                                                    |
| Pante Controller - Network View                                                                                                    |                                                                       | sindure that all required devices are present on the network.                                                                                                    |
| Plante Controller - Network View   File Device Life Device Life Clock Status Network Status Events   Couting Device Info Clock Status Network Status Events     Filter Transmitters   Filter Transmitters   Filter Transmitters   Filter Receivers   Filter Receivers     Filter Receivers     Filter Receivers     Filter Receivers     Filter Receivers     Filter Ol     Filter Ol     Filter Ol     Filter Receivers     Filter Costion-05     Filter Ol     Filter Ol     Filter Ol     Filter Transmitters     Filter Transmitters     Filter                                                                                                    |                                                                       |                                                                                                    |
| File Device Yrew Help                                                                                                    | Dante Controller - Network Vie                                        |                                                                                                    |
| Image: Content of Clock Status     Routing   Device Info   Clock Status   Network Status   Events     Image: Clock Status     Image: Clock Status <td><u>File D</u>evice <u>V</u>iew <u>H</u>elp</td> <td></td>                                                                                                    | <u>File D</u> evice <u>V</u> iew <u>H</u> elp                         |                                                                                                    |
| Routing Device Info Clock Status Network Status   Events     Filter Transmitters     Sattinusure J     Filter Receivers     Filter Receivers     TIG05-Location-05     Times-01     YUP03-Location-04     YUP04-Location-04                                                                                                    | 1 🗲 🖬 🛃                                                               | Grand Master Clock: VIP04-Location-04                                                                                                    |
| Filter Transmitters   Filter Transmitters   Filter Transmitters   Filter Receivers   Filter Receivers   Filter Receivers   Filter Receivers   Filter Receivers   Filter Scottion-05   Filter Transmitters   *   *   *   *   *   *   *   *   *   *   *   *   *   *   *   *   *   *   *   *   *   *   *   *   *   *   *   *   *   * * * * * * * * * * * * * * * * * * * * * * * * * * * * * * * * * * * * * * * * * * * * * * * * * * * * * * * * * * * * * * * * * * * * * * * * * * * * * * * * * * * * * * * * * * * * * * * * * * * * * * * * * * * * * * * * * * * * * <th>Routing Device Info Clock Status</th> <th>Network Status Events</th>                                                                                                    | Routing Device Info Clock Status                                      | Network Status Events                                                                                                    |
| Filter Transmitters     status     Filter Transmitters     status     Filter Receivers     Filter Receivers     Filter VIP03-Location-05     Filter Filter Filter Filter Receivers     Filter Receivers     Filter Receivers     Filter Receivers     Filter Filter Receivers     Filter Filter Receivers     Filter Filter Receivers     Filter Receivers     Filter Filter Receivers     Filter Filter Receivers     Filter Filter Receivers     Filter Filter Receivers     Filter Filter Receivers                                                                                                    | CD II                                                                 |                                                                                                    |
| Filter Transmitters     statistic     Filter Transmitters     statistic     Filter Receivers     Filter Receivers     Filter Receivers     Filter Receivers     Filter Receivers     Filter Transmitters     Filter Receivers     Filter Receivers </th <th><i>(</i><sup>2</sup>Dante<sup>®</sup></th> <th>9 9 9 9 9</th>                                                                                                    | <i>(</i> <sup>2</sup> Dante <sup>®</sup>                              | 9 9 9 9 9                                                                                                    |
| Filter Receivers     Filter Receivers     Filter Receivers <th></th> <th><u> </u></th>                                                                                                    |                                                                       | <u> </u>                                                                                                    |
| Filter Receivers       9       1       1       1       1       1       1       1       1       1       1       1       1       1       1       1       1       1       1       1       1       1       1       1       1       1       1       1       1       1       1       1       1       1       1       1       1       1       1       1       1       1       1       1       1       1       1       1       1       1       1       1       1       1       1       1       1       1       1       1       1       1       1       1       1       1       1       1       1       1       1       1       1       1       1       1       1       1       1       1       1       1       1       1       1       1       1       1       1       1       1       1       1       1       1       1       1       1       1       1       1       1       1       1       1       1       1       1       1       1       1       1       1       1       1       1       1                                                                                                    | Filter Transmitters                                                   | a cation a set on a set on a s |
| Image: Receivers     Image: Receivers       Image: Image: I                                                                                                    | Filter Transmitters                                                   | 5-Location<br>Mixer<br>4-Location                                                                                                    |
| F       9         9       9         0       9                                                                                                    | Filter Transmitters                                                   | TG05-Location<br>Mixer-<br>TP04-Location<br>TP04-Location                                                                                                    |
| Image: Constraint of the second second se                                                                                                    | Filter Transmitters                                                   | TIG05-Location<br>Mixer-<br>VIP03-Location<br>VIP04-Location                                                                                                    |
| →       →       →       →       →       →       →       →       →       →       →       →       →       →       →       →       →       →       →       →       →       →       →       →       →       →       →       →       →       →       →       →       →       →       →       →       →       →       →       →       →       →       →       →       →       →       →       →       →       →       →       →       →       →       →       →       →       →       →       →       →       →       →       →       →       →       →       →       →       →       →       →       →       →       →       →       →       →       →       →       →       →       →       →       →       →       →       →       →       →       →       →       →       →       →       →       →       →       →       →       →       →       →       →       →       →       →       →       →       →       →       →       →       →       →       →       →       →       →                                                                                                          | Filter Transmitters  Filter Receivers                                 | te Transmitters<br>ITG05-Location<br>Mixer<br>VIP04-Location                                                                                                    |
| H       Dante Receivers       Image: Constraint of the state of the state                                                                                                    | Filter Transmitters                                                   | Jante Transmitters<br>ITG05-Location<br>WP03-Location<br>VP04-Location                                                                                                    |
| Image: Control of the second second secon                                                                                                    | Filter Transmitters                                                   | Dante Transmitters                                                                                                    |
| Image: Note that the second of the second of the second                                                                                                    | Filter Transmitters Filter Receivers                                  | Image: Second state of the second state of the se                  |
| + VIP03-Location-03       • + + +         + VIP04-Location-04       • + + +                                                                                                    | Filter Transmitters Filter Receivers Dante Receivers TG65-Location-05 | Dante Transmitters     ITG05-location     Mixer     VIP04-location                                                                                                    |
| ± VIP04-Location-04         ✓         ±         ±                                                                                                    | Filter Transmitters                                                   |                                                                                                    |
|                                                                                                    | Filter Transmitters                                                   | Control of the second second sec      |
| +VIP04-Location-04                                                                                                    | Filter Transmitters Filter Receivers                                  | Ite Transmitters<br>ITG05-Location<br>Mixer<br>VIP04-Location                                                                                                    |
| ± VIP04-Location-04 🖉 ± ± ±                                                                                                    | Filter Transmitters                                                   | The second second       |
|                                                                                                    | Filter Transmitters                                                   | Control of the second second sec      |
|                                                                                                    | Filter Transmitters                                                   | Image: Second state of the second state of the second s                                |
|                                                                                                    | Filter Transmitters                                                   | Image: Second state of the second state of the second                                  |
|                                                                                                    | Filter Transmitters                                                   | Image: Second second secon                                 |
|                                                                                                    | Filter Transmitters                                                   | Image: Second system       Image: Second system         Image: Second system       Image: Second system         Image: Second                                                                                                    |
|                                                                                                    | Filter Transmitters                                                   | Image: Second system     Image: Second system       Image: Second system     Image: Second system       Image: Second system     Ima                                                                                                    |
|                                                                                                    | Filter Transmitters                                                   | Image: Second system     Image: Second system       Image: Second system     Image: Second system       Image: Second system     Ima                                                                                                    |
|                                                                                                    | Filter Transmitters                                                   | Image: Second system     Image: Second system       Image: Second system     Image: Second system       Image: Second system     Ima                                                                                                    |
|                                                                                                    | Filter Transmitters                                                   | Image: Second second second                  |
| < > > >                                                                                                    | Filter Transmitters                                                   | Image: Second second second                  |

| 💇 Dante Controller - Network View                      |                  |                     |            |                   |                                                                                                    |                     |      |              |              |                               |                    |        |           |                                                                                                    |           |                | - |                    | $\times$ |
|--------------------------------------------------------|------------------|---------------------|------------|-------------------|----------------------------------------------------------------------------------------------------|---------------------|------|--------------|--------------|-------------------------------|--------------------|--------|-----------|----------------------------------------------------------------------------------------------------|-----------|----------------|---|--------------------|----------|
| <u>F</u> ile <u>D</u> evices <u>V</u> iew <u>H</u> elp |                  |                     |            |                   |                                                                                                    |                     |      |              |              |                               |                    |        |           |                                                                                                    |           |                |   | <br>               |          |
|                                                        | ٥                |                     | 3          | ]                 |                                                                                                    |                     | Prin | ary          | Lead         | er Cl                         | ock:               | VIPO   | 4-Loc     | ation                                                                                                    | -04       |                |   |                    | 2        |
| Routing Device Info Clock Status Network               | Statu            | JS                  | Eve        | ents              |                                                                                                    |                     |      |              |              |                               |                    |        |           |                                                                                                    |           |                |   |                    |          |
| Filter Transmitters                                    | Transmitters (4) | ITG05-Location-05 + | Mixer-01 + | VIP03-Location-03 | 03 U-004 004 004 004 004 00-005 00-005 00-0000 00-0000 000 | IP06-V03-MISC-06-06 |      | Zone-01-13 D | Zone-02-14 D | Zone-04-16 D -<br>OP05-17 D - | OP06-18 OP06-18 O- | 008-20 | OP10-22 U | OP11-23 D-0012-24 D-0012-24 D-00012-24 D-00012-24 D-00012-24 D-00012-24 D-00012-24 D-00012-24 D-00012-24 D-00012-24 D-00012-24 D-00012-24 D-000000000000000000000000000000000000 | 00<br>8 8 | 27 D-<br>28 D- |   | VIP04-Location-04+ |          |
|                                                        | +                |                     |            |                   |                                                                                                    |                     |      |              |              |                               |                    |        |           |                                                                                                    |           |                |   |                    |          |
| + ITG05-Location-05                                    | <b>9</b> I       | +                   | +          | +                 |                                                                                                    |                     |      |              |              |                               |                    |        |           |                                                                                                    |           |                |   | +                  |          |
| + Mixer-01                                             |                  | +                   | +          | +                 |                                                                                                    |                     |      |              |              |                               |                    |        |           |                                                                                                    |           |                |   | +                  |          |
| + VIP03-Location-03                                    | <b>V</b>         | +                   | +          | +                 |                                                                                                    |                     |      |              |              |                               |                    |        |           |                                                                                                    |           |                |   | +                  |          |
| + VIP04-Location-04                                    | <b>V</b>         | +                   | +          | +                 |                                                                                                    |                     |      |              |              |                               |                    |        |           |                                                                                                    |           |                |   | +                  |          |
|                                                        |                  |                     |            |                   |                                                                                                    |                     |      |              |              |                               |                    |        |           |                                                                                                    |           |                |   |                    |          |
|                                                        |                  |                     |            |                   |                                                                                                    |                     |      |              |              |                               |                    |        |           |                                                                                                    |           |                |   |                    |          |

| 🧕 Dante Controller - Network View                                                                          |                     |                   | - 0                                                                                                    | × |  |  |
|----------------------------------------------------------------------------------------------------|---------------------|-------------------|----------------------------------------------------------------------------------------------------|---|--|--|
| <u>File D</u> evices <u>V</u> iew <u>H</u> elp                                                             |                     |                   |                                                                                                    |   |  |  |
|                                                                                                    |                     |                   | Primary Leader Clock: VIP04Location-04                                                                                                    |   |  |  |
| Routing Device Info Clock Status Network Status Events                                                     |                     |                   |                                                                                                    |   |  |  |
| Filter Transmitters                                                                                        | ITG05-Location-05 + | VID03-1 oction-03 | C01-V04-MPS-AN-01-0100<br>P05-V03-CD-Player-05 0<br>P06-V03-CD-Player-05 0<br>P06-V03-MISC-06-06 0<br>P07-V03-MISC-06-06 0<br>P07-1700<br>P08-V03-MISC-09-05 0<br>P08-V03-MISC-09-05 0<br>P08-P1-13 0<br>Zone-01-13 0<br>Zone-01-13 0<br>Zone-01-13 0<br>P095-17 0<br>P095-17 0<br>P095-17 0<br>P095-17 0<br>P095-17 0<br>P095-17 0<br>P095-17 0<br>P095-17 0<br>P095-17 0<br>P095-17 0<br>P095-17 0<br>P095-17 0<br>P095-18 0<br>P095-17 0<br>P095-17 0<br>P095- |   |  |  |
| E                                                                                                    | + +                 |                   |                                                                                                    | ^ |  |  |
| C 03<br>C 04<br>C 05<br>C 06<br>C 07<br>C 08<br>C 09<br>C 10                                               |                     |                   |                                                                                                    |   |  |  |
| <ul> <li>11</li> <li>12</li> <li>13</li> <li>14</li> <li>15</li> <li>16</li> <li>17</li> <li>18</li> </ul> |                     |                   |                                                                                                    | Ŷ |  |  |

**13.** Position the mouse on the intersection of the correct receive (Rx) and transmit (Tx) channels.

In the example below, Rx10 of Mixer-01 is to be connected to Tx13 (output 1 of Vipedia VIP03).

#### Note:

All audio inputs and outputs of a VIPEDIA-12-PRO / INTEGRA-PRO unit are always available on the Dante Network in pre-defined transmit channels:

- Input 1 on Tx01, input 2 on Tx02, ..., and input 12 on Tx12
- Output 1 on Tx13, output 2 on Tx14, and output 12 on Tx24

Tx17 to Tx24 (outputs 5 to 12) should not be used as there may be overlap with other audio sources.

See Table 1 (page 8) for further details on Dante transmit channel usage on VIPEDIA-12-PRO / INTEGRA-PRO units.

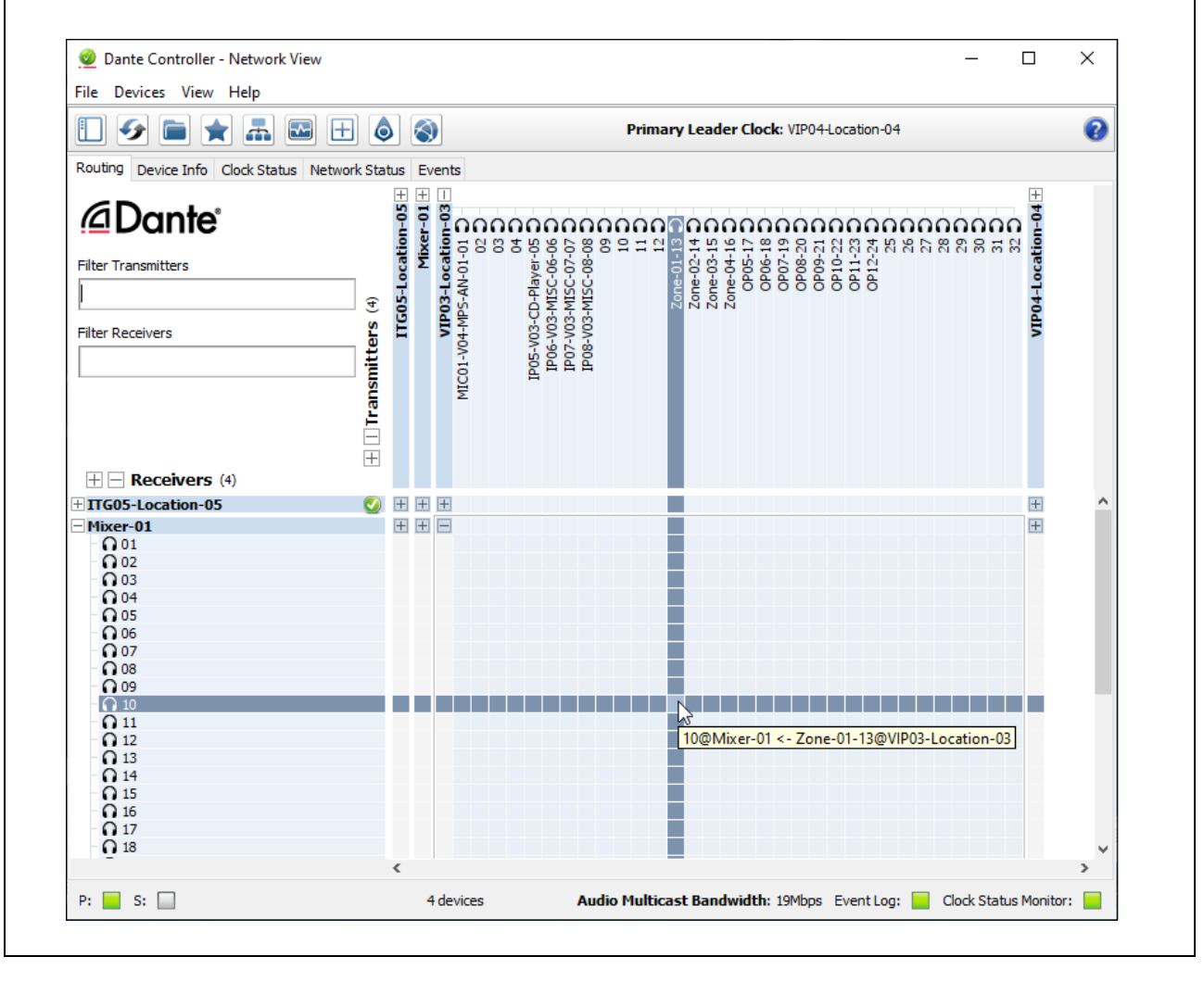

- **14.** Click on the intersection to create a subscription between the receive and transmit channels.
- **15.** A green tick will appear in the intersection. You may initially see a grey hourglass icon (usually very briefly) to indicate that the subscription is in progress.

In the example below, third-party device Mixer-01:Rx10 is connected to Vipedia VIP03:Tx13.

#### Important:

Subscriptions between third-party devices and Brooklyn II modules on VIPEDIA-12-PRO / INTEGRA-PRO units may be erased when the PAVA SCT configuration is updated and reapplied using the Dante Controller.

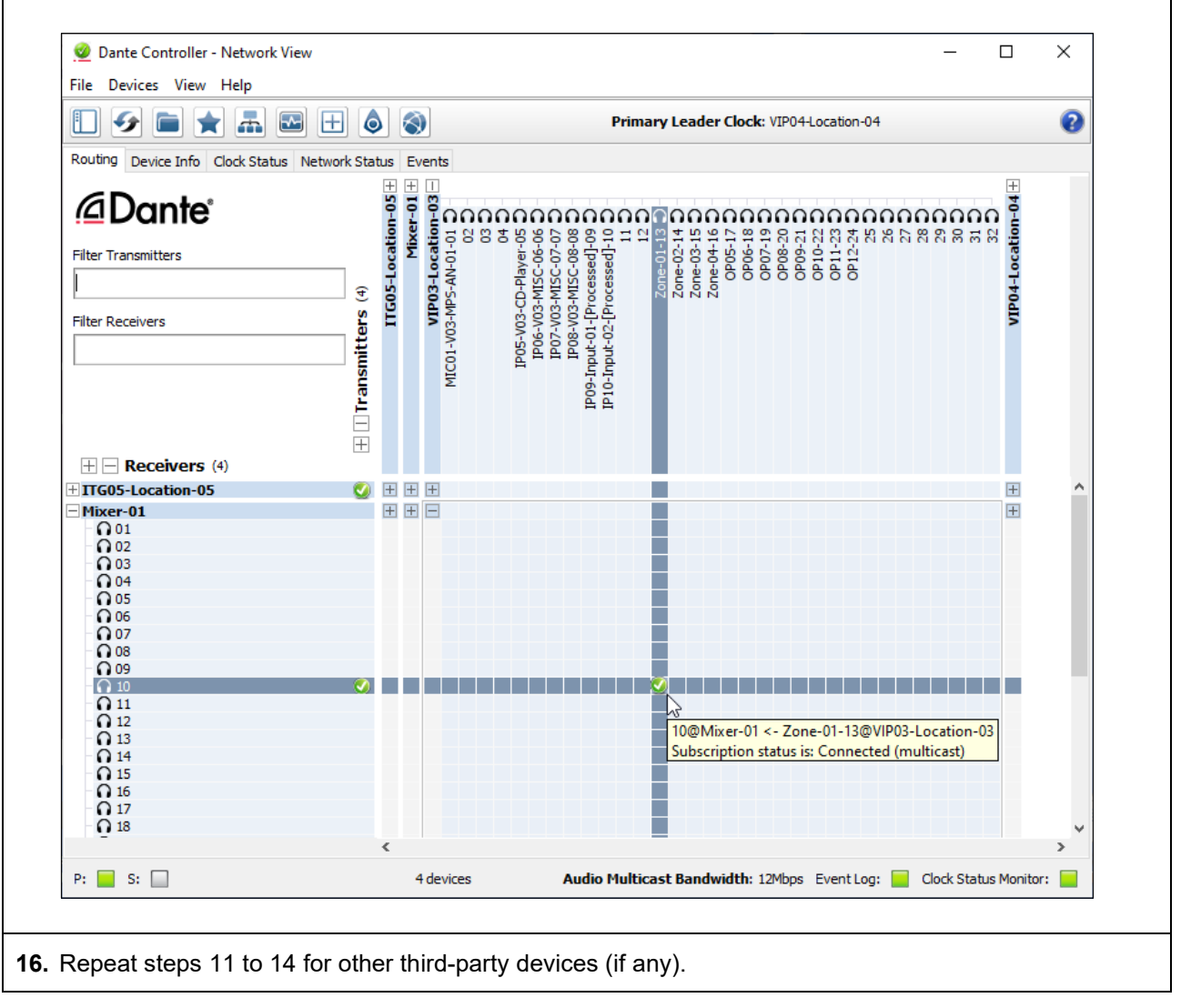

# 4.4 VIPEDIA-12-PRO / INTEGRA-PRO to VIPEDIA-12-PRO / INTEGRA-PRO

This section describes the configuration of audio inputs of VIPEDIA-12-PRO / INTEGRA-PRO units routed over Dante, where the input source can be miscellaneous audio (e.g. BGM) or microphone audio.

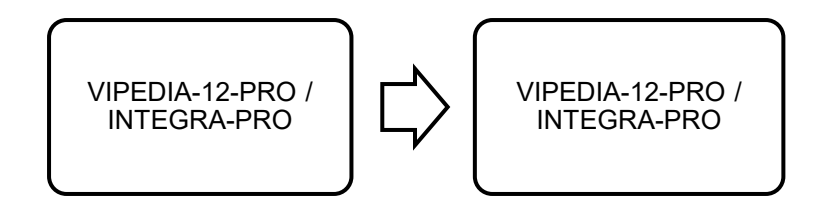

## 4.4.1 PAVA SCT Configuration (PRO to PRO)

- 1. On the PAVA SCT, select the required VIPEDIA-12-PRO or INTEGRA-PRO node.
- 2. Expand the node down to Audio Inputs.
- 3. Right-click the required Audio Input, and then select Add > Ins >Misc. Input to add a miscellaneous input or Add > Ins > <serial microphone>.

The examples in this section show a Miscellaneous Input.

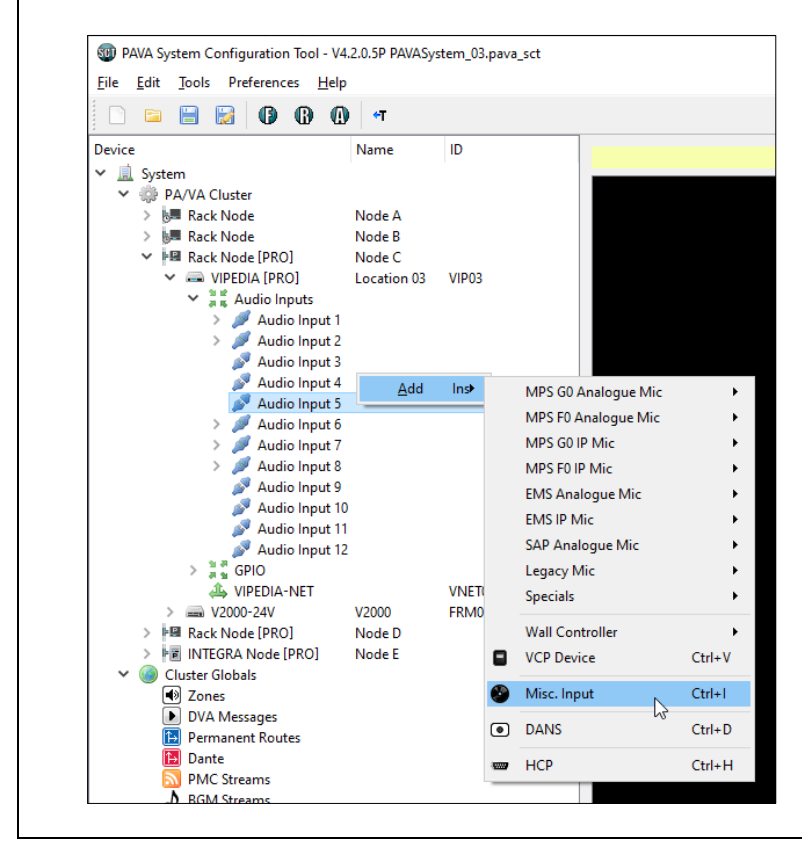

| C       | on the Audio Input configuration page, tick Route over Dante for ASL PRO devices.                                                                                                    |
|---------|----------------------------------------------------------------------------------------------------|
| Т<br>(  | he PAVA SCT automatically allocates a Dante receive channel (Rx) to the Dante transmit channel<br>Γx) associated with this audio input.                                                            |
| T<br>tı | his tells all VIPEDIA-12-PRO and INTEGRA-PRO units in the system to listen to the this Dante<br>ansmit channel when this input is routed.                                                          |
| N       | lotes:                                                                                                    |
| а       | ) Up to 32 Dante receive channels are available system wide.                                                                                                    |
| b       | ) The PAVA SCT automatically assigns the lowest available receive channel (Rx).                                                                                                    |
| С       | All audio inputs of a VIPEDIA-12-PRO / INTEGRA-PRO unit are always available on the Dante<br>Network in pre-defined transmit channels: input 1 on Tx01, input 2 on Tx02,, and input 12 on<br>Tx12. |
|         | See Table 1 (page 8) for further details on transmit channel usage.                                                                                                    |
| d       | ) The <b>Dante</b> page shows the Dante channel allocation for each VIPEDIA-12-PRO / INTEGRA-PRO unit and third-party Dante device in the system; see an example in Figure 3 (page 31).            |
| е       | ) If <b>Route over Dante for ASL PRO devices</b> is not selected, the input will be routed using PMC as normal.                                                                                    |
|         |                                                                                                    |

In the example below, input 5 of Vipedia VIP03 is configured to route over Dante using Rx01.

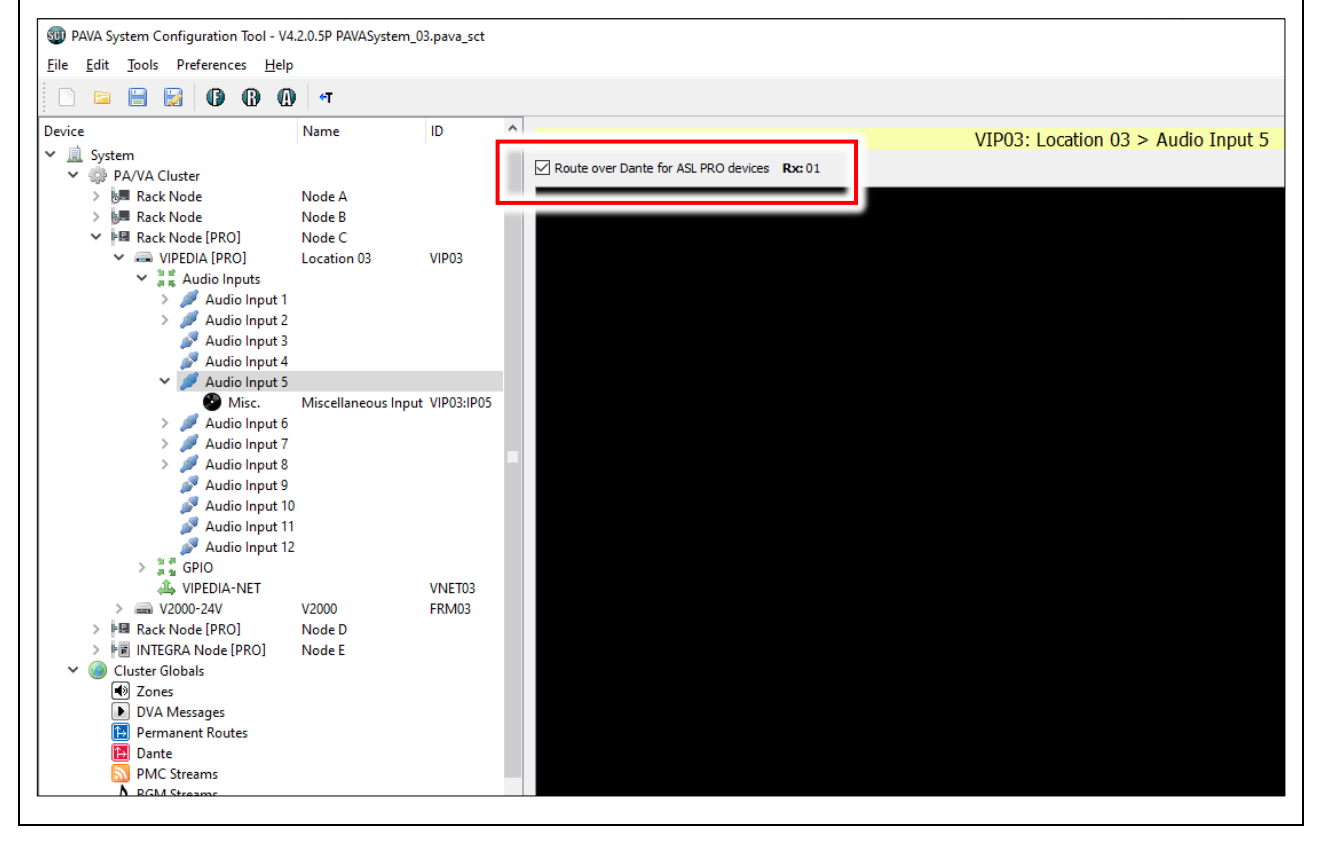

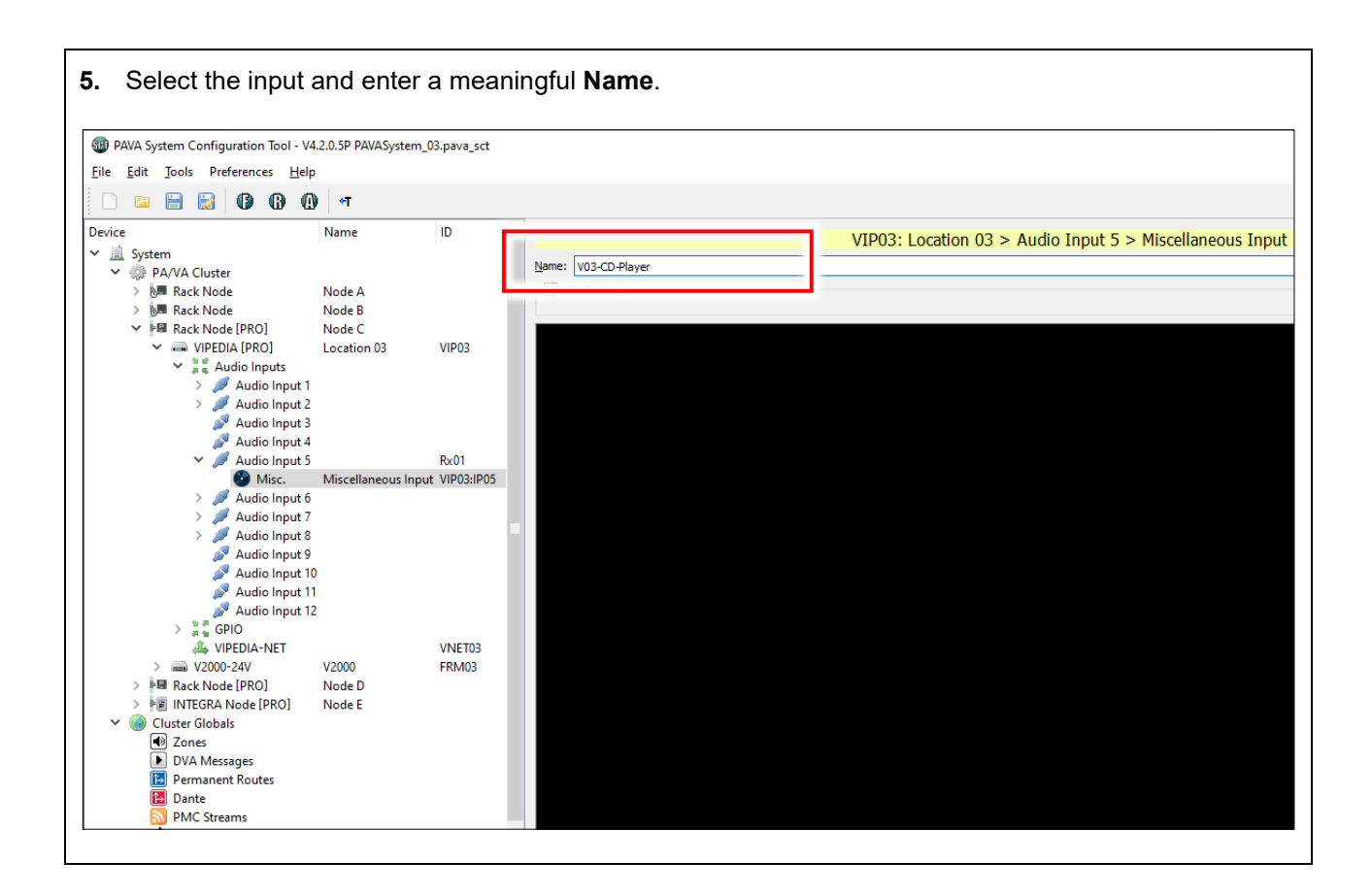

6. The **Dante** page shows the Dante channel allocation for each VIPEDIA-12-PRO / INTEGRA-PRO unit and third-party Dante device in the system.

The **Dante** page for the transmitter unit will show a tick in the intersection of the transmit channel (Tx) used by the audio input and the configured receive channel (Rx). For receiver units (remote units), it will show the receive channel (Rx) assigned to the audio input.

In the example below, the **Dante** page for Vipedia VIP03 (transmitter) shows a tick in the intersection of receive channel Rx01 and transmit channel Tx05 (which is always used by audio input 5). For receiver units, the **Dante** page shows receive channel Rx01 assigned to input 5 of Vipedia VIP03.

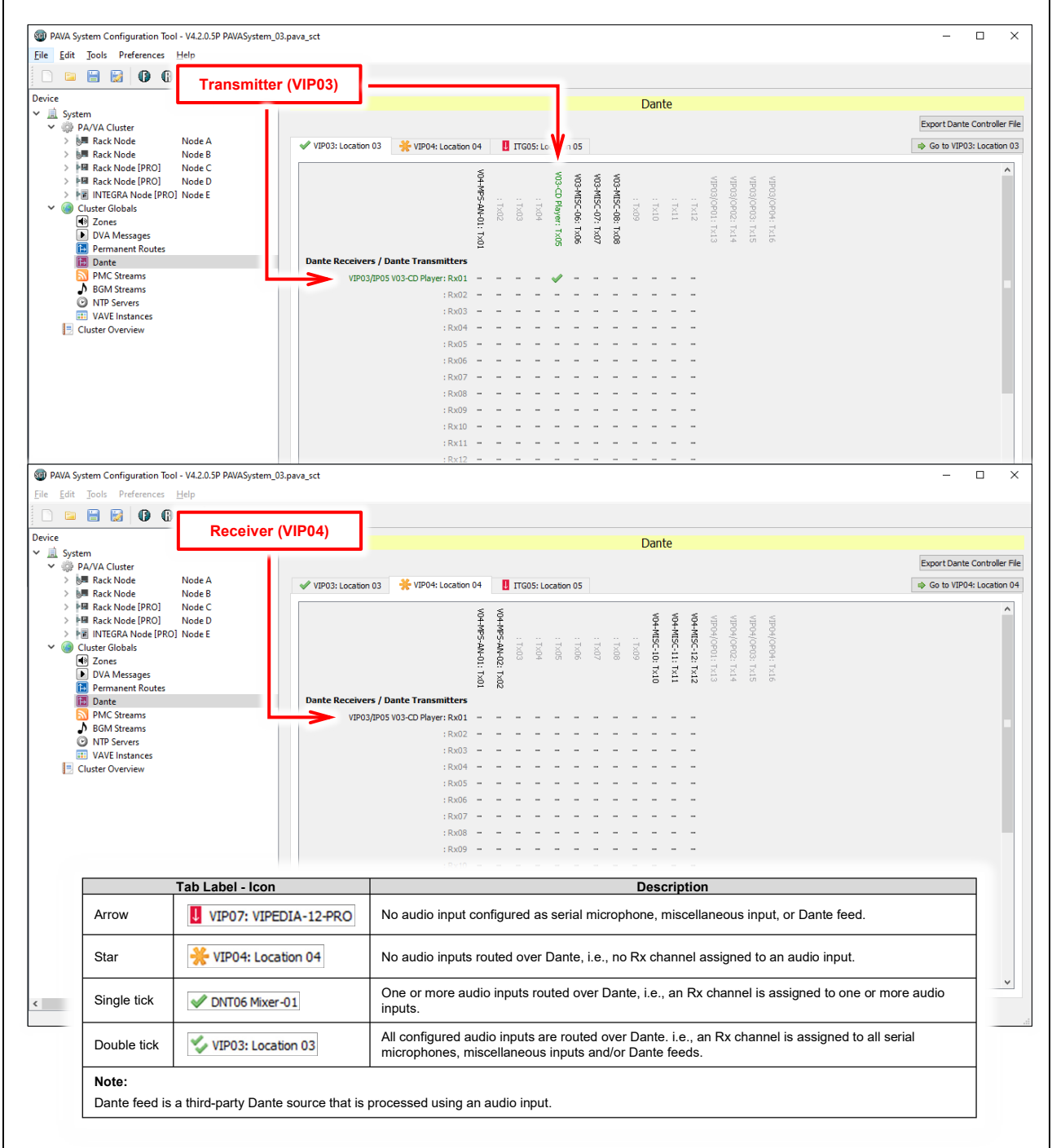

Figure 3 Dante page example (audio input over Dante)

- 7. Repeat the above steps for all required audio inputs.
- 8. Configure routes as normal: contact inputs, microphone buttons, permanent routes, program/source selectors, wall-mount controllers, VOX routes (as source), and/or as BGM streams.

If a Miscellaneous Input is routed over Dante, the input will be identified as **[DANTE]** in the **Source** list of routing configuration dialogs; see example below for contact input routing.

Refer to the following sections for further details:

- "4.7.1 Dante Audio as Source in Contact / Microphone Button / Permanent / Source Selector / Wall-Mount Controller / VOX Routes" (page 80)
- "4.7.2 DANTE Audio as VIPA BGM Sources" (page 82)
- "4.7.3 Processed Third-Party Dante Source as VOX Route Trigger" (page 83)

#### Notes:

- a) The **Transport** column in routing configuration dialogs identifies the transport methods for voice over IP that the receiver can handle (PMC and/or Dante), not necessarily the transport method that will used when the route is made. The audio source type will determine the transport method that will be used when the route is made.
- b) Although routes are allowed in the configuration, unprocessed third-party Dante sources will not be routed over PMC to standard VIPEDIA-12 / INTEGRA units. Unprocessed third-party Dante sources can be routed to VIPEDIA-12-PRO / INTEGRA-PRO units only (over Dante).
- c) Although the system configuration is correct, Dante routes will not route audio until the Dante Brooklyn II modules are correctly configured using the Dante Controller; see Section "4.4.2 Dante Brooklyn II Module Configuration (PRO to PRO)" (page 33).

|                                                                                                    |                                                                                                    | [DANTE] Sources:                                                                                                    |
|----------------------------------------------------------------------------------------------------|----------------------------------------------------------------------------------------------------|----------------------------------------------------------------------------------------------------|
|                                                                                                    | Play V 10]                                                                                                    | <ul> <li>Sources from a PAVA Router (VIPxx or ITGxx) will be<br/>routed over Dante to VIPEDIA-12-PRO and<br/>INTEGRA-PRO units, and over PMC to standard<br/>VIPEDIA-12 / INTEGRA units.</li> </ul>                                                               |
| Source:       VIP03/IP05 V03-CD Player         Unit       Audi            ⊕       VIP01: Location 01            ⊕       VIP02: Location 02 Outp            ⊕       VIP03: Location 03 Outp            ⊕       VIP04: Location 04            ⊕       ITG05: Location 05 | r [DANTE]<br>io Outputs Transport<br>PMC<br>put(s) 1, 2, 3 PMC<br>put(s) 1, 2, 3 Dante/PMC<br>Dante/PMC<br>Dante/PMC | <ul> <li>Sources from third-party devices (DNTxx) are<br/>unprocessed and will be routed over Dante to<br/>VIPEDIA-12-PRO and INTEGRA-PRO units. Although<br/>allowed in the configuration, they will not be routed to<br/>VIPEDIA-12 / INTEGRA units.</li> </ul> |
|                                                                                                    |                                                                                                    | Transport methods for voice over IP that the receiver can handle, not necessarily the method used when the route is made.                                                                                                    |

|                                                                                                    | Image: Set Config       C:/Configs/PAVASystem_05.pava_sct         Write       Read         Network Settings       Time Settings |
|----------------------------------------------------------------------------------------------------|----------------------------------------------------------------------------------------------------|
|                                                                                                    | All Devices Virite Config                                                                                                    |
| <ul> <li>Load the configuration to the ASL's<br/>PAVA devices using the File Transfer<br/>Tool (FTT).</li> </ul> | Override VIPEDIA-NET Network Card IP Address: 192.168,1.2                                                                       |
|                                                                                                    | Loading config file: C:/Configs/PAVASystem_05.pava_sct<br>Listening to multicast address 239.1.0.111 on interface 192.168.1.63  |
|                                                                                                    |                                                                                                    |

## 4.4.2 Dante Brooklyn II Module Configuration (PRO to PRO)

| PAVA System Configuration               | Tool - V4.2.0.5P PAVASystem_0 |  |
|-----------------------------------------|-------------------------------|--|
| e <u>E</u> dit <u>T</u> ools Preference | s <u>H</u> elp                |  |
| <u>N</u> ew                             | Ctrl+N                        |  |
| <u>O</u> pen                            | Ctrl+O                        |  |
| Save                                    | Ctrl+S                        |  |
| Save <u>A</u> s                         | Ctrl+Shift+S                  |  |
| Export VIPA Configuration               |                               |  |
| Import VIPA Configuration               |                               |  |
| Reset VIPA Configuration                |                               |  |
| Export VCP Commands                     |                               |  |
| Export Cluster Overview                 |                               |  |
| Export Dante Controller File            | •                             |  |
| 1 PAVASystem_05.pava_sct                |                               |  |
| 2 PAVASystem_06.pava_sct                |                               |  |
| 3 PAVASystem_01.pava_sct                |                               |  |
| 4 PAVASystem_03.pava_sct                |                               |  |
| 5 PAVASystem_05.pava_sct                | :                             |  |
|                                         |                               |  |

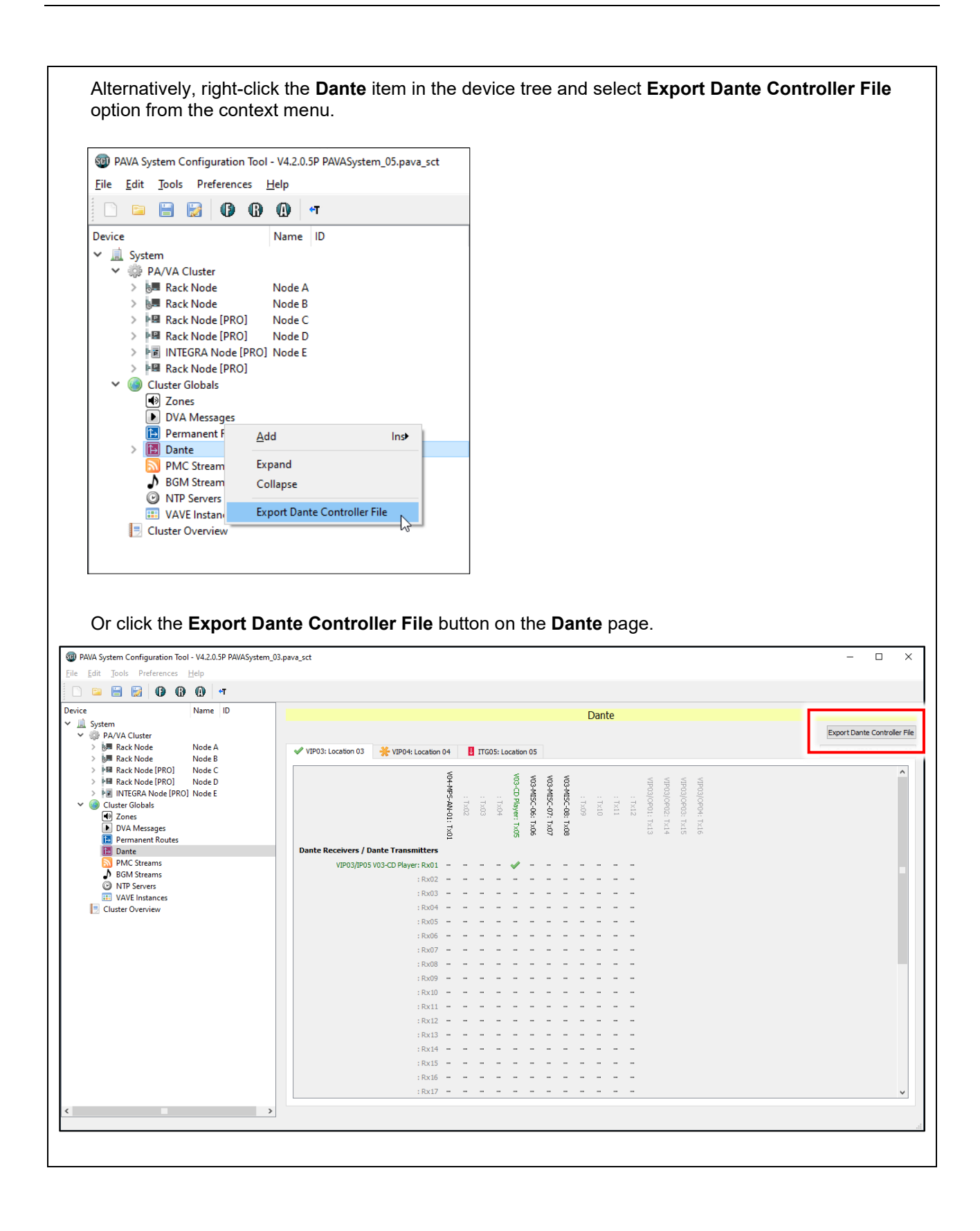

**2.** Launch the Dante Controller.

#### Important:

Ensure that the configuration PC's network interface used to connect to the Dante devices is correctly configured to dynamic IP address; see "APPENDIX A – PC Requirements for ASL Configuration Tools and Dante Controller" (page 95) for further details.

- 3. Select the **Routing** tab in **Dante Controller Network View** main window and ensure that all required devices are present on the network.
- 4. Load the Dante XML configuration using the menu option:

#### File > Load Preset

| File Devices View Hele                                                                                 |                                                      |                                                         |   |
|----------------------------------------------------------------------------------------------------|------------------------------------------------------|---------------------------------------------------------|---|
| File Devices view Help                                                                                 |                                                      |                                                         | - |
| Load Preset Ctrl+L                                                                                     | ۵                                                    | Primary Leader Clocks: BKLYN-II-0e2eba, BKLYN-II-0e3024 | • |
| Save Preset Ctrl+S                                                                                     | Status Events                                        |                                                         |   |
| Interfaces     Exit Alt+F4                                                                             | -0e2eba                                              |                                                         |   |
| Filter Receivers                                                                                       | Transmitters (4)<br>BKLYN-11<br>BKLYN-11<br>BKLYN-11 |                                                         |   |
| ,                                                                                                    |                                                      |                                                         |   |
| H → Receivers (4)     BKLYN-II-0e2eba     BKLYN-II-0e3024                                              |                                                      |                                                         | ^ |
| Hereivers (4)         BKLYN-II-0e2eba         BKLYN-II-0e3024         BKLYN-II-0e304a         Mixer-01 |                                                      |                                                         | ^ |
| <ul> <li></li></ul>                                                                                    |                                                      |                                                         | ~ |
| <ul> <li></li></ul>                                                                                    |                                                      |                                                         | ~ |

- **5.** The **Preset Elements** list shows the elements that can be imported from the configuration. It is recommended to select all available elements.
  - **a.** If the MAC addresses are present in the configuration, it should automatically identify and apply the role to the correct device.

| Device parameters<br>to be updated       Devices contenetwork       Do you care about these issues?         Preset Elements       Preset Roles       Target Devices       TGD5-Location-05 = BKLYN-II-0e2eba       A         Image:<br>Redundancy Configuration<br>Switch VLAN       Prefered Master       TGD5-Location-05       Mixer-01       Mixer-01         Sample Rate<br>Encoding       Device Latency       HaRemote Bridge Mode       Mixer       Interface IPv4 Addresses         Tx Channel Labels       Tx Robanel Subscriptions       Codec       Codec       Image: Code Code Code Code Code Code Code Code | 🧕 Apply Preset                     |                                                                              |                                                                                                    |                                        | $\times$ |
|----------------------------------------------------------------------------------------------------|------------------------------------|------------------------------------------------------------------------------|----------------------------------------------------------------------------------------------------|----------------------------------------|----------|
| Preset Blements   VIP034.ocation-03   VIP034.ocation-04   ITG054.ocation-04   ITG054.ocation-03   WIP041.ocation-04   BRLYN-II-0e2eba   VIP041.ocation-04   BRLYN-II-0e2eba   VIP041.ocation-04   BRLYN-II-0e2eba   WIP041.ocation-04   BRLYN-II-0e2eba   WIP041.ocation-04   BRLYN-II-0e2eba   WIP041.ocation-04   BRLYN-II-0e2eba   WIP041.ocation-04   BRLYN-II-0e2eba   Mixer-01   Mixer-01    Sample Rate Encoding Device Latency HaRemote Bridge Mode Interface IPv4 Addresses Tx Channel Labels Tx R Channel Subscriptions Codec Rx Channel Subscriptions Codec                                                     | Device parameters<br>to be updated | Device Roles in this preset                                                  | Devices on the netwo                                                                                                   | ork Do you care about these iss        | ues?     |
| All None Select All Select None <                                                                                                    | Preset Elements                    | -Preset Roles<br>VIP03-Location-03<br>VIP04-Location-04<br>ITG05-Location-05 | Target Devices<br>ITG05-Location-05 ⇒ BKLYN-II-<br>VIP04-Location-04 ⇒ BKLYN-II-<br>VIP03-Location-03 ⇒ BKLYN-II-<br>M | 0e2eba<br>0e3024<br>0e304a<br>tixer-01 | ^        |

- **b.** If the MAC addresses are not present in the configuration, assign the roles to the Dante devices on the network.
  - i. The **Preset Roles** list shows the devices in the configuration and the **Target Devices** list shows the devices found on the network.
  - ii. Select a device in the **Preset Roles** list and its equivalent device the **Target Devices** list, and then click the **Apply Role** button.

Alternatively, select a device in the **Preset Roles** list, and drag and drop it on top of its equivalent device in the **Target Devices** list.

iii. Repeat the above steps for all devices in the Preset Roles list.

#### Important:

To simplify identifying the correct device on the network amongst various devices with default name, it is recommended that each Dante module is configured whilst it is the only device with default name on the network.
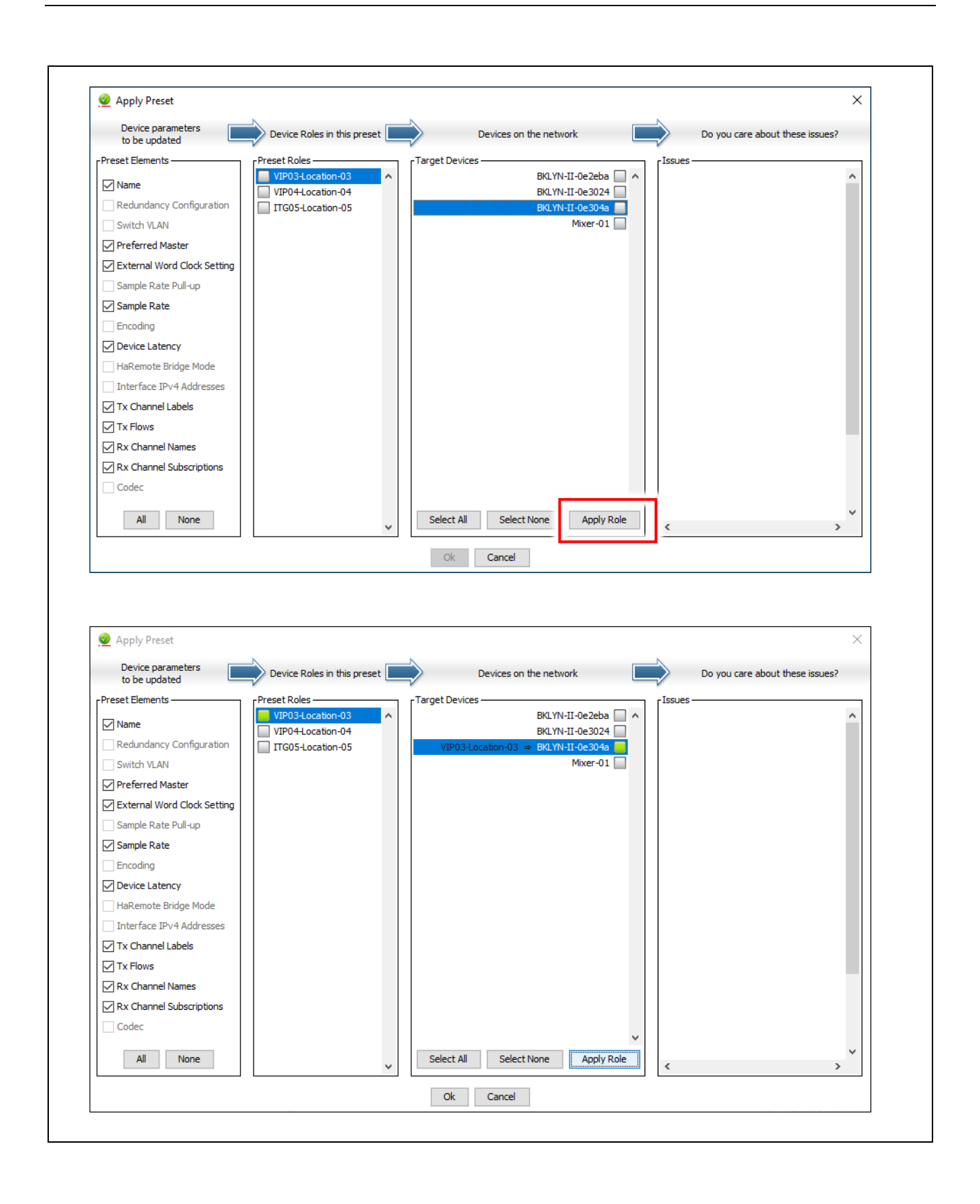

| <ul> <li>b. Click the Ok button to apply the comingulation.<br/>It may take a while depending on the number of devices.</li> <li>7. Once completed, click the Ok button.<br/>Device and channel names will have been updated and routes between Dante Brooklyn II modules<br/>fitted VIPEDIA-12-PRO / INTEGRA-PRO units will be made (if any).</li> <li>Prest Progress<br/>Applying Prest Dante_Config<br/>Prest Config<br/>Prest Config</li></ul>                                      | 6  | Click the <b>Ok</b> button to a              | anly the configuration                                                                                                    |
|----------------------------------------------------------------------------------------------------|----|----------------------------------------------|----------------------------------------------------------------------------------------------------|
| It may take a while depending on the number of devices.<br>7. Once completed, click the Ok button.<br>Device and channel names will have been updated and routes between Dante Brooklyn II modules<br>fitted VIPEDIA-12-PRO / INTEGRA-PRO units will be made (if any).                                                                                                    | 0. |                                              |                                                                                                    |
| <ul> <li>7. Once completed, click the Ok button.</li> <li>Device and channel names will have been updated and routes between Dante Brooklyn II modules fitted VIPEDIA-12-PRO / INTEGRA-PRO units will be made (if any).</li> <li>Preset Progress</li> <li>Preset Dante_Config</li> <li>Preset Dante_Config</li> <li>Preset Dante_Config</li> <li>Preset Dante_Config</li> <li>Preset Dante_Config</li> <li>Preset Dante_Config</li> <li>Preset Complete</li> <li>Complete</li> <li>Complete</li></ul>                                                                                                    |    | It may take a while depe                     | nding on the number of devices.                                                                                                    |
| Device and channel names will have been updated and routes between Dante Brooklyn II modules fitted VIPEDIA-12-PRO / INTEGRA-PRO units will be made (if any).           Image: Preset Progress           Image: Preset Progress                                                                                                    | 7. | Once completed, click the                    | ne <b>Ok</b> button.                                                                                                    |
| Preset Progress Applying Preset Danke_Config Delete Rx Subscriptors Row Preset Danke_Config Preset Danke_Config Preset Danke_Config Preset Danke_Config Preset Complete OK 8. On the Routing tab, ensure that all required devices are present on the network. 8. On the Routing tab, ensure that all required devices are present on the network. Image: Subscriptors Image: Subscriptors Image:                                                                                                    |    | Device and channel nan fitted VIPEDIA-12-PRO | nes will have been updated and routes between Dante Brooklyn II modules<br>/ INTEGRA-PRO units will be made (if any).                                                                                                    |
| Applying Preset Danke_Config<br>Delete Rx Subscriptions<br>Rectify a subscriptions<br>Rectify a subscription of the subscription of the subscription of                                                                                                    |    | Preset Progress                              | ×                                                                                                    |
| Bette Rx Subscriptions   Preset Progress     Applying Preset Progress     Applying Preset Dante_Config   Preset complete   Image: Config     Preset complete     Image: Config     Preset complete     Image: Config     Preset complete     Image: Config     Preset complete     Image: Config     Preset complete     Image: Config     Preset complete     Image: Config     Preset complete     Image: Config     Preset complete     Image: Config     Preset complete     Image: Config     Preset complete     Image: Config     Preset complete     Image: Config     Preset complete     Image: Config     Preset complete     Image: Config     Preset complete     Image: Config     Image: Config     Image: Config     Image: Config     Image: Config     Image: Config     Image: Config     Image: Config     Image: Config     Image: Config     Image: Config     Image: Config                                                                                                    |    | Applying Preset Dante_Config                 |                                                                                                    |
| Delete Rx Subscriptions       Applying Preset Dante_Config         Preset complete       Image: Config         Preset complete       Image: Config         Preset complete       Image: Config         Preset complete       Image: Config         Preset complete       Image: Config         Preset complete       Image: Config         Image: Controller - Network View       Image: Controller - Network View         File Device View Help       Image: Controller - Network View         Image: Controller - Network View       Image: Controller - Network View         File Device Info Cock Status Network Status Events       Image: Controller - Network View         Image: Controller - Network View       Image: Controller - Network View         Image: Controller - Network View       Image: Controller - Network View         Image: Controller - Network View       Image: Controller - Network View         Image: Controller - Network View       Image: Controller - Network View         Image: Controller - Network View       Image: Controller - Network View         Image: Controller - Network View       Image: Controller - Network View         Image: Controller - Network View       Image: Controller - Network View         Image: Controller - Network View       Image: Controller - Network View         Image: Controller - Network View       Imag                                                                                                    |    |                                              | 🔮 Preset Progress 🛛 🗙                                                                                                    |
| Image: Controller - Network View         Set Controller - Network View         File Device Urew Help         Image: Controller - Network Status         Network Status                                                                                                    |    | Delete Rx Subscriptions                      | Applying Preset Dante_Config                                                                                                    |
| 8. On the Routing tab, ensure that all required devices are present on the network.  8. On the Routing tab, ensure that all required devices are present on the network.  9. Dente Controller - Network View 9. On the Status Tevents To out the Status Tevents To out the Status Tevents Teo out the Status Tevents Teo out the Status                                                                                                    |    | Ok                                           | Preset complete                                                                                                    |
| Routing tab, ensure that all required devices are present on the network.         8. On the Routing tab, ensure that all required devices are present on the network.         Image: Controller - Network View         Image: Controller - Network View         Image: Controller - Network View         Image: Controller - Network View         Image: Controller - Network View         Image: Controller - Network View         Image: Controller - Network View         Image: Controller - Network View         Image: Controller - Network Status Image: Controller - Network Status Image: Controller - Network Status Image: Controller - Network Status Image: Controller - Network Status Image: Controller - Network Status Image: Controller - Network Status Image: Control Image: Control Ima                                                                                                    |    |                                              |                                                                                                    |
| 8. On the Routing tab, ensure that all required devices are present on the network.  8. On the Routing tab, ensure that all required devices are present on the network.  9. Intercontroller - Network View 9. Intercontroller - Network View 9. Int                                                                                                    |    |                                              | Ok                                                                                                    |
| 8. On the Routing tab, ensure that all required devices are present on the network.          Image: Controller - Network View       Image: Controller - Network View         File Device View Help       Image: Controller - Network Status         Image: Controller - Network View       Image: Controller - Network View         Image: Controller - Network View       Image: Controller - Network View         Image: Controller - Network View       Image: Controller - Network View         Image: Controller - Network View       Image: Controller - Network View         Image: Controller - Network View       Image: Controller - Network View         Image: Controller - Network View       Image: Controller - Network View         Image: Controller - Network View       Image: Controller - Network View         Image: Controller - Network View       Image: Controller - Network View         Image: Controller - Network View       Image: Controller - Network View         Image: Control - Status       Image: Control - Status         Image: Control - Status       Image: Control - Status         Image: Control - Status       Image: Control - Status         Image: Control - Status       Image: Control - Status         Image: Control - Status       Image: Control - Status         Image: Control - Status       Image: Control - Status         Image: Control - Status       Image: Control - Status                                                                                                    |    |                                              |                                                                                                    |
|                                                                                                    | 8. | On the <b>Routing</b> tab, ens               | sure that all required devices are present on the network.                                                                                                    |
| Pante Controller - Network View     File Device View Help     Crand Master Clock: VIP04Location-04     Routing Device Info Clock Status Network Status Events     Filter Transmitters     Filter Transmitters                                                                                                    |    |                                              |                                                                                                    |
| File Device Yiew Help                                                                                                    |    | 💇 Dante Controller - Network View            | - D X                                                                                                    |
| Crand Master Clock: VIP04Location-04                                                                                                    |    | <u>File Device View Help</u>                 |                                                                                                    |
| Routing Device Info Clock Status Network Status   Events     Filter Transmitters        Filter Receivers     Filter Receivers     TIG05-Location-05     H     H     H     H     Nixer-01     H     H     H     H     H     H     H     H     H     H     H     H     H     H     H     H     H     H     H     H     H     H     H     H     H     H     H     H     H     H     H      H     H     H     H     H <th></th> <th></th> <th>Image: Second state of the second state of the se</th> |    |                                              | Image: Second state of the second state of the se |
| Filter Transmitters   Filter Transmitters Filter Receivers Filter Receivers                                                                                                    |    | Routing Device Info Clock Status Ne          | twork Status Events                                                                                                    |
| Filter Transmitters   Filter Receivers   Filter Receivers   Filter Receivers   Filter Receivers   TIG05-Location-05   Mixer-01   WIP03-Location-03                                                                                                    |    | (Dante <sup>®</sup>                          | <b>20</b> 0 0 ± ± ± ± ± ± ± ± ± ± ± ± ± ± ± ± ±                                                                                                    |
| Filter Transmitters     So o to to to to to to to to to to to to                                                                                                    |    |                                              |                                                                                                    |
| Image: second second secon                                                                                                    |    | Filter Transmitters                          |                                                                                                    |
| Filter Receivers       2       i       >       >       >       >       >       >       >       >       >       >       >       >       >       >       >       >       >       >       >       >       >       >       >       >       >       >       >       >       >       >       >       >       >       >       >       >       >       >       >       >       >       >       >       >       >       >       >       >       >       >       >       >       >       >       >       >       >       >       >       >       >       >       >       >       >       >       >       >       >       >       >       >       >       >       >       >       >       >       >       >       >       >       >       >       >       >       >       >       >       >       >       >       >       >       >       >       >       >       >       >       >       >       >       >       >       >       >       >       >       >       >       >       >       >       >                                                                                                    |    |                                              |                                                                                                    |
| Image: Contract of the second second sec                                                                                                    |    | Filter Receivers                             |                                                                                                    |
| □       □         □       □         □       □         □       □         □       □         □       □         □       □         □       □         □       □         □       □         □       □         □       □         □       □         □       □         □       □         □       □         □       □         □       □         □       □         □       □         □       □         □       □         □       □         □       □         □       □         □       □         □       □         □       □         □       □         □       □         □       □         □       □         □       □         □       □         □       □         □       □         □       □         □       □                                                                                                            |    |                                              |                                                                                                    |
| →       →         →       →         →       →         →       →         →       →         →       →         →       →         →       →         →       →         →       →         →       →         →       →         →       →         →       →         →       →         →       →         →       →         →       →         →       →         →       →         →       →         →       →         →       →         →       →         →       →         →       →         →       →         →       →         →       →         →       →         →       →         →       →         →       →         →       →         →       →         →       →         →       →         →       →                                                                                                            |    |                                              |                                                                                                    |
|                                                                                                    |    |                                              |                                                                                                    |
| Histor-totation-05     Image: The time time       Histor-01     Image: The time       Image: VIP03-Location-03     Image: The time                                                                                                    |    | Dante Receivers                              |                                                                                                    |
| + VIP03-Location-03                                                                                                    |    | Hixer-01                                     |                                                                                                    |
|                                                                                                    |    | + VIP03-Location-03                          |                                                                                                    |
|                                                                                                    |    |                                              |                                                                                                    |
|                                                                                                    |    |                                              |                                                                                                    |
|                                                                                                    |    |                                              |                                                                                                    |
|                                                                                                    |    |                                              |                                                                                                    |
|                                                                                                    |    |                                              |                                                                                                    |
|                                                                                                    |    |                                              | ×                                                                                                    |
| · · · · · · · · · · · · · · · · · · ·                                                                                                    |    | P: 🔲 S: 🗔                                    | Unmanaged Multicast Bandwidth: 2Mbos Event Log: 🧧 Clock Status Monitor: 🦷                                                                                                    |
| P: S: Clock Status Monitor:                                                                                                    |    |                                              |                                                                                                    |

- 9. Routes can be confirmed by the green ticks inside the matrix.
  - a. Along the top, expand the transmitter device.
  - b. Along the left side, expand each receiver device fitted to VIPEDIA-12-PRO / INTEGRA-PRO units.

A green tick in the intersection of the configured Rx and Tx channels indicate that the subscription is OK and audio should be flowing.

In the example PAVA SCT configuration on page 29, Input 5 of Vipedia 03 is configured to route over Dante using Rx01. All Dante Brooklyn II modules fitted to VIPEDIA-12-PRO / INTEGRA-PRO units show a green tick in the intersection of **Rx01** and **Vipedia 03:Tx05**.

- a) The Rx channels of all Dante Brooklyn II modules fitted to VIPEDIA-12-PRO / INTEGRA-PRO units in the system configuration should subscribe to the same Tx channels across the system. This ensures that audio is always routed over IP using the correct transport method.
- b) The Dante channel subscriptions on Dante Brooklyn II modules fitted to VIPEDIA-12-PRO / INTEGRA-PRO should match the configuration shown on the **Dante** page of the PAVA SCT; see example in Figure 3 (page 31).

| 🧕 Dante Controller - Network View                                                                                                    |                    |                     |          |                   |                                                                            |                     |         |            |                          |                       |                            |           |         |           |     |           |     | -     |        |                     | × |
|----------------------------------------------------------------------------------------------------|--------------------|---------------------|----------|-------------------|----------------------------------------------------------------------------|---------------------|---------|------------|--------------------------|-----------------------|----------------------------|-----------|---------|-----------|-----|-----------|-----|-------|--------|---------------------|---|
| <u>File D</u> evices <u>V</u> iew <u>H</u> elp                                                                                                    |                    |                     |          |                   |                                                                            |                     |         |            |                          |                       |                            |           |         |           |     |           |     |       |        |                     |   |
| 🛯 🤣 🖿 ★ 🛋 🖻 🗄                                                                                                    |                    |                     | 8        |                   |                                                                            |                     | Prin    | nary L     | eade                     | er Clo                | ock:                       | VIP04     | HLoc    | ation     | -04 |           |     |       |        |                     | 6 |
| Routing Device Info Clock Status Netwo                                                                                                    | ork Sta            | tus                 | Ev       | ents              |                                                                            |                     |         |            |                          |                       |                            |           |         |           |     |           |     |       |        |                     |   |
| Filter Transmitters                                                                                                    | Transmitters   (4) | ITG05-Location-05 + | Mixer-01 | VIP03-Location-03 | 000<br>1P05-V03-CD-Player-05<br>1P06-V03-MISC-06-06<br>1P06-V03-MISC-06-06 | IP08-V03-CEN-209-09 | 911     | Zone-01-13 | Zone-03-15 0-22016-02-11 | 0002-11-00<br>0002-12 | 0006-18 U -<br>0007-19 U - | OP08-20 D | OP10-22 | OP11-23 U | ក   | 00<br>% % | 3 8 | 00    | 32 O 0 | VIP04-Location-04 + |   |
| Receivers (4)      ITG05-Location-05      ∩ 01-VIP03-IP05-V03-CD-Player     ∩ 02     ∩ 03     ∩ 04     04                                                                                                    | ٢                  | Ŧ                   | Ŧ        |                   | Ø                                                                          |                     |         |            |                          |                       |                            |           |         |           |     |           |     |       |        | Ŧ                   |   |
| Operation         O3           ○ 01-VIP03-IP05-V03-CD-Player         ○           ○ 02         ○           ○ 03         ○                                                                                            | ۷                  | Ŧ                   | +        |                   | 0                                                                          |                     |         |            |                          |                       |                            |           |         |           |     |           |     |       |        | ÷                   |   |
| YIP04-Location-04         ∩ 01-VIP03-IP05-V03-CD-Player         ∩ 02         ∩ 03         ∩ 04         ∩ 05         ∩ 06         ∩ 07         ∩ 08         ∩ 09         ∩ 11         ∩ 12         ∩ 13         ∩ 14 | 0                  | Ŧ                   | Ŧ        |                   | ٢                                                                          |                     |         |            |                          |                       |                            |           |         |           |     |           |     |       |        | +                   |   |
|                                                                                                    |                    | <                   |          |                   |                                                                            |                     |         |            |                          |                       |                            |           |         |           |     |           |     |       |        |                     | > |
| P: 📃 S: 📃                                                                                                    |                    |                     | 4        | devices           |                                                                            | Audi                | o Multi | cast I     | Band                     | widt                  | <b>h:</b> 19               | Mbps      | Ev      | ent L     | og: |           | Clo | ck St | atus   | Monitor             | : |

# 4.5 Third-Party Dante Device to VIPEDIA-12-PRO / INTEGRA-PRO (Unprocessed)

This section describes the configuration of unprocessed third-party Dante sources that can be routed to VIPEDIA-12-PRO / INTEGRA-PRO units.

### Important:

- a) Unprocessed third-party Dante sources can only be routed using Dante to outputs on VIPEDIA-12-PRO / INTEGRA-PRO units.
- b) If routing to standard VIPEDIA-12 / INTEGRA units is required, the third-party Dante source must be processed by a VIPEDIA-12-PRO / INTEGRA-PRO unit first as described in Section "4.6 Third-Party Dante Device to VIPEDIA-12-PRO / INTEGRA-PRO VIPEDIA-12 / INTEGRA (Processed)" (page 58).
- c) No dynamic processing (EQ, gate, compressor and limiter) or gain adjustment is applied to the Dante source.
- d) If required, processing must be applied at the output stage of the third-party transmitting device.

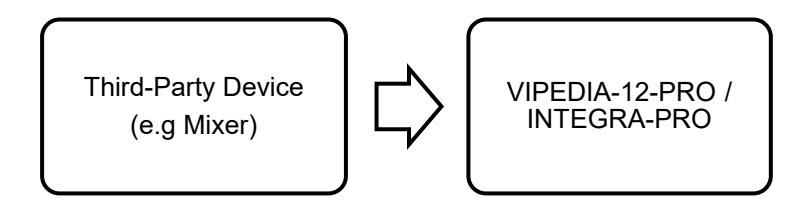

# 4.5.1 PAVA SCT Configuration (Third-Party to PRO - Unprocessed)

- 1. On the PAVA SCT device tree, right-click the Dante item.
- 2. Select Add > Ins, and then External Dante Device.

The PAVA SCT automatically assigns the lowest available Unit ID (1 to 63 range).

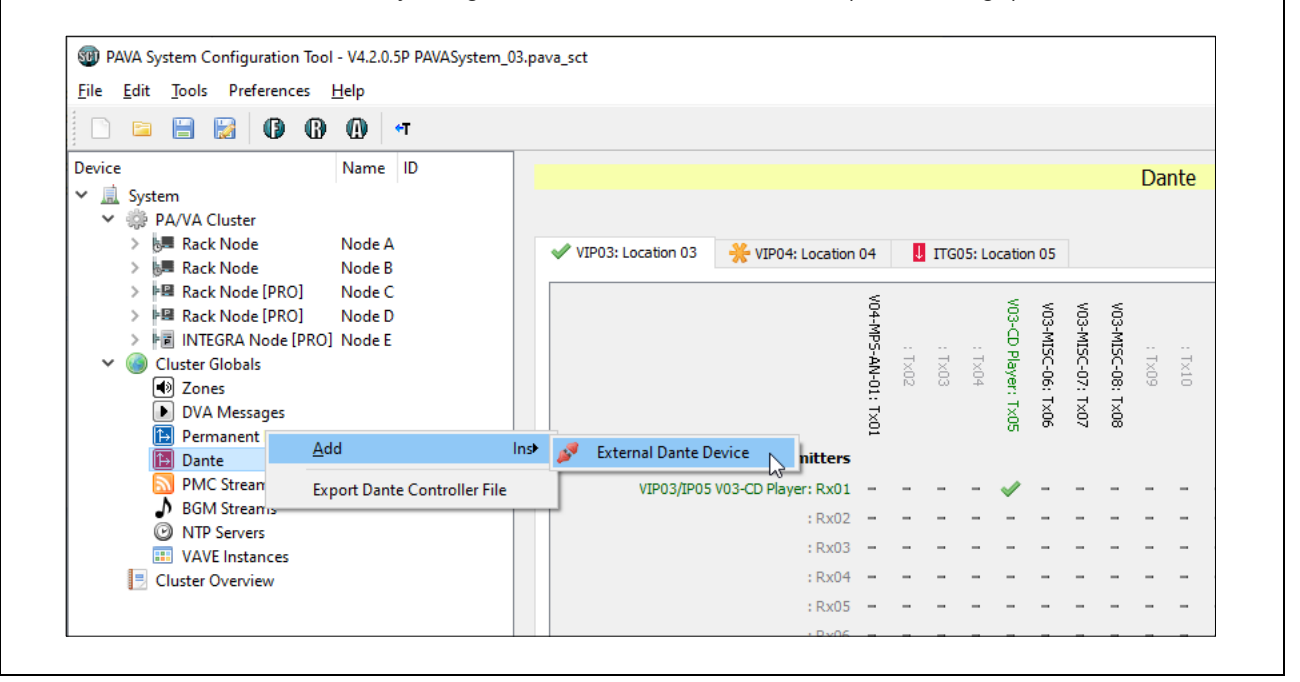

- 3. Select the required **Dante Device** in the device tree to load the configuration page.
- 4. Enter the device's Name.
- 5. Enter the Dante Module MAC Address; see Section "4.1.3 MAC Address on the Dante Controller" (page 14)

The Dante MAC address of a third-party device is not essential. It is not currently used but may be useful in the future.

**6.** Select the number of Dante transmit channels from the **Number of Dante Feeds** drop-down menu (8, 16, 32 or 64).

| ice Name ID                                                |                                      |                       |    |
|------------------------------------------------------------|--------------------------------------|-----------------------|----|
| 🛄 System                                                   |                                      | External Dante Device |    |
| PA/VA Cluster                                              | Name: Mixer-01                       |                       |    |
| > B Rack Node Node A                                       | Dante Module MAC Address: 00:1D:C1:0 | E:31:2E               |    |
| > 🖼 Rack Node [PRO] Node C                                 | Number of Dante Feeds: 32 💌          |                       |    |
| > PM Rack Node [PRO] Node D > PM INTEGRA Node [PRO] Node E |                                      |                       |    |
| <ul> <li>Cluster Globals</li> </ul>                        | SRC01:                               | Rx: SRC17:            | Rx |
| Zones     DVA Messages                                     | SRC02:                               | Rx: SRC18:            | Rx |
| Permanent Routes                                           | SRC03:                               | Rx: SRC19:            | Rx |
| Dante     Dante     Mixer 01 DNT06                         | SRC04:                               | Rx: SRC20:            | Rx |
| PMC Streams                                                | SRC05:                               | Rx: SRC21:            | Rx |
| BGM Streams                                                | SRC06:                               | Rx: SRC22:            | Rx |
| VAVE Instances                                             | SRC07:                               | Rx: SRC23:            | R  |
| Cluster Overview                                           | SRC08:                               | Rx: SRC24:            | Ra |
|                                                            | SRC09:                               | Rx: SRC25:            | Rx |
|                                                            | SRC10:                               | Rx: SRC26:            | Rx |
|                                                            | SRC11:                               | Rx: SRC27:            | Rx |
|                                                            | SRC12:                               | Rx: SRC28:            | R  |
|                                                            | SRC13:                               | Rx: SRC29:            | Rx |
|                                                            | SRC14:                               | Rx: SRC30:            | Rx |
|                                                            | SRC15:                               | Rx: SRC31:            | Rx |
|                                                            | SRC16:                               | Rx: SRC32:            | Rx |

7. Enter a name for each Dante stream (SRCxx) available from the device, where SRCxx equates to Transmit Channel xx on the third-party device

- a) Using names that are assigned to the transmit channel on the Dante Controller helps the configuration.
- b) The source name must be filled in for Rx channel and route configuration.

| ile Edit Tools Preferences I                                                                                                    | <u>Н</u> еір<br>() (т      |                                                         |                       |     |
|----------------------------------------------------------------------------------------------------|----------------------------|---------------------------------------------------------|-----------------------|-----|
| evice                                                                                                    | Name ID                    |                                                         | External Dante Device |     |
| AVA Cluster     AvA Cluster     AvA Clust | Node A<br>Node B<br>Node C | Name: Mixer-01 Dante Module MAC Address: 00:1D:C1:0E:31 | 22                    |     |
| > PB Rack Node [PRO]                                                                                                    | Node D<br>Node F           | Dante Feeds                                             |                       |     |
| <ul> <li>Cluster Globals</li> </ul>                                                                                                    |                            | SRC01: Input 01                                         | Rx: SRC17: Player 07  | Rx: |
| Zones                                                                                                    |                            | SRC02: Input 02                                         | Rc: SRC18: Player 08  | Rx: |
| Permanent Routes                                                                                                    |                            | SRC03: Input 03                                         | Rx: SRC19:            | Rx: |
| 🛩 🛅 Dante                                                                                                    |                            | SRC04: Input 04                                         | Rx: SRC20:            | Rx: |
| Dante Device                                                                                                    | Mixer-01 DNT06             | SRC05: Input 05                                         | Rx: SRC21:            | Rx: |
| → BGM Streams                                                                                                    |                            | SRC06: Input 06                                         | □ Rx: SRC22:          | Rx: |
| NTP Servers                                                                                                    |                            | SRC07: Input 07                                         | Rx: SRC23:            | Rx: |
| Cluster Overview                                                                                                    |                            | SRC08: Input 08                                         | Rx: SRC24:            | Rx: |
|                                                                                                    |                            | SRC09: Input 09                                         | Rx: SRC25:            | Rx: |
|                                                                                                    |                            | SRC10: Input 10                                         | Rx: SRC26:            | Rx: |
|                                                                                                    |                            | SRC11: Player 01                                        | Rx: SRC27:            | Rx: |
|                                                                                                    |                            | SRC12: Player 02                                        | Rx: SRC28:            | Rx: |
|                                                                                                    |                            | SRC13: Player 03                                        | Rx: SRC29:            | Rx: |
|                                                                                                    |                            | SRC14: Player 04                                        | Rx: SRC30:            | Rx: |
|                                                                                                    |                            | SRC15: Player 05                                        | Rx: SRC31:            | Rx: |
|                                                                                                    |                            | SRC16: Player 06                                        | Rx: SRC32:            | Rx: |
|                                                                                                    |                            |                                                         |                       |     |

8. Select the Dante streams that will be routed to VIPEDIA-12-PRO / INTEGRA-PRO units by ticking the **Rx** check box of the required stream (**SRCxx**).

The PAVA SCT automatically allocates a Dante receive channel (**Rx**) to the third-party Dante stream (**SRCxx**).

This tells all VIPEDIA-12-PRO and INTEGRA-PRO units in the system to listen to the this Dante stream when this source is routed.

### Important:

- a) Only select an **Rx** channel for Dante streams that are routed to VIPEDIA-12-PRO / INTEGRA-PRO outputs (and inputs, if processed).
- b) Selecting an **Rx** channel for streams that are not routed within the PAVA system will reduce the number of Dante channels available for the PAVA system.

In the example below, 6 x Dante streams are selected on third-party device DNT06: SRC01<>Rx06, SRC02<>Rx07, SRC11<>Rx08, SRC12<>Rx09, and SRC18<>Rx10.

| ice N                               | lame ID             |                                      |               |               |     |
|-------------------------------------|---------------------|--------------------------------------|---------------|---------------|-----|
| 🚊 System                            |                     |                                      | External Dant | te Device     |     |
| Y 🌼 PA/VA Cluster                   | Name:               | Mixer-01                             |               |               |     |
| > 19 Rack Node N                    | ode A Dante M       | odule MAC Address: 00:1D:C1:0E:31:2E |               |               |     |
| > 📲 Rack Node [PRO] N               | lode C Number       | of Dante Feeds: 32 👻                 |               |               |     |
| > Marck Node [PRO] N                | ode D Dante         | Feeds                                |               |               |     |
| <ul> <li>Cluster Globals</li> </ul> | SRCO                | 1: Input 01                          | ✓ Rx:06 5     | 17: Player 07 | Rx: |
| Zones                               | SRCO                | 2: Input 02                          | ✓ Rx:07 5     | 18: Player 08 | Rx: |
| DVA Messages Permanent Routes       | SRCO                | 3: Input 03                          | Rx: SR        | 19:           | Rx: |
| 🗸 🚹 Dante                           | SRCO                | 4: Input 04                          | Rx: SR        | 20:           | Rx  |
| PMC Streams                         | fixer-01 DNT06 SRC0 | 5: Input 05                          | Rx: SR        | 21:           | Rx  |
| BGM Streams                         | SRCO                | 5: Input 06                          | Rx: SR        | 22:           | Rx  |
| NTP Servers                         | SRCO                | 7: Input 07                          | Rx: SR        | 23:           | Rx  |
| Cluster Overview                    | SRCO                | 8: Input 08                          | Rx: SR        | 24:           | Rx  |
|                                     | SRCO                | 9: Input 09                          | Rx: SR        | 25:           | Rx  |
|                                     | SRC1                | D: Input 10                          | Rx: SR        | 26:           | Rx  |
|                                     | SRC1                | 1: Player 01                         | 🗹 Rx:08 SF    | 27:           | Rx  |
|                                     | SRC1                | 2: Player 02                         | ✓ Rx:09 SF    | 28:           | Rx  |
|                                     | SRC1                | 3: Player 03                         | Rx: SR        | 29:           | Rx  |
|                                     | SRC1                | 4: Player 04                         | Rx: SR        | 30:           | Rx  |
|                                     | SRC1                | 5: Player 05                         | Rx: SR        | 31:           | Rx  |
|                                     | SRC1                | 6: Player 06                         | Rx: SR        | 32:           | Rx  |
|                                     |                     |                                      |               |               |     |
|                                     |                     |                                      |               |               |     |

**9.** The **Dante** page shows the Dante channel allocation for each PRO and third-party Dante unit in the system.

The **Dante** page for the transmitter unit (the third-party device) will show a tick in the intersection of the transmit channel (Tx) and the configured receive channel (Rx). For receiver units (VIPEDIA-12-PRO and INTEGRA-PRO units), it will show receive channels (Rx) assigned to the third-party Dante streams.

In the example below, the **Dante** page for Vipedia VIP03 (and all other VIPEDIA-12-PRO and INTEGRA-PRO units) shows receive channel Rx06 assigned to SCR01; Rx07 to SCR02, Rx08 to SRC11, Rx09 to SCR12, and Rx10 to SCR18 of third-party device DNT06.

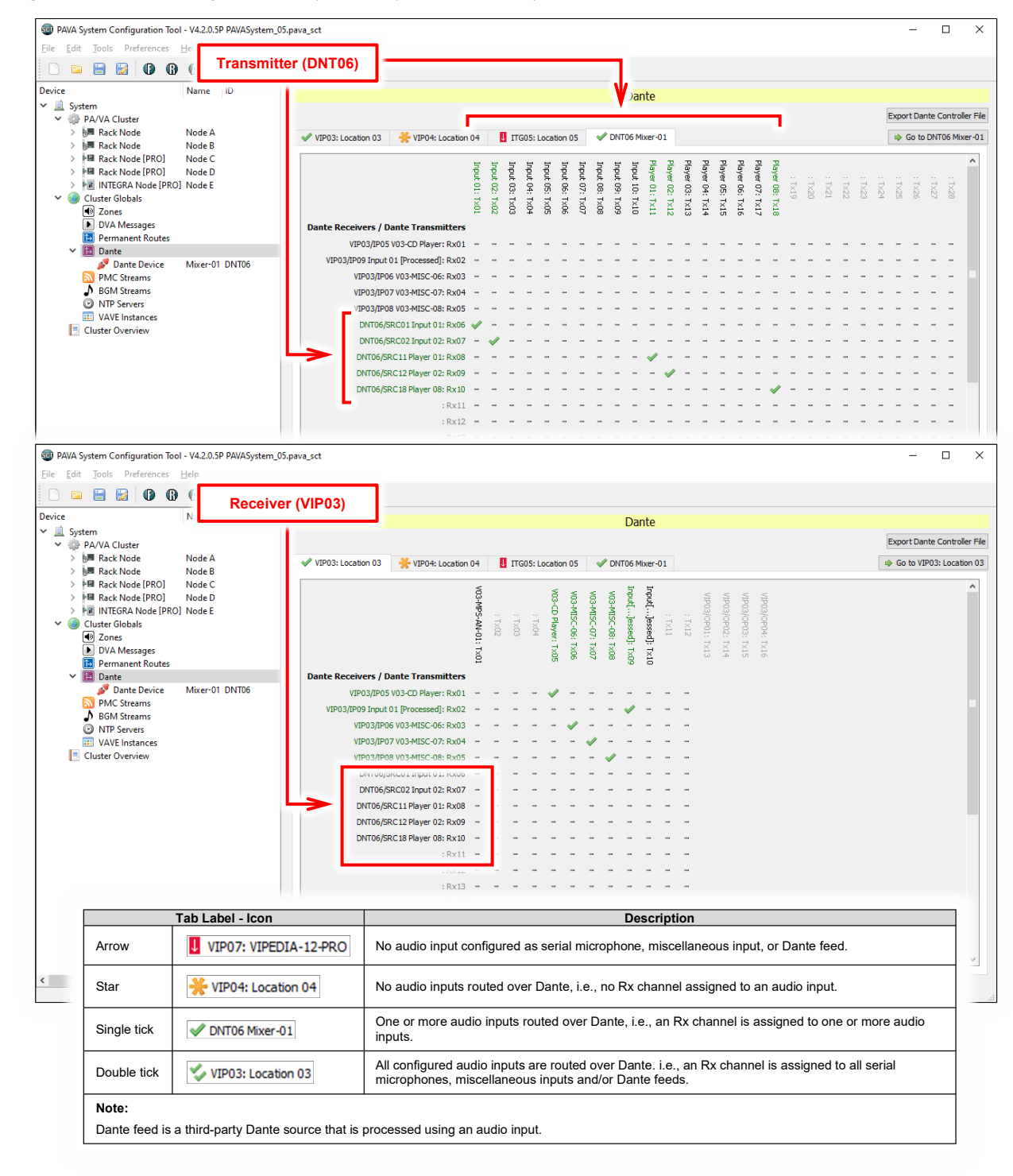

Figure 4 Dante page example (third-party Dante sources)

**10.** Configure routes as normal: contact inputs, microphone buttons, permanent routes, program/source selectors, wall-mount controllers, VOX routes (as source) and/or BGM streams.

Dante sources will be identified as **[DANTE]** in the **Source** list of routing configuration dialogs, and the third-party device as **DNTxx**; see example below for contact input routing.

Refer to the following sections for further details:

- "4.7.1 Dante Audio as Source in Contact / Microphone Button / Permanent / Source Selector / Wall-Mount Controller / VOX Routes" (page 80)
- "4.7.2 DANTE Audio as VIPA BGM Sources" (page 82)
- "4.7.3 Processed Third-Party Dante Source as VOX Route Trigger" (page 83)

- a) The **Transport** column in routing configuration dialogs identifies the transport methods for voice over IP that the receiver can handle (PMC and/or Dante), not necessarily the transport method that will used when the route is made. The audio source type will determine the transport method that will be used when the route is made.
- b) Unprocessed third-party Dante sources can be routed to VIPEDIA-12-PRO / INTEGRA-PRO units only (over Dante). Although routes are allowed in the configuration, unprocessed third-party Dante sources will not be routed to standard units.
- c) Although the system configuration is correct, Dante routes will not route audio until the Dante Brooklyn II modules are correctly configured using the Dante Controller; see Section "4.5.2 Dante Brooklyn II Module Configuration (Third-Party to PRO)" (page 47).

| Source ONTO6/SRC0 | 11 Input ( V 10]                                                                                                    | •                                                              | unprocessed and will be routed over Dante to<br>VIPEDIA-12-PRO and INTEGRA-PRO units. Althou<br>allowed in the configuration, they will not be routed<br>VIPEDIA-12 / INTEGRA units.             |
|-------------------|----------------------------------------------------------------------------------------------------|----------------------------------------------------------------|----------------------------------------------------------------------------------------------------|
| Unit              | Audio Outputs Audio Outputs Control Control Co | Transport<br>PMC<br>PMC<br>Dante/PMC<br>Dante/PMC<br>Dante/PMC | <ul> <li>Sources from a PAVA Router (VIPxx or ITGxx) will<br/>routed over Dante to VIPEDIA-12-PRO and<br/>INTEGRA-PRO units, and over PMC to standard<br/>VIPEDIA-12 / INTEGRA units.</li> </ul> |
|                   |                                                                                                    |                                                                | <b>Transport</b> methods for voice over IP that the receiver can handle, not necessarily the method used when the route is made.                                                                 |

| <ol> <li>Load the configuration to the ASL's<br/>PAVA devices using the File Transfer<br/>Tool (FTT).</li> </ol> | <ul> <li>File Transfer Tool - V4.2.0.5P -</li></ul> |
|----------------------------------------------------------------------------------------------------|-----------------------------------------------------|
|                                                                                                    | Preferred firmware version: v4.2.0.x About Exit     |

# 4.5.2 Dante Brooklyn II Module Configuration (Third-Party to PRO)

### Important:

- a) Subscriptions (routes) to third-party devices will not be fully configured when the Dante configuration generated by the PAVA SCT is loaded into the Brooklyn II module fitted to VIPEDIA-12-PRO / INTEGRA-PRO units. The configuration must be completed using the Dante Controller.
- b) Any subscriptions between VIPEDIA-12-PRO / INTEGRA-PRO units will also be automatically configured in the same process.
- On the PAVA SCT, export the Dante Controller XML configuration using the menu option: File > Export Dante Controller File

| Ed          | it <u>I</u>  | ools   | Prefere    | nces | <u>H</u> elp |    |
|-------------|--------------|--------|------------|------|--------------|----|
| Ne          | v            |        |            |      | Ctrl+N       |    |
| <u>O</u> p  | en           |        |            |      | Ctrl+0       |    |
| <u>S</u> av | e            |        |            |      | Ctrl+S       |    |
| Sav         | e <u>A</u> s |        |            |      | Ctrl+Shift   | +S |
| Exp         | ort VI       | PA Co  | onfigurati | on   |              |    |
| Imp         | ort V        | IPA C  | onfigurat  | ion  |              |    |
| Res         | et VIP       | A Co   | nfiguratio | n    |              |    |
| Exp         | ort V        | CP Co  | mmands     |      |              |    |
| Exp         | ort Cl       | uster  | Overview   | ,    |              |    |
| Exp         | ort Da       | ante C | Controller | File | No.          |    |
| <u>1</u> P  | AVAS         | ystem  | _05.pava   | sct  | -0           |    |
| <u>2</u> P. | AVAS         | /stem  | _06.pava   | sct  |              |    |
| <u>3</u> P  | AVAS         | /stem  | _01.pava   | sct  |              |    |
| <u>4</u> P  | AVAS         | /stem  | _03.pava   | sct  |              |    |
| <u>5</u> P. | AVAS         | ystem  | _05.pava   | sct  |              |    |
| Exit        |              |        |            |      | Ctrl+O       |    |

Alternatively, right-click the **Dante** item in the device tree and select **Export Dante Controller File** option from the context menu.

|            |               |         |        | 0      | 0    |          | ۴T        |             |      |  |
|------------|---------------|---------|--------|--------|------|----------|-----------|-------------|------|--|
| Device     |               |         |        |        |      | Name     | ID        |             |      |  |
| × 🪊 :      | System        |         |        |        |      |          |           |             |      |  |
| <b>~</b>   | 🄅 PA          | /VA C   | luster |        |      |          |           |             |      |  |
|            | > 🔚           | Rack    | Node   | 2      |      | Node A   |           |             |      |  |
|            | > 🔚           | Rack    | Node   | 2      |      | Node B   |           |             |      |  |
|            | > 📲           | Rack    | Node   | PRO    | 1    | Node C   | :         |             |      |  |
|            | > 📲           | Rack    | Node   | e [PRO | 1    | Node D   | )         |             |      |  |
|            | > Fe          | INTE    | GRA N  | lode [ | PRO] | Node E   |           |             |      |  |
|            | > 📲           | Rack    | Node   | e [PRO | ]    |          |           |             |      |  |
| <b>~</b> ( | 🕘 <u>Cl</u> u | ister G | lobal  | s      |      |          |           |             |      |  |
|            | ۲             | Zone    | s      |        |      |          |           |             |      |  |
|            |               | DVA     | Mess   | ages   |      |          |           |             |      |  |
|            | Þ             | Perm    | anen   | t F    | Ad   | d        |           |             | lns► |  |
|            | > 🕒           | Dante   | 2      |        | _    |          |           |             |      |  |
|            | 2             | PMC     | Strea  | m      | Ex   | pand     |           |             |      |  |
|            | ್             | BGM     | Strea  | m      | Co   | llapse   |           |             |      |  |
|            | O             | NTP :   | Serve  | rs     | -    |          |           |             |      |  |
|            |               | VAVE    | Insta  | n      | Ex   | port Dan | ite Conti | roller File |      |  |

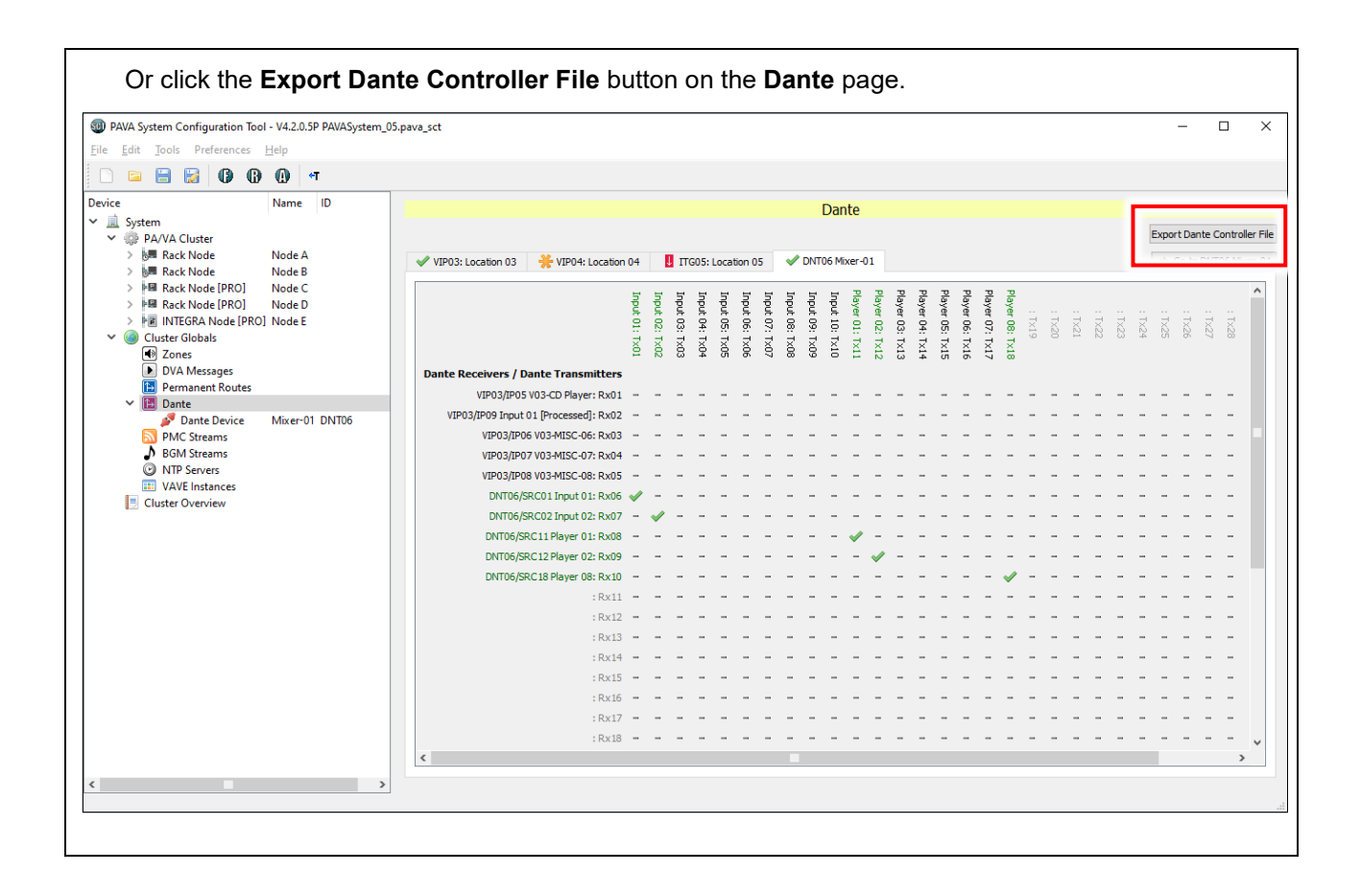

**2.** Launch the Dante Controller.

### Important:

Ensure that the configuration PC's network interface used to connect to the Dante devices is correctly configured to dynamic IP address; see "APPENDIX A – PC Requirements for ASL Configuration Tools and Dante Controller" (page 95) for further details.

- 3. Select the **Routing** tab in **Dante Controller Network View** main window, ensure that all required devices are present on the network.
- 4. Load the Dante XML configuration using the menu option:

### File > Load Preset

| Load Preset Ctrl+L                                                | ۵                                | Primary Leader Clocks: BKLYN-II-0e2eba, BKLYN-II-0e3024 | 0 |
|-------------------------------------------------------------------|----------------------------------|---------------------------------------------------------|---|
| ★ Save Preset Ctrl+S                                              | Status Events                    |                                                         |   |
| 🚠 Interfaces                                                      | <b>6 4 6 1</b><br>+ + + +        |                                                         |   |
| Exit Alt+F4                                                       | e2eb<br>e302<br>e304<br>cer-0    |                                                         |   |
| Filter Transmitters                                               | -11-0<br>-11-0<br>-11-0<br>-11-0 |                                                         |   |
|                                                                   | (TYN CLYN                        |                                                         |   |
| Filter Receivers                                                  | a a a a                          |                                                         |   |
|                                                                   | mitt                             |                                                         |   |
|                                                                   | ans                              |                                                         |   |
|                                                                   |                                  |                                                         |   |
|                                                                   | ±                                |                                                         |   |
| + - Receivers (4)                                                 |                                  |                                                         |   |
| DVI VII TT O-D-b-                                                 |                                  |                                                         | ~ |
| BKLYN-II-0e2eba<br>BKLYN-II-0e3024                                |                                  |                                                         | ^ |
| BKLYN-II-0e2eba<br>BKLYN-II-0e3024<br>BKLYN-II-0e304a             |                                  |                                                         | ^ |
| BKLYN-II-0e2eba<br>BKLYN-II-0e3024<br>BKLYN-II-0e304a<br>Mixer-01 |                                  |                                                         | ^ |
| BKLYN-II-0e2eba<br>BKLYN-II-0e3024<br>BKLYN-II-0e304a<br>Mixer-01 |                                  |                                                         | ^ |
| BKLYN-II-0e2eba<br>BKLYN-II-0e3024<br>BKLYN-II-0e304a<br>Mixer-01 |                                  |                                                         | ^ |
| BKLYN-II-0e2eba<br>BKLYN-II-0e3024<br>BKLYN-II-0e304a<br>Mixer-01 |                                  |                                                         | ^ |
| BKLYN-II-0e2eba<br>BKLYN-II-0e3024<br>BKLYN-II-0e304a<br>Mixer-01 |                                  |                                                         | ~ |
| BKLYN-II-0e2eba<br>BKLYN-II-0e3024<br>BKLYN-II-0e304a<br>Mixer-01 |                                  |                                                         | ~ |
| BKLYN-II-0e2eba<br>BKLYN-II-0e3024<br>BKLYN-II-0e304a<br>Mixer-01 |                                  |                                                         | ~ |
| BKLYN-II-0e2eba<br>BKLYN-II-0e3024<br>BKLYN-II-0e304a<br>Mixer-01 |                                  |                                                         | ^ |
| BKLYN-II-0e2eba<br>BKLYN-II-0e3024<br>BKLYN-II-0e304a<br>Mixer-01 |                                  |                                                         | ~ |
| BKLYN-II-0e2eba<br>BKLYN-II-0e3024<br>BKLYN-II-0e304a<br>Mixer-01 |                                  |                                                         | ^ |
| BKLYN-II-0e2eba<br>BKLYN-II-0e3024<br>BKLYN-II-0e304a<br>Mixer-01 |                                  |                                                         | ^ |
| BKLYN-II-0e2eba<br>BKLYN-II-0e3024<br>BKLYN-II-0e304a<br>Mixer-01 |                                  |                                                         | ~ |
| BKLYN-II-0e2eba<br>BKLYN-II-0e3024<br>BKLYN-II-0e304a<br>Mixer-01 |                                  |                                                         | < |

- The Preset Elements list shows the elements that can be imported from the configuration.
   It is recommended to select all available elements.
  - **a.** If the MAC addresses are present in the configuration, it should automatically identify and apply the role to the correct device.

| 🥺 Apply Preset                                                                                                    |                                                                             |                                                                                                    | $\times$                        |
|----------------------------------------------------------------------------------------------------|-----------------------------------------------------------------------------|----------------------------------------------------------------------------------------------------|---------------------------------|
| Device parameters<br>to be updated                                                                                                    | Device Roles in this preset                                                 | Devices on the network                                                                                                    | Do you care about these issues? |
| Preset Elements          Name         Redundancy Configuration         Switch VLAN         Preferred Master         External Word Clock Setting         Sample Rate Pull-up         Sample Rate         Encoding         Device Latency         HaRemote Bridge Mode         Interface IPv4 Addresses         Tx Channel Labels         Tx Flows         Rx Channel Subscriptions         Codec | Preset Roles<br>VIP03-Location-03<br>VIP04-Location-04<br>TIG05-Location-05 | Target Devices         ITG05-Location-05 ⇒ BKLYN-II-0e2024         VIP04-Location-04 ⇒ BKLYN-II-0e3024         VIP03-Location-03 ⇒ BKLYN-II-0e304a         Mixer-01 |                                 |
|                                                                                                    | L                                                                           | Ok Cancel                                                                                                    |                                 |

- **b.** If the MAC addresses are not present in the configuration, assign the roles to the Dante devices on the network.
  - i. The **Preset Roles** list shows the devices in the configuration and the **Target Devices** list shows the devices found on the network.
  - ii. Select a device in the **Preset Roles** list and its equivalent device the **Target Devices** list, and then click the **Apply Role** button.

Alternatively, select a device in the **Preset Roles** list, and drag and drop it on top of its equivalent device in the **Target Devices** list.

iii. Repeat the above steps for all devices in the Preset Roles list.

### Important:

To simplify identifying the correct device on the network amongst various devices with default name, it is recommended that each Dante module is configured whilst it is the only device with default name on the network.

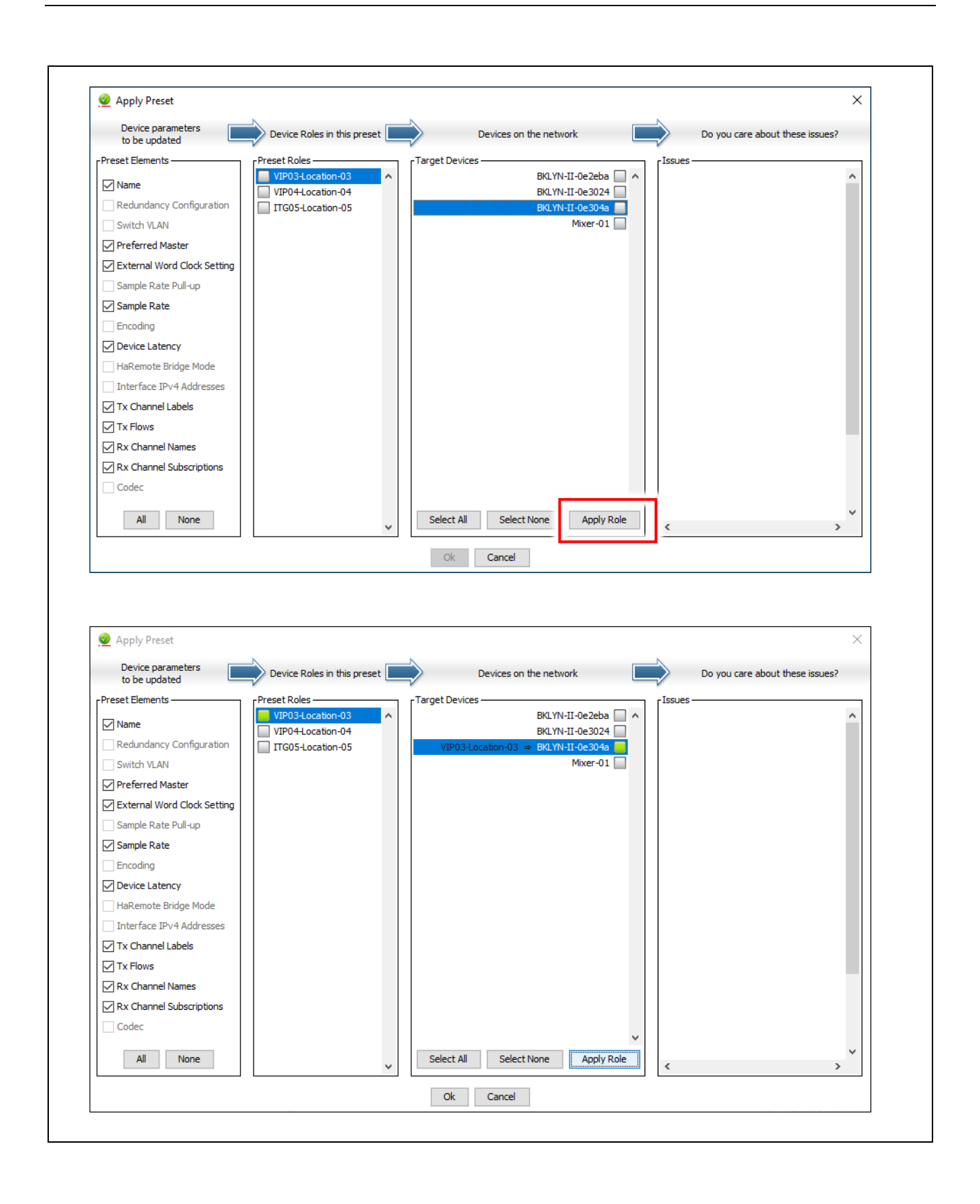

| 6. Click the C                                                                                                    | <b>)k</b> button to app                                                                                        | oly tl                                                                                                    | he co                                                                                                    | onfiguration.                                                                                                    |                                |
|----------------------------------------------------------------------------------------------------|----------------------------------------------------------------------------------------------------|----------------------------------------------------------------------------------------------------|----------------------------------------------------------------------------------------------------|----------------------------------------------------------------------------------------------------|--------------------------------|
| It may take                                                                                                    | e a while depen                                                                                                | ding                                                                                                    | g on t                                                                                                    | the number of devices.                                                                                                    |                                |
| 7. Once com                                                                                                    | pleted, click the                                                                                              | e Ok                                                                                                    | butto                                                                                                    | ion.                                                                                                    |                                |
| Device and fitted VIPE                                                                                                    | d channel name<br>DIA-12-PRO /                                                                                 | es w<br>INTI                                                                                                    | ill ha<br>EGR/                                                                                                    | ave been updated and routes between Dante Brooklyn II r<br>A-PRO units will be made (if any).                                                                                  | nodules                        |
| Preset Prov<br>Applying Preset I<br>Delete Rx Subso                                                                                                    | gress<br>Dante_Config<br>riptions                                                                              | ×                                                                                                    | ļ                                                                                                    | Preset Progress ×  Applying Preset Dante_Config  Preset complete  Ok                                                                                                    |                                |
| 8. On the <b>Ro</b>                                                                                                    | uting tab, ensu                                                                                                | ure t                                                                                                    | hat a                                                                                                    | all required devices are present on the network.                                                                                                    |                                |
| Important                                                                                                    |                                                                                                    |                                                                                                    |                                                                                                    |                                                                                                    |                                |
| a) Subsc<br>Brookl<br>( 🕰 ).<br>the ne                                                                                                    | riptions (routes<br>lyn II modules f<br>The subscriptio<br>xt steps.                                           | ) to<br>itted<br>ons r                                                                                                    | third-<br>to V<br>nust                                                                                                    | -party devices will be partly configured (unresolved), and<br>/IPEDIA-12-PRO / INTEGRA-PRO units will show a warni<br>be completed (resolved) using the Dante Controller as de | the<br>ing icon<br>escribed in |
| b) You w<br>config                                                                                                    | ill need to com<br>uration generat                                                                             | olete<br>ed b                                                                                                    | e the<br>by the                                                                                                    | subscription to third-party devices every time the Dante<br>e PAVA SCT is loaded into the devices.                                                                             |                                |
|                                                                                                    |                                                                                                    |                                                                                                    |                                                                                                    |                                                                                                    |                                |
| Ø Dante Controlle                                                                                                    | r - Network View                                                                                               |                                                                                                    |                                                                                                    | _                                                                                                    |                                |
| <u>♀</u> Dante Controlle<br><u>File</u> <u>D</u> evices <u>V</u> iev                                                                                                    | er - Network View<br>v <u>H</u> elp                                                                            |                                                                                                    |                                                                                                    | _                                                                                                    |                                |
| Image: Device of the second second | er - Network View<br>v <u>H</u> elp                                                                            | ۵ (                                                                                                    |                                                                                                    |                                                                                                    | □ ×<br>2                       |
| Dante Controlle       File     Devices       View       Devices       Routing       Device                                                                                                    | r - Network View <u>Help</u> Clock Status Network Sta                                                          | atus E                                                                                                    | vents                                                                                                    |                                                                                                    | □ ×<br>€                       |
| Dante Controlle<br>File Devices View<br>Routing Device Info                                                                                                    | er - Network View<br>v Help<br>A A A A A A A A A A A A A A A A A A A                                           | atus E<br>+ + 10-1a                                                                                                    | vents<br>+ + + + + + 0u                                                                                                    |                                                                                                    | □ ×<br>2                       |
| Dante Controlle<br><u>File</u> <u>Devices</u> <u>Viev</u><br><u>Device</u> Info<br><u>C</u> Dante<br>Filter Transmitters                                                                                                    | er - Network View<br>v Help<br>A A A A A A A A A A A A A A A A A A A                                           | ocation-05<br>Mixer-01 + ∃                                                                                                    | ocation-03 + +                                                                                                    |                                                                                                    | □ ×<br>?                       |
| Dante Controlle     Eile Devices View     Original Device Info     Dante     Filter Transmitters     Filter Receivers                                                                                                    | er - Network View<br>v Help<br>Clock Status Network Status                                                     | ITG05-Location-05 = state                                                                                                    | VIP04-Location-03 + stuar                                                                                                    | Primary Leader Clock: ITG05-Location-05                                                                                                    | □ ×<br>€                       |
| Dante Controlle     Eile Devices View     Controlle     Controlle     Controlle     Controlle     Controlle     Filter Transmitters     Filter Receivers                                                                                                    | er - Network View                                                                                              | ITG05-Location-05 + structure                                                                                                    | VIP03-Location-03 + stuar                                                                                                    | Primary Leader Clock: ITG05-Location-05                                                                                                    | □ ×<br>?                       |
|                                                                                                    | r - Network View  Help  Clock Status Network Sta  s (4)                                                        | ITG05-Location-05 ⊕ state                                                                                                    | H     VIP03-Location-03 + is used       VIP04-Location-04 + stand                                                                                                    | Primary Leader Clock: ITG05-Location-05                                                                                                    |                                |
| Dante Controlle     File Devices Viev     Device Viev     Device Info     Device Info     Device Info     Filter Transmitters     Filter Receivers     TIG05-Location-0     Mixer-01                                                                                                    | er - Network View<br>v Help<br>Clock Status Network Sta<br>s (4)<br>D5                                         | ITG05-Location-05                                                                                                    | Image: state state  | Primary Leader Clock: ITG05-Location-05                                                                                                    | □ ×<br>2                       |
| Dante Controlle     File Devices View     Device Info     Device Info     Device Info     Device Info     Filter Transmitters     Ifiter Receivers     TIG05-Location-0     Mixer-01     VIP03-Location-0                                                                                                    | r - Network View                                                                                               | +         +         +         +         +         +         +         +         +         +         +         +         +         +         +         +         +         +         +         +         +         +         +         +         +         +         +         +         +         +         +         +         +         +         +         +         +         +         +         +         +         +         +         +         +         +         +         +         +         +         +         +         +         +         +         +         +         +         +         +         +         +         +         +         +         +         +         +         +         +         +         +         +         +         +         +         +         +         +         +         +         +         +         +         +         +         +         +         +         +         +         +         +         +         +         +         +         +         +         +         +         +         +         +         +         +         + | +         +         +         +         +         +         +         +         +         +         +         +         +         +         +         +         +         +         +         +         +         +         +         +         +         +         +         +         +         +         +         +         +         +         +         +         +         +         +         +         +         +         +         +         +         +         +         +         +         +         +         +         +         +         +         +         +         +         +         +         +         +         +         +         +         +         +         +         +         +         +         +         +         +         +         +         +         +         +         +         +         +         +         +         +         +         +         +         +         +         +         +         +         +         +         +         +         +         +         +         +         +         +         +         +         +         +                                                                                                            | Primary Leader Clock: ITG05-Location-05                                                                                                    |                                |
| Dante Controlle     Eile Devices Viev     Device Info     Contect Info     Device Info     Device Info     Device Info     Ifler Transmitters     Ifler Receivers     ITG05-Location-C     Mixer-01     VIP03-Location-C                                                                                                    | r - Network View<br>v Help<br>Clock Status Network Sta<br>s (4)<br>05<br>03<br>04<br>04                        | +     +     +       +     +     +       +     +     +       +     +     +       +     +     +       +     +     +       +     +     +       +     +     +       +     +     +       +     +     +       +     +     +       +     +     +       +     +     +       +     +     +       +     +     +       +     +     +                                                                                                          | +     +     +     +       +     +     +     +       +     +     +     +       +     +     +     +       +     +     +     +       +     +     +     +       +     +     +     +       +     +     +     +       +     +     +     +       +     +     +     +       +     +     +     +       +     +     +     +       +     +     +     +       +     +     +     +       +     +     +     +       +     +     +     +       +     +     +     +       +     +     +     +       +     +     +     +       +     +     +     +       +     +     +     +       +     +     +     +       +     +     +     +       +     +     +     +       +     +     +       +     +     +       +     +     +                                                                                                    | Primary Leader Clock: ITG05-Location-05                                                                                                    |                                |
| Dante Controlle File Devices View Routing Device Info Fouring Device Info Fourier Transmitters Filter Transmitters Filter Receivers HITGO5-Location-C Mixer-01 VIP03-Location-C VIP04-Location-C                                                                                                    | r - Network View<br>v Help<br>Clock Status Network Sta<br>(*)<br>(*)<br>(*)<br>(*)<br>(*)<br>(*)<br>(*)<br>(*) | ► 11G05-Location-05+                                                                                                    | Image: Control of the state of the state | - Primary Leader Clock: ITG05-Location-05                                                                                                    |                                |

| ile Devices View Help                           |                                                                   |                                                                                                    | ~ |
|-------------------------------------------------|-------------------------------------------------------------------|----------------------------------------------------------------------------------------------------|---|
| ne <u>Devices view n</u> eip                    |                                                                   |                                                                                                    |   |
|                                                 | 🕀 🔕                                                               | Primary Leader Clock: ITG05-Location-05                                                                                                    | 0 |
| Routing Device Info Clock Status Ne             | etwork Status Events                                              |                                                                                                    |   |
| Contention Filter Transmitters Filter Receivers | Transmitters (4)<br>ITG05-Location-05⊕<br>Mixer-01 =<br>0120-0200 | VP03-Location-03⊞<br>VP03-Location-03<br>VP03-Location-04<br>VP04-Location-04<br>VP04-Location-04<br>VP04-Location-04<br>VP04-Location-04<br>VP04-Location-04<br>VP04-Location-04 |   |
| H - Receivers (4)                               |                                                                   | 1 H                                                                                                    | ~ |
| VIP03-Location-03                               |                                                                   |                                                                                                    |   |
| VIP04-Location-04                               |                                                                   |                                                                                                    |   |
|                                                 |                                                                   |                                                                                                    |   |

**10.** For each Dante Brooklyn II module fitted to VIPEDIA-12-PRO / INTEGRA-PRO units, connect the required receive channel to the correct transmit channel on the third-party device as described below.

### Important:

You will need to repeat these steps every time the Dante configuration generated by the PAVA SCT is loaded into the devices.

a. Expand the required receiver device (VIPEDIA-12-PRO / INTEGRA-PRO) along the left side.

| <u>F</u> ile <u>D</u> evices <u>V</u> iew <u>H</u> elp                                                                                                    |                      |               |                                              |        |               |           |            |       |
|----------------------------------------------------------------------------------------------------|----------------------|---------------|----------------------------------------------|--------|---------------|-----------|------------|-------|
|                                                                                                    |                      |               | Primary Leader Clock: ITG05-Location-05      |        |               |           |            | ?     |
| Routing Device Info Clock Status Netwo                                                                                                    | ork Sta              | atus          | vents                                        |        |               |           |            |       |
| Dante <sup>®</sup>                                                                                                    | _                    | Location-05 + | 00000000000000000000000000000000000000       | 32 D   | Location-04 + |           |            |       |
| Filter Receivers                                                                                                    | +   Transmitters (4) | ITG05-        |                                              | VID03- | VIP04-        |           |            |       |
| H - Receivers (4)                                                                                                    | ^                    |               |                                              |        |               |           |            | ~     |
| Miyor-01                                                                                                    | <u> </u>             |               |                                              |        |               |           |            |       |
| YIP03-Location-03           ∩ 01-VIP03-IP05-V03-CD-Player           ∩ 02-VIP03-IP06-V03-CD-Player           ∩ 03-VIP03-IP06-V03-MISC-06           ∩ 04-VIP03-IP06-V03-MISC-07           ∩ 05-VIP03-IP08-V03-MISC-08           ∩ 05-VIP03-IP08-V03-MISC-08           ∩ 05-ONT06-SRC02-Input-01           ∩ 07-DNT06-SRC02-Input-02           ∩ 08-DNT06-SRC02-Input-02           ∩ 08-DNT06-SRC11-Player-01           ∩ 09-DNT06-SRC12-Player-02           ∩ 10-DNT06-SRC18-Player-08           ∩ 11           ∩ 12           ∩ 13           ∩ 14 |                      | +             |                                              |        |               |           |            | ~     |
|                                                                                                    |                      | <             |                                              |        |               |           |            | >     |
| P: S:                                                                                                    |                      |               | 4 devices Audio Multicast Bandwidth: 9Mbps E | ent Lo | og:           | Clock Sta | tus Monito | or: 📃 |

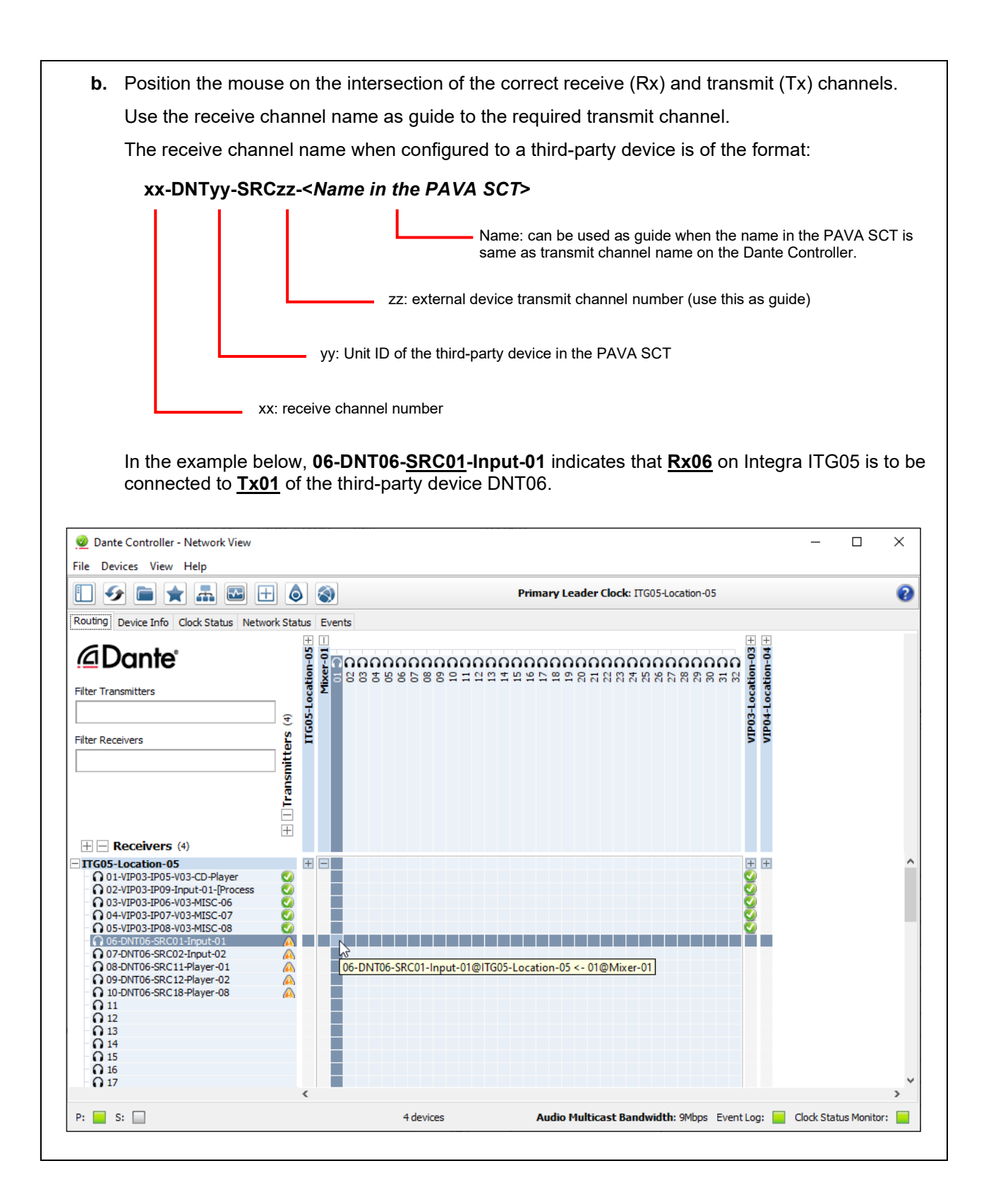

- c. Click on the intersection to create a subscription between the transmit and receive channels
- **d.** A green tick will appear in the intersection. You may initially see a grey hourglass icon (usually very briefly) to indicate that the subscription is in progress.

In the example below, Integra ITG05:Rx06 is connected to third-party device Mixer-01:Tx01.

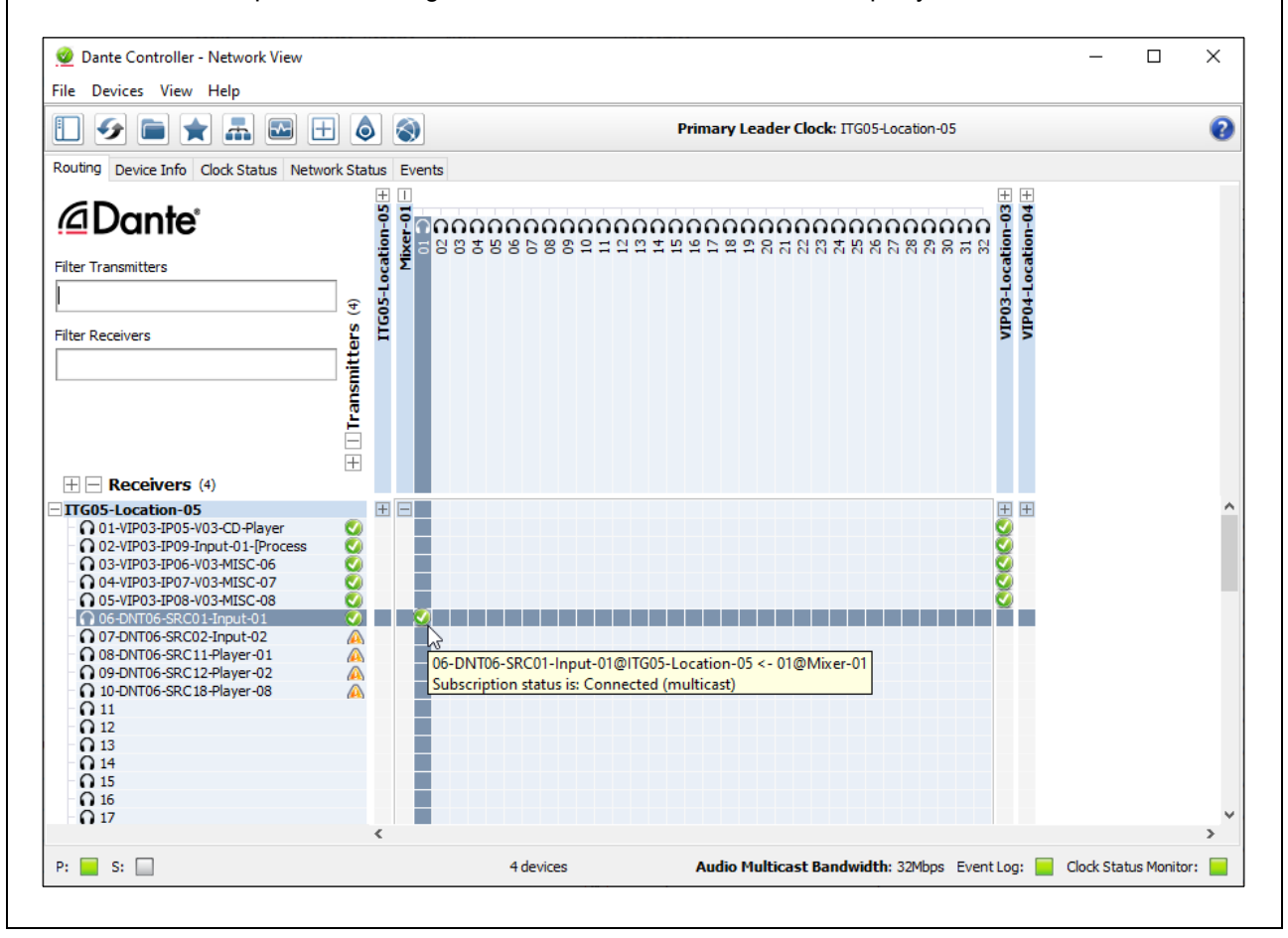

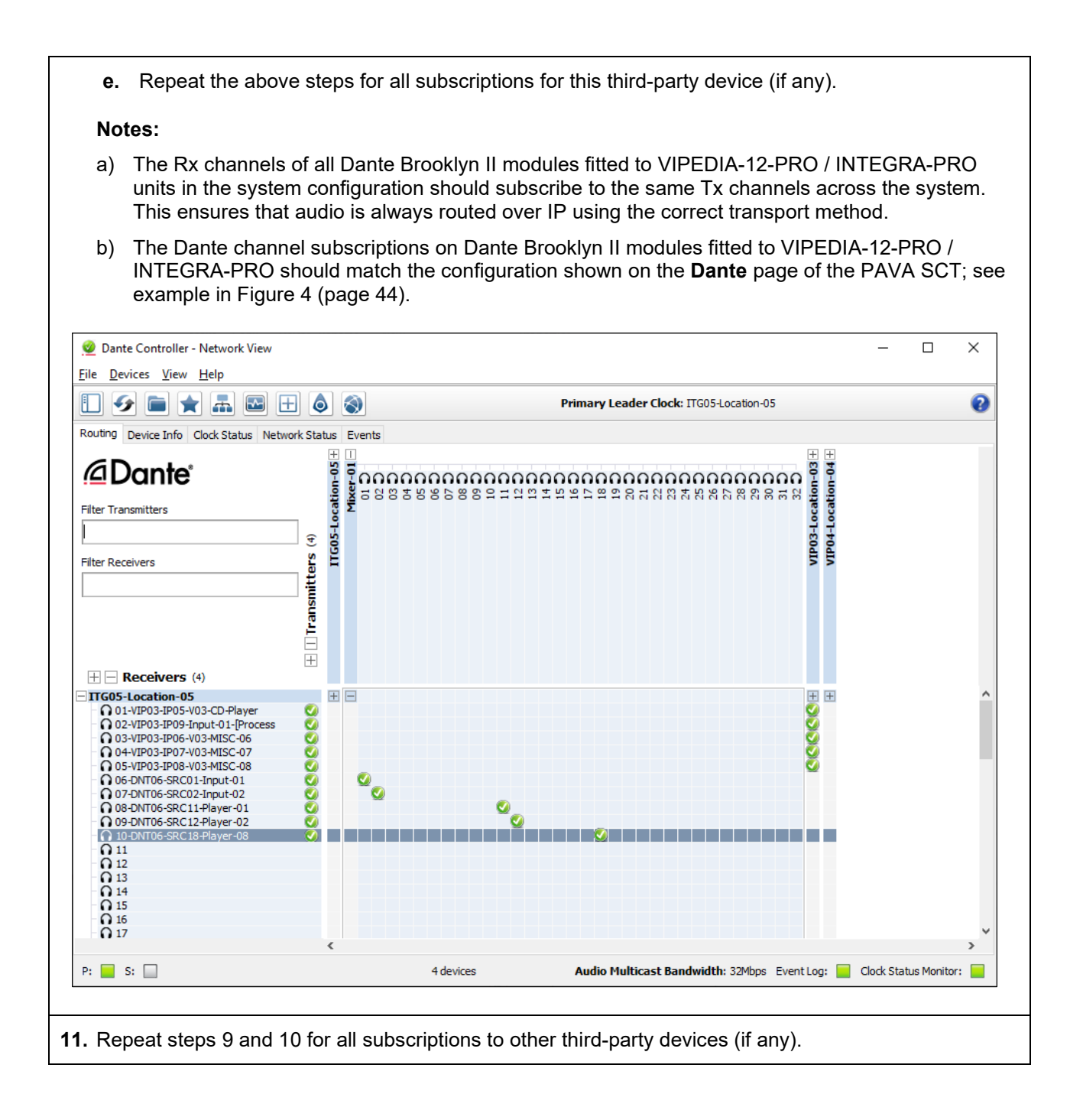

# 4.6 Third-Party Dante Device to VIPEDIA-12-PRO / INTEGRA-PRO VIPEDIA-12 / INTEGRA (Processed)

This section describes the configuration of processed third-party Dante sources that can be routed to VIPEDIA-12-PRO / INTEGRA-PRO units and standard VIPEDIA-12 / INTEGRA units.

### Important:

- a) An audio input is used for each Dante source.
- b) Input dynamic processing (EQ, gate, compressor and limiter) and gain adjustment can be applied to the processed Dante input using the Router Dynamic Configuration Tool (RDT).
- c) Can be routed using PMC to remote outputs.
- d) Can also be routed using Dante to outputs on VIPEDIA-12-PRO / INTEGRA-PRO units.
- e) Can be used as VOX gate route trigger like miscellaneous inputs.

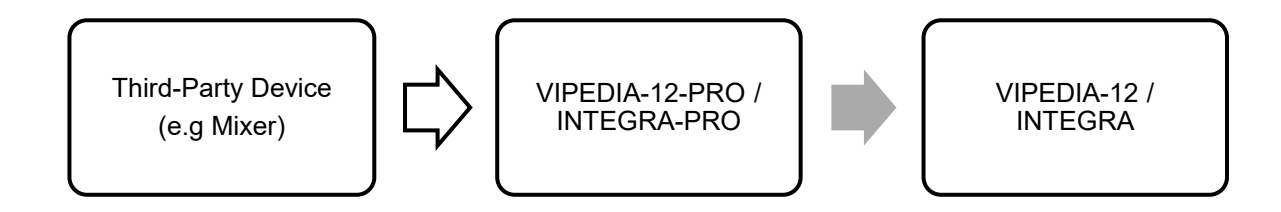

## 4.6.1 PAVA SCT Configuration (Third-Party to PRO - Processed)

- 1. On the PAVA SCT device tree, right-click the Dante item.
- 2. Select Add > Ins, and then External Dante Device.

The PAVA SCT automatically assigns the lowest available Unit ID (1 to 63 range).

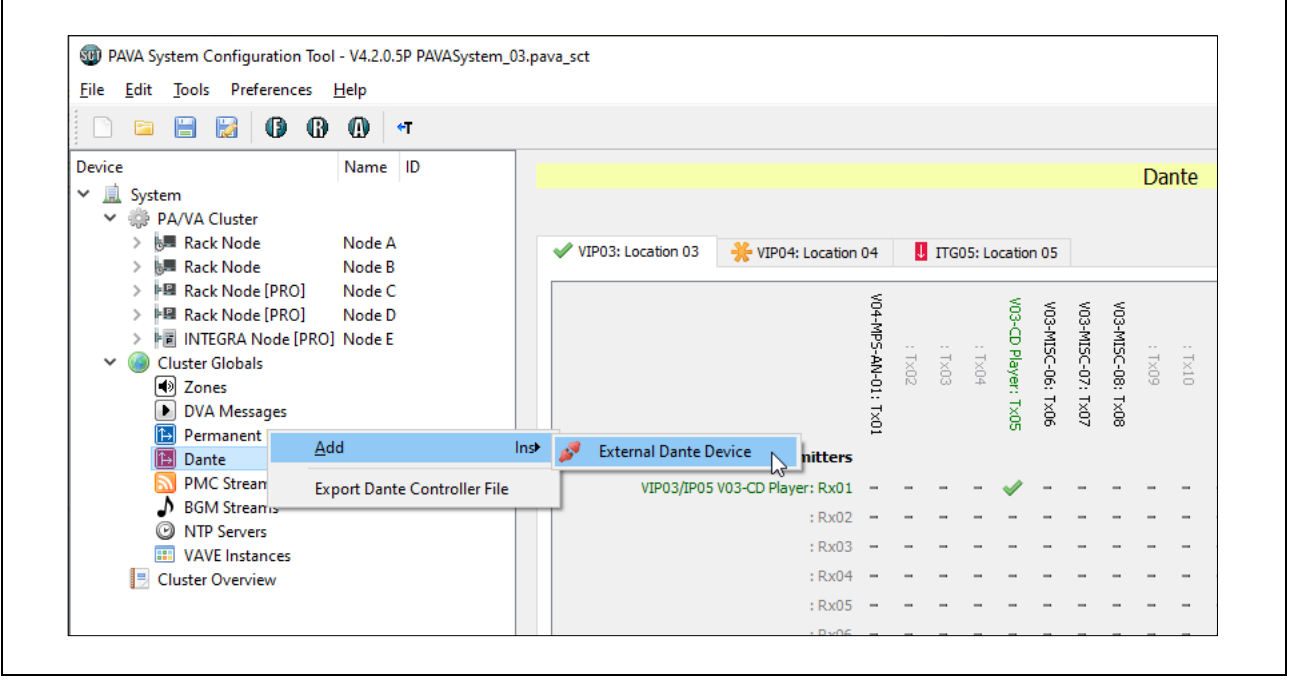

- 3. Select the required **Dante Device** in the device tree to load the configuration page.
- 4. Enter the device's Name.
- 5. Enter the Dante Module MAC Address; see Section "4.1.3 MAC Address on the Dante Controller" (page 14)

The Dante MAC address of a third-party device is not essential. It is not currently used but may be useful in the future.

**6.** Select the number of Dante transmit channels from the **Number of Dante Feeds** drop-down menu (8, 16, 32 or 64).

| levice Name ID                                             |                                      |                       |   |
|------------------------------------------------------------|--------------------------------------|-----------------------|---|
| 🚊 System                                                   |                                      | External Dante Device |   |
| ✓ I PA/VA Cluster                                          | Name: Mixer-01                       |                       |   |
| > 15年 Rack Node Node A                                     | Dante Module MAC Address: 00:1D:C1:0 | E:31:2E               |   |
| > 🖼 Rack Node [PRO] Node C                                 | Number of Dante Feeds: 32 💌          |                       |   |
| Rack Node [PRO] Node D      Node INTEGRA Node [PRO] Node E | Conta Banda                          |                       |   |
| Cluster Globals                                            | SRC01:                               | Rx: SRC17:            | R |
| Zones     DVA Mercagor                                     | SRC02:                               | Rx: SRC18:            | R |
| Permanent Routes                                           | SRC03:                               | RDC SRC19:            | R |
| V 🔝 Dante                                                  | SRC04:                               | RDC SRC20:            | R |
| PMC Streams                                                | SRC05:                               | RDC SRC21:            | R |
| BGM Streams                                                | SRC06:                               | Roc SRC22:            | R |
| VAVE Instances                                             | SRC07:                               | Roc SRC23:            | R |
| 📃 Cluster Overview                                         | SRC08:                               | Roc SRC24:            | R |
|                                                            | SRC09:                               | Rx: SRC25:            | R |
|                                                            | SRC10:                               | Rx: SRC26:            | R |
|                                                            | SRC11:                               | Rx: SRC27:            | R |
|                                                            | SRC12:                               | Rx: SRC28:            | R |
|                                                            | SRC13:                               | RDC SRC29:            | R |
|                                                            | SRC14:                               | Roc SRC30:            | R |
|                                                            | SRC15:                               | Roc SRC31:            | R |
|                                                            | SRC16:                               | Ro: SRC32:            | R |

7. Enter a name for each Dante stream (SRCxx) available from the device, where SRCxx equates to Transmit Channel xx on the third-party device.

- a) Using names that are assigned to the transmit channel on the Dante Controller helps the configuration.
- b) The source name must be filled in for Rx channel and route configuration.

| 🗈 🖻 🗄 🔀 🕼 🕼                                                                                       | <u>н</u> еір<br>() () (т      |                                                          |                       |       |
|---------------------------------------------------------------------------------------------------|-------------------------------|----------------------------------------------------------|-----------------------|-------|
| evice<br>System<br>System<br>PA/VA Cluster<br>Rack Node<br>Rack Node                              | Name ID<br>Node A             | Name: Mixer-01 Dante Module MAC Address: 00:1D:C1:0E:31: | External Dante Device |       |
| Rack Node [PRO]     Rack Node [PRO]     Rack Node [PRO]     INTEGRA Node [PRO     Cluster Globals | Node D<br>Node D<br>)] Node E | Dante Feeds SRC01: Input 01                              | Rx: SRC17: [Player 07 | C Rx: |
| Zones                                                                                             |                               | SRC02: Input 02                                          | Roc SRC18: Player 08  | Rx:   |
| DVA Messages Remanent Routes                                                                      |                               | SRC03: Input 03                                          | □ Rxc SRC19:          | Rx:   |
| V 🚹 Dante                                                                                         |                               | SRC04: Input 04                                          | □ Roc SRC20:          | Rx:   |
| Dante Device                                                                                      | Mixer-01 DNT06                | SRC05: Input 05                                          | □ Rx: SRC21:          | Rx:   |
| → BGM Streams                                                                                     |                               | SRC06: Input 06                                          | □ Rc SRC22:           | Rx:   |
| NTP Servers                                                                                       |                               | SRC07: Input 07                                          | □ Rxc SRC23:          | Rx:   |
| Cluster Overview                                                                                  |                               | SRC08: Input 08                                          | □ Rxc SRC24:          | Rx:   |
|                                                                                                   |                               | SRC09: Input 09                                          | □ Rxc SRC25:          | Rx:   |
|                                                                                                   |                               | SRC10: Input 10                                          | □ Rxc SRC26:          | Rx:   |
|                                                                                                   |                               | SRC11: Player 01                                         | □ Rx: SRC27:          | Rx:   |
|                                                                                                   |                               | SRC12: Player 02                                         | Rc SRC28:             | Rx:   |
|                                                                                                   |                               | SRC13: Player 03                                         | Rc SRC29:             | Rx:   |
|                                                                                                   |                               | SRC14: Player 04                                         | Rc SRC30:             | Rx:   |
|                                                                                                   |                               | SRC15: Player 05                                         | Rx: SRC31:            | Rx:   |
|                                                                                                   |                               | SRC16: Player 06                                         | Rxc SRC32:            | Rx:   |
|                                                                                                   |                               |                                                          |                       |       |

8. Select the Dante streams that will be routed to VIPEDIA-12-PRO / INTEGRA-PRO units by ticking the **Rx** check box of the required stream (**SRCxx**).

The PAVA SCT automatically allocates a Dante receive channel (**Rx**) to the third-party Dante stream (**SRCxx**).

This tells all VIPEDIA-12-PRO and INTEGRA-PRO units in the system to listen to the this Dante stream when this source is routed.

### Important:

- a) Only select an **Rx** channel for Dante streams that are routed within the PAVA system.
- b) Selecting an **Rx** channel for streams that are not routed within the PAVA system will reduce the number of Dante channels available for the PAVA system.

In the example below, 5 x Dante streams are selected on third-party device DNT06: SRC01<>Rx06, SRC02<>Rx07, SRC11<>Rx08, SRC12<>Rx09, and SRC18<>Rx10.

| System                                                     |                                             |                       |    |
|------------------------------------------------------------|---------------------------------------------|-----------------------|----|
|                                                            |                                             |                       |    |
| > 🐙 Rack Node Node A                                       | Name: Mixer-01                              |                       |    |
| > 💹 Rack Node 🛛 Node B                                     | Dante Module MAC Address: 00:1D:C1:0E:31:2E |                       |    |
| > MM Rack Node [PRO] Node C<br>> MM Rack Node [PRO] Node D | Number of Dante Feeds: 32                   |                       |    |
| > F INTEGRA Node [PRO] Node E                              | Carcel                                      |                       |    |
| Cluster Globals                                            | SRC01: Input 01                             | Kx:06 5 17: Player 07 |    |
| DVA Messages                                               | SRC02: Input 02                             | Kx:07 5 18: Player 08 | Rx |
| Permanent Routes                                           | SRC03: Input 03                             | Ro: SF 19:            |    |
| Dante     Dante Device Mixer-01 DNT06                      | SRC04: Input 04                             | Spc SF 20:            | Rx |
| MC Streams                                                 | SRC05: Input 05                             | Rx: SF 21:            | Rx |
| BGM Streams                                                | SRC06: Input 06                             | Rx: SF 22:            | Rx |
| VAVE Instances                                             | SRC07: Input 07                             | Rx: SF 23:            | Ro |
| Cluster Overview                                           | SRC08: Input 08                             | Rxc SF 24:            | Rx |
|                                                            | SRC09: Input 09                             | Roc SF 25:            | Rx |
|                                                            | SRC10: Input 10                             | □ Roc SF 26:          | Rx |
|                                                            | SRC11: Player 01                            | <b>Rx:</b> 08 SF 27:  | Rx |
|                                                            | SRC12: Player 02                            | ✓ Rx:09 SF 28:        | Rx |
|                                                            | SRC13: Player 03                            | Rx: SF 29:            | Rx |
|                                                            | SRC14: Player 04                            | Rx: SF 30:            | Rx |
|                                                            | SRC15: Player 05                            | Rx: SF 31:            | Rx |
|                                                            | SRC16: Player 06                            | Rxc SF 32:            |    |
|                                                            |                                             |                       |    |

**9.** The **Dante** page shows the Dante channel allocation for each PRO and third-party Dante unit in the system.

The **Dante** page for the transmitter unit (the third-party device) will show a tick in the intersection of the transmit channel (Tx) and the configured receive channel (Rx). For receiver units (VIPEDIA-12-PRO and INTEGRA-PRO units), it will show receive channels (Rx) assigned to the third-party Dante streams.

In the example below, the **Dante** page for Vipedia VIP03 (and all other VIPEDIA-12-PRO and INTEGRA-PRO units) shows receive channel Rx06 assigned to SCR01; Rx07 to SCR02, Rx08 to SRC11, Rx09 to SCR12, and Rx10 to SCR18 of third-party device DNT06.

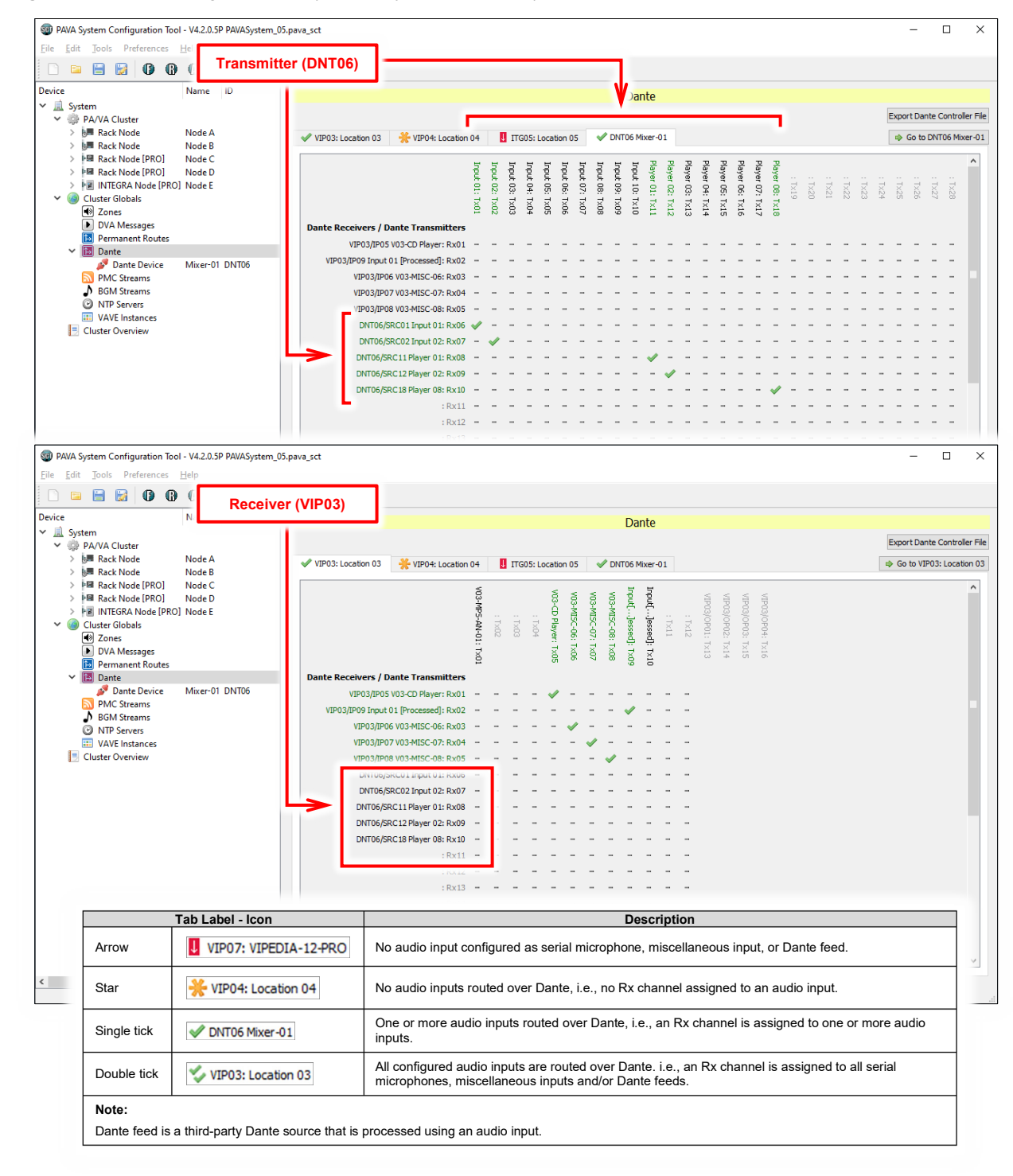

Figure 5 Dante page example (third-party Dante sources)

- 10. Configure the audio input that will be used to process the third-party Dante source.
- **11.** Right-click the required Audio Input.
- 12. Select Dante Feed, the third-party Dante device, and then the Dante source.

In this example, Audio Input 9 is configured as processed Dante input, where DNT06:SRC01 is selected as the **Dante Feed**.

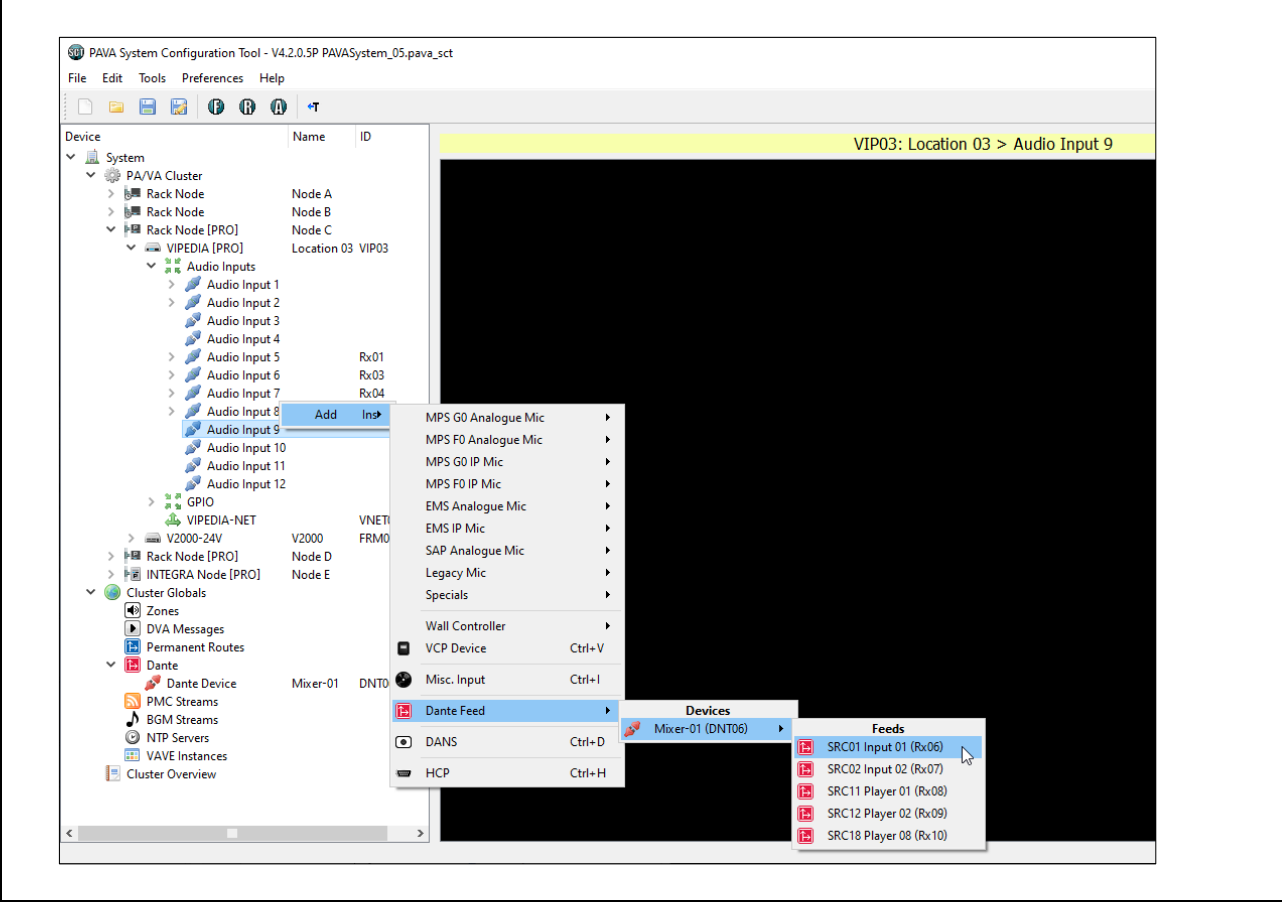

**13.** The processed Dante input will automatically be set to route over Dante if a receive channel (Rx) is available in the system.

### Important:

If the processed Dante source is only for local outputs, then untick **Route over Dante for ASL PRO devices** option to free up a Dante receive channel (Rx).

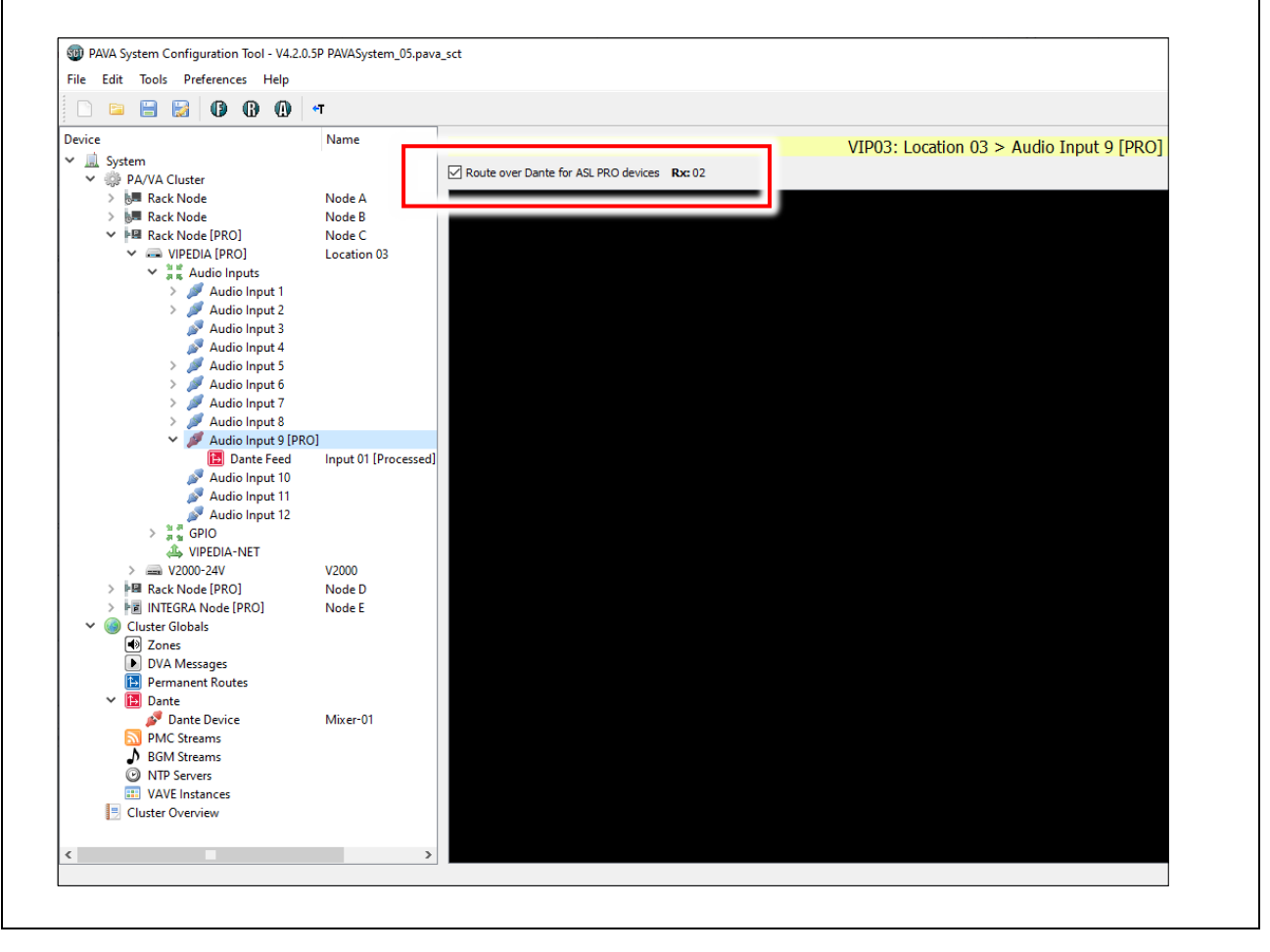

**14.** Configure routes as normal: contact inputs, microphone buttons, permanent routes, program/source selectors, wall-mount controllers, VOX routes (as source), VOX route trigger, and/or as BGM streams.

Processed Dante inputs will be identified as **[Processed]** in the **Source** list of routing configuration dialogs; see example below for contact input routing. If the processed Dante input is routed over Dante, it will also be identified as **[DANTE]**; see example below for contact input routing

Refer to the following sections for further details:

- "4.7.1 Dante Audio as Source in Contact / Microphone Button / Permanent / Source Selector / Wall-Mount Controller / VOX Routes" (page 80)
- "4.7.2 DANTE Audio as VIPA BGM Sources" (page 82)
- "4.7.3 Processed Third-Party Dante Source as VOX Route Trigger" (page 83)

- a) The **Transport** column in routing configuration dialogs identifies the transport methods for voice over IP that the receiver can handle (PMC and/or Dante), not necessarily the transport method that will used when the route is made. The audio source type will determine the transport method that will be used when the route is made.
- b) Unprocessed third-party Dante sources can be routed to VIPEDIA-12-PRO / INTEGRA-PRO units only (over Dante). Although routes are allowed in the configuration, unprocessed third-party Dante sources will not be routed to standard units.
- c) Although the system configuration is correct, Dante routes will not route audio until the Dante Brooklyn II modules are correctly configured using the Dante Controller; see Section "4.6.2 Dante Brooklyn II Module Configuration (Third-Party Processed to PRO) (page 67).

|                                                                                                    | [Processed] [DANTE] Sources:                                                                                                    |
|----------------------------------------------------------------------------------------------------|----------------------------------------------------------------------------------------------------|
| Source 1: VIP03/IP09 Input 01 [Processed] [10]                                                                                                    | These processed inputs will be routed over Dante to VIPEDIA-12-PRO and INTEGRA-PRO units, and over PMC to standard VIPEDIA-12 / INTEGRA units. |
| Unit     Audio Outputs     Transport       >     VIP01: Location 01     PMC       >     VIP02: Location 02     PMC       >     VIP03: Location 03     Output(s) 1, 2, 3       >     VIP04: Location 04     Dante/PMC       >     ITG05: Location 05     Output(s) 1, 2, 3                             |                                                                                                    |
|                                                                                                    | [Processed] Sources:                                                                                                    |
| Source 1: VIP03/IP10 Input 02 rocessed] [10] Source: VIP03/IP10 Input 02 [Processed]                                                                                                    | These processed inputs will be routed over<br>PMC to VIPEDIA-12-PRO and INTEGRA-<br>PRO units and standard VIPEDIA-12 /<br>INTEGRA units.      |
| Unit     Audio Outputs     Transport       >     VIP01: Location 01     PMC       >     VIP02: Location 02     PMC       >     VIP03: Location 03     Output(s) 1, 2, 3     Dante/PMC       >     VIP04: Location 04     Dante/PMC       >     VIP05: Location 05     Output(s) 1, 2, 3     Dante/PMC |                                                                                                    |
|                                                                                                    | <b>Transport</b> methods for voice over IP<br>that the receiver can handle, not<br>necessarily the method used when the<br>route is made.      |

|                                                                                                | Image: Second Second |
|------------------------------------------------------------------------------------------------|----------------------------------------------------------------------------------------------------|
| <ul><li>15. Load the configuration to the ASL's PAVA devices using the File Transfer</li></ul> | Write     Read     Network Settings       Image: All Devices     Image: Write Config       Override VIPEDIA-NET Network Card IP Address:     192,168,1.2                                                                                                    |
| Tool (FTT).                                                                                    | Loading config file: C:/Configs/PAVASystem_05.pava_sct<br>Listening to multicast address 239.1.0.111 on interface 192.168.1.63                                                                                                    |
|                                                                                                | Preferred firmware version: v4.2.0.x About Exit                                                                                                    |

## 4.6.2 Dante Brooklyn II Module Configuration (Third-Party Processed to PRO)

### Important:

- a) Subscriptions (routes) to third-party devices will not be fully configured when the Dante configuration generated by the PAVA SCT is loaded into the Brooklyn II module fitted to VIPEDIA-12-PRO / INTEGRA-PRO units. The configuration must be completed using the Dante Controller.
- b) Any subscriptions between VIPEDIA-12-PRO / INTEGRA-PRO units will also be automatically configured in the same process.
- On the PAVA SCT, export the Dante Controller XML configuration using the menu option: 1. File > Export Dante Controller File PAVA System Configuration Tool - V4.2.0.5P PAVASystem\_( <u>File Edit Tools Preferences H</u>elp Ctrl+N New <u>O</u>pen... Ctrl+O Save Ctrl+S Ctrl+Shift+S Save <u>A</u>s... Export VIPA Configuration Import VIPA Configuration Reset VIPA Configuration Export VCP Commands Export Cluster Overview Export Dante Controller File 1 PAVASystem\_05.pava\_sct 2 PAVASystem\_06.pava\_sct 3 PAVASystem\_01.pava\_sct 4 PAVASystem\_03.pava\_sct

Alternatively, right-click the **Dante** item in the device tree and select **Export Dante Controller File** option from the context menu.

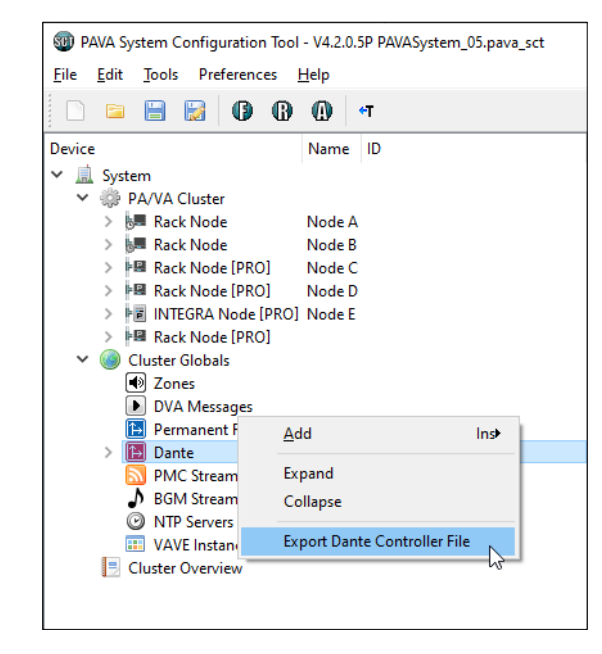

Ctrl+Q

5 PAVASystem\_05.pava\_sct

Exit

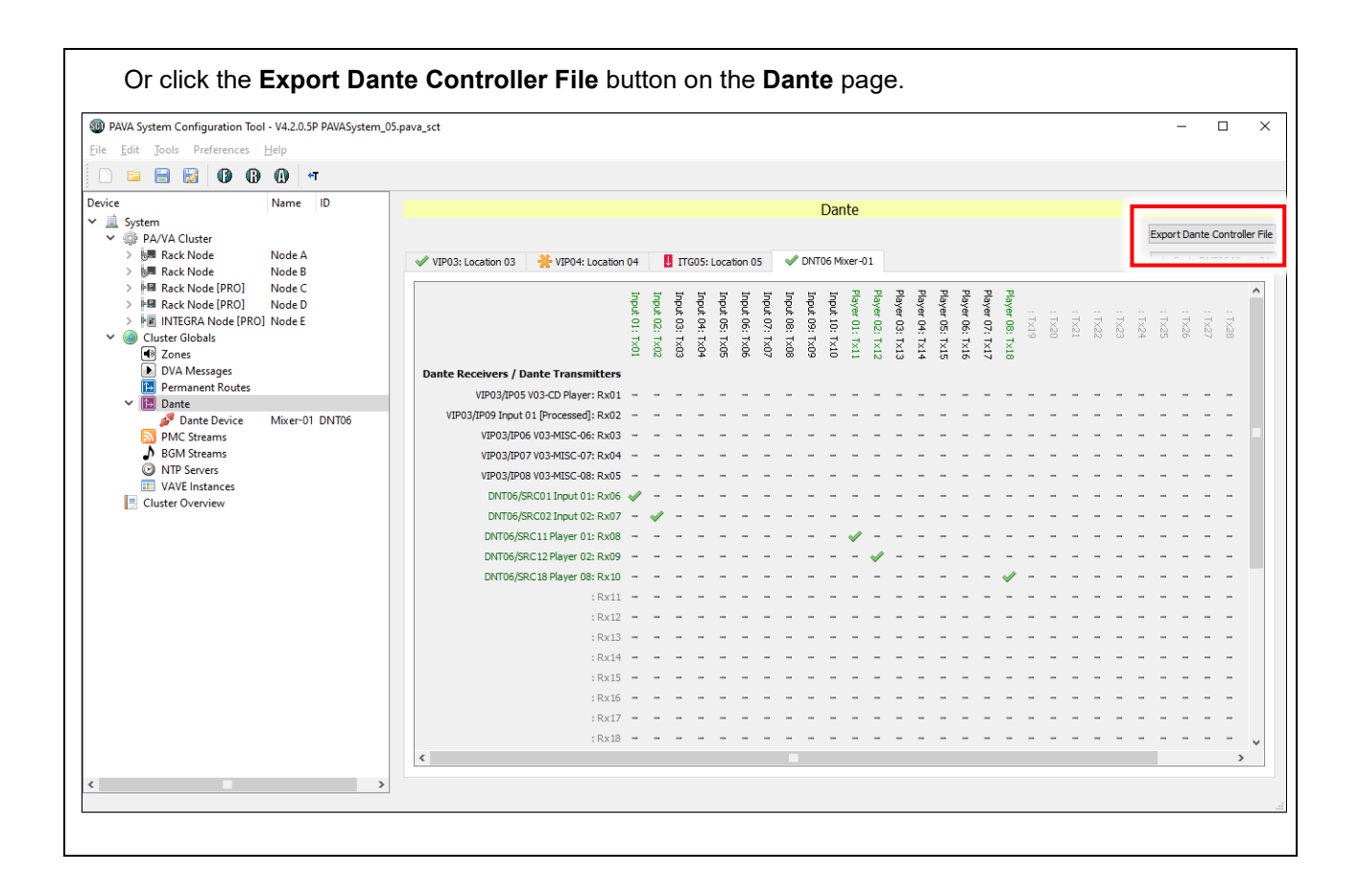

**2.** Launch the Dante Controller.

### Important:

Ensure that the configuration PC's network interface used to connect to the Dante devices is correctly configured to dynamic IP address; see "APPENDIX A – PC Requirements for ASL Configuration Tools and Dante Controller" (page 95) for further details.

- 3. Select the **Routing** tab in **Dante Controller Network View** main window, ensure that all required devices are present on the network.
- 4. Load the Dante XML configuration using the menu option:

### File > Load Preset

| Load Preset Ctrl+L  | E 🗄 🤇            | ) 🗧   | Ì            |             | Primary Leader Clocks: BKLYN-II-0e2eba, BKLYN-II-0e3024 | 0              |
|---------------------|------------------|-------|--------------|-------------|---------------------------------------------------------|----------------|
| Save Preset Ctrl+S  | atus Network Sta | tus E | Event        | s           |                                                         |                |
| Interfaces          |                  | + + c | - + -<br>+ - | <b>01</b> + |                                                         |                |
| EXIT AIT+F4         |                  | e2e   | 63 G         | xer-        |                                                         |                |
| Filter Transmitters |                  | H H   | ĬĬ           | Σ           |                                                         |                |
|                     | 4                | X X   | ΞŚ           |             |                                                         |                |
| Filter Receivers    |                  | ¥ 9   | 5 X          |             |                                                         |                |
|                     | tte              |       |              |             |                                                         |                |
|                     |                  |       |              |             |                                                         |                |
|                     | ran              |       |              |             |                                                         |                |
|                     | <b>–</b>         |       |              |             |                                                         |                |
|                     | +                |       |              |             |                                                         |                |
| + - Receivers (4)   |                  |       |              |             |                                                         |                |
| BKLYN-II-0e2eba     |                  |       |              |             |                                                         | ^              |
| BKLYN-11-0e3024     |                  |       |              |             |                                                         |                |
|                     |                  |       |              |             |                                                         |                |
|                     |                  |       |              |             |                                                         |                |
|                     |                  |       |              |             |                                                         |                |
|                     |                  |       |              |             |                                                         |                |
|                     |                  |       |              |             |                                                         |                |
|                     |                  |       |              |             |                                                         |                |
|                     |                  |       |              |             |                                                         |                |
|                     |                  |       |              |             |                                                         |                |
|                     |                  |       |              |             |                                                         |                |
|                     |                  |       |              |             |                                                         |                |
|                     |                  |       |              |             |                                                         |                |
|                     |                  |       |              |             |                                                         |                |
|                     |                  |       |              |             |                                                         |                |
|                     |                  |       |              |             |                                                         |                |
|                     |                  | <     |              |             |                                                         | > <sup>×</sup> |

- The Preset Elements list shows the elements that can be imported from the configuration.
   It is recommended to select all available elements.
  - **a.** If the MAC addresses are present in the configuration, it should automatically identify and apply the role to the correct device.

| 🥝 Apply Preset                     |                                                                             |                                                                                                    |                                                                             | $\times$              |
|------------------------------------|-----------------------------------------------------------------------------|----------------------------------------------------------------------------------------------------|-----------------------------------------------------------------------------|-----------------------|
| Device parameters<br>to be updated | Device Roles in this preset                                                 | Devices on the net                                                                                                    | work 🗾 Do you car                                                           | e about these issues? |
| Preset Elements                    | Preset Roles<br>VIP03-Location-03<br>VIP04-Location-04<br>TTG05-Location-05 | Target Devices<br>ITG05-Location-05 ÷ BKLYN-I<br>VIP04-Location-04 ÷ BKLYN-I<br>VIP03-Location-03 ÷ BKLYN-I<br>Select All Select | I-0e2eba ^ I<br>I-0e3024 I<br>I-0e304a Mixer-01 I<br>Mixer-01 I<br>I Issues |                       |
|                                    |                                                                             | Ok Cancel                                                                                                    |                                                                             |                       |

- **b.** If the MAC addresses are not present in the configuration, assign the roles to the Dante devices on the network.
  - i. The **Preset Roles** list shows the devices in the configuration and the **Target Devices** list shows the devices found on the network.
  - ii. Select a device in the **Preset Roles** list and its equivalent device the **Target Devices** list, and then click the **Apply Role** button.

Alternatively, select a device in the **Preset Roles** list, and drag and drop it on top of its equivalent device in the **Target Devices** list.

iii. Repeat the above steps for all devices in the Preset Roles list.

### Important:

To simplify identifying the correct device on the network amongst various devices with default name, it is recommended that each Dante module is configured whilst it is the only device with default name on the network.

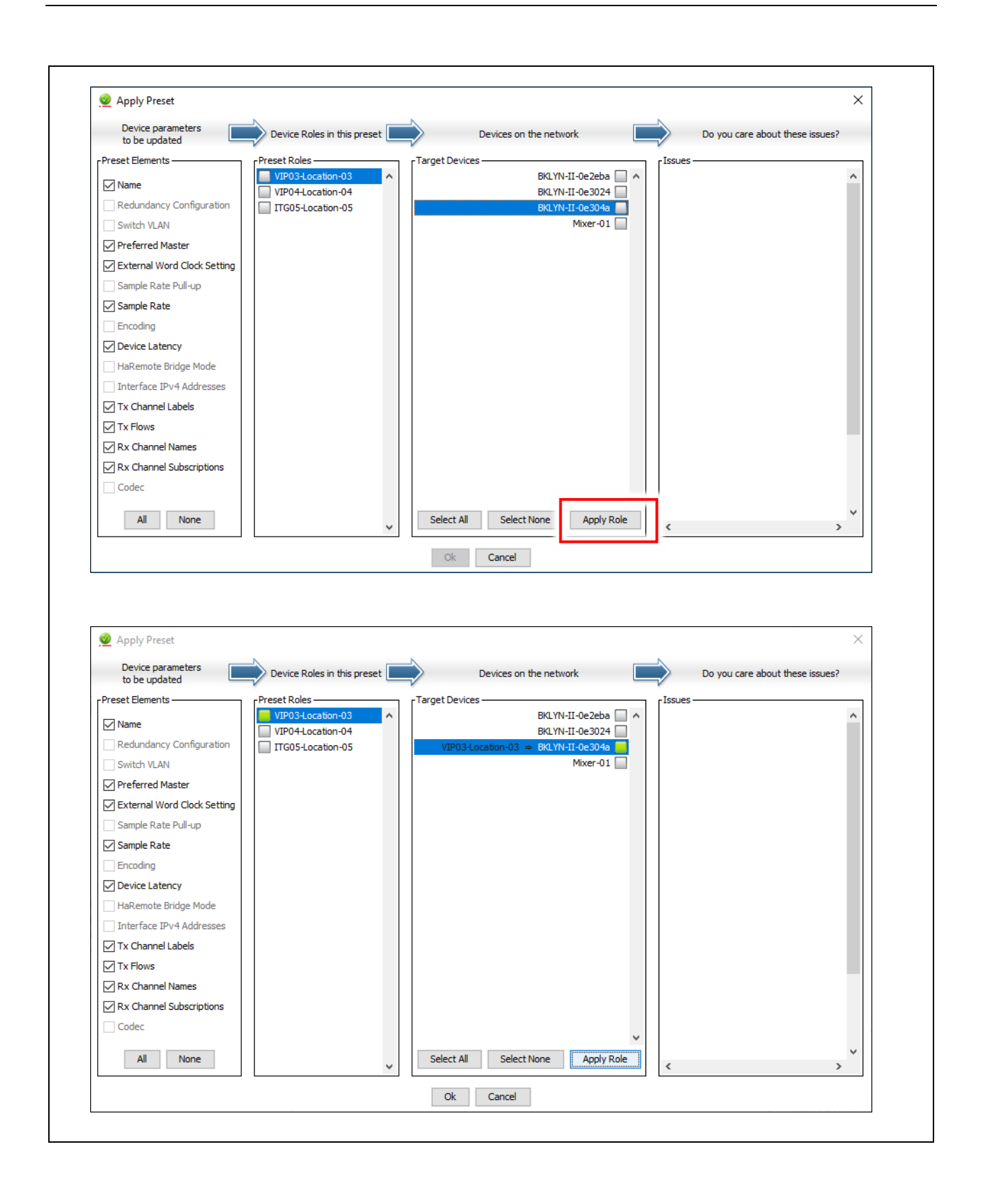

| 6. Click the <b>Ok</b> button to a                                                                                                    | apply the configuration.                                                                                                    |
|----------------------------------------------------------------------------------------------------|----------------------------------------------------------------------------------------------------|
| It may take a while dep                                                                                                    | ending on the number of devices.                                                                                                    |
| 7. Once completed, click                                                                                                    | the <b>Ok</b> button.                                                                                                    |
| Device and channel na fitted VIPEDIA-12-PRC                                                                                                    | mes will have been updated and routes between Dante Brooklyn II modules<br>9 / INTEGRA-PRO units will be made (if any).                                                                                                    |
| Preset Progress  Applying Preset Dante_Config  Delete Rx Subscriptions  Ok                                                                                                    | X  Preset Progress  Applying Preset Dante_Config  Preset complete  Ok                                                                                                    |
| 8. On the <b>Routing</b> tab, er                                                                                                    | nsure that all required devices are present on the network.                                                                                                    |
| Important:                                                                                                    |                                                                                                    |
| <ul> <li>a) Subscriptions (rout<br/>Brooklyn II module<br/>(</li></ul>                                                                                                    | es) to third-party devices will be partly configured (unresolved), and the s fitted to VIPEDIA-12-PRO / INTEGRA-PRO units will show a warning icon otions must be completed (resolved) using the Dante Controller as described in                                                                                                    |
| <ul> <li>b) You will need to co<br/>configuration gene</li> </ul>                                                                                                    | mplete the subscription to third-party devices every time the Dante rated by the PAVA SCT is loaded into the devices.                                                                                                    |
|                                                                                                    |                                                                                                    |
| Dante Controller - Network View <u>File D</u> evices <u>V</u> iew <u>H</u> elp                                                                                                    | – 🗆 X                                                                                                    |
| Image: Controller - Network View         File       Devices         View       Help         Image: Controller - Network View         File       Devices         View       Help         Image: Controller - Network       Image: Controller - Network View         Image: Controller - Network       Image: Controller - Network View         Image: Controller - Network       Image: Controller - Network         Image: Controller - Network       Image: Controller - Network         Image: Controller - Network       Image: Controller - Network         Image: Controller - Network       Image: Controller - Network         Image: Controller - Network       Image: Controller - Network         Image: Controller - Network       Image: Controller - Network         Image: Controller - Network       Image: Controller - Network         Image: Controller - Network       Image: Controller - Network         Image: Controller - Network       Image: Controller - Network         Image: Controller - Network       Image: Controller - Network         Image: Controller - Network       Image: Controller - Network         Image: Controller - Network       Image: Controller - Network         Image: Controller - Network       Image: Controller - Network         Image: Controller - Network       Image: Cont                                                                                                    | - C X                                                                                                    |
| Image: Second controller - Network View         File       Devices       View       Help         Image: Second control control c                                                                 | - C X                                                                                                    |
| Dante Controller - Network View File Devices View Help Pouting Device Info Clock Status Network Eiters Transmitters                                                                                                    | - C X  Primary Leader Clock: ITG05-Location-05  k Status Events  t t t t t  Store of t  g t t t t  Store of t  g t t t  Store of t  g t t  store of t  g t t  store of t  g t t  store of t  g t t  store of t  g t t  store of t  g t t  store of t  g t t  store of t  g t t  store of t  g t t  store of t  g t t  store of t  g t t  store of t  g t t  store of t  store of t  storeo |
| Dante Controller - Network View  File Devices View Help  Routing Device Info Clock Status Networ  Contes  Filter Transmitters                                                                                                    | - C X  Primary Leader Clock: ITG05-Location-05  k Status Events  TO- 19 TO- TO- TO- TO- TO- TO- TO- TO- TO- TO-                                                                                                    |
| Dante Controller - Network View File Devices View Help File Device Info Clock Status Network Dante* Filter Transmitters Filter Receivers                                                                                                    | - C X  Primary Leader Clock: ITG05-Location-05  K Status Events  (e) Status Events  (f) C-torganity  (f) C-torganity  (f) C-t |
| Dante Controller - Network View File Devices View Help Outing Device Info Clock Status Network Dante <sup>®</sup> Filter Transmitters Filter Receivers Filter Receivers (4) TIGDS-Location 05                                                                                                    | - C X<br>Primary Leader Clock: ITG05-Location-05<br>k Status Events<br>t To - sayty<br>to - sayty<br>to - to - to - to - to - to - to - to -                                                                                                    |
| Dante Controller - Network View File Devices View Help Nouting Device Info Clock Status Network Dante* Filter Transmitters Filter Receivers Image: Contemposition of the status of the status of t | Primary Leader Clock: ITG05-Location-05                                                                                                    |
| Dante Controller - Network View File Devices View Help Routing Device Info Clock Status Network Contes Filter Transmitters Filter Receivers (4) TIG05-Location-05 Mixer-01 VIP03-Location-03 VIP04-Location-04                                                                                                    | - C X<br>Primary Leader Clock: ITG05-Location-05<br>& Status Events<br>+ T 0                                                                                                    |
| Dante Controller - Network View File Devices View Help Nouting Device Info Clock Status Network Contes Filter Transmitters Filter Receivers Hiter Receivers (4) TIG05-Location-05 Mixer-01 VIP03-Location-03 VIP04-Location-04                                                                                                    | Primary Leader Clock: ITG05-Location-05                                                                                                    |
| Dante Controller - Network View File Devices View Help File Device Info Clock Status Network Conte Filter Transmitters Filter Receivers Nixer-01 VIP03-Location-03 VIP04-Location-04                                                                                                    | Primary Leader Clock: ITG05-Location-05                                                                                                    |
| etwork Status         | Events                                                                                                    | Primary Leader Clock: ITG05-Location-05    |                                                  |                                                                                                    | 0 |
|-----------------------|----------------------------------------------------------------------------------------------------|--------------------------------------------|--------------------------------------------------|----------------------------------------------------------------------------------------------------|---|
| etwork Status         | Events                                                                                                    | Primary Leader Clock: ITG05-Location-05    |                                                  |                                                                                                    | 0 |
| etwork Status         | Events                                                                                                    |                                            |                                                  |                                                                                                    | 0 |
| ±                     |                                                                                                    |                                            |                                                  |                                                                                                    |   |
| (4)<br>05-1 ocation-0 | MXX<br>XXX<br>XXX<br>XXX<br>XXX<br>XXX<br>XXX<br>XXX                                                                                                    | 00000000000000000000000<br>8 8 8 8 8 8 8 8 | 31 D<br>32 D<br>03-Location-04<br>04-Location-04 |                                                                                                    |   |
| Transmitters          |                                                                                                    |                                            | 414<br>ATA                                       |                                                                                                    |   |
|                       |                                                                                                    |                                            |                                                  |                                                                                                    |   |
| <u> </u>              | ■                                                                                                    |                                            |                                                  |                                                                                                    |   |
| A +                   | E                                                                                                    |                                            |                                                  |                                                                                                    |   |
|                       |                                                                                                    |                                            | + +                                              |                                                                                                    |   |
|                       |                                                                                                    |                                            |                                                  |                                                                                                    |   |
|                       | <ul> <li>▶</li> <li>▶</li> <li>₩</li> <li>₩</li> <li>■</li> <li>■</li></ul> |                                            |                                                  | Image: Sector sector sector |   |

**10.** For each Dante Brooklyn II module fitted to VIPEDIA-12-PRO / INTEGRA-PRO units, connect the required receive channel to the correct transmit channel on the third-party device as described below.

#### Important:

You will need to repeat these steps every time the Dante configuration generated by the PAVA SCT is loaded into the devices.

a. Expand the required receiver device (VIPEDIA-12-PRO / INTEGRA-PRO) along the left side.

| <u>F</u> ile <u>D</u> evices <u>V</u> iew <u>H</u> elp                                                                                                    |                      |               |                                              |        |               |           |            |       |
|----------------------------------------------------------------------------------------------------|----------------------|---------------|----------------------------------------------|--------|---------------|-----------|------------|-------|
|                                                                                                    |                      |               | Primary Leader Clock: ITG05-Location-05      |        |               |           |            | ?     |
| Routing Device Info Clock Status Netwo                                                                                                    | ork Sta              | atus          | vents                                        |        |               |           |            |       |
| Dante <sup>®</sup>                                                                                                    | _                    | Location-05 + | 00000000000000000000000000000000000000       | 32 D   | Location-04 + |           |            |       |
| Filter Receivers                                                                                                    | +   Transmitters (4) | ITG05-        |                                              | VID03- | VIP04-        |           |            |       |
| H - Receivers (4)                                                                                                    | ^                    |               |                                              |        |               |           |            | ~     |
| Miyor-01                                                                                                    | <u> </u>             |               |                                              |        |               |           |            |       |
| YIP03-Location-03           ∩ 01-VIP03-IP05-V03-CD-Player           ∩ 02-VIP03-IP06-V03-CD-Player           ∩ 03-VIP03-IP06-V03-MISC-06           ∩ 04-VIP03-IP06-V03-MISC-07           ∩ 05-VIP03-IP08-V03-MISC-08           ∩ 05-VIP03-IP08-V03-MISC-08           ∩ 05-ONT06-SRC02-Input-01           ∩ 07-DNT06-SRC02-Input-02           ∩ 08-DNT06-SRC02-Input-02           ∩ 08-DNT06-SRC11-Player-01           ∩ 09-DNT06-SRC12-Player-02           ∩ 10-DNT06-SRC18-Player-08           ∩ 11           ∩ 12           ∩ 13           ∩ 14 |                      | +             |                                              |        |               |           |            | ~     |
|                                                                                                    |                      | <             |                                              |        |               |           |            | >     |
| P: S:                                                                                                    |                      |               | 4 devices Audio Multicast Bandwidth: 9Mbps E | ent Lo | og:           | Clock Sta | tus Monito | or: 📃 |

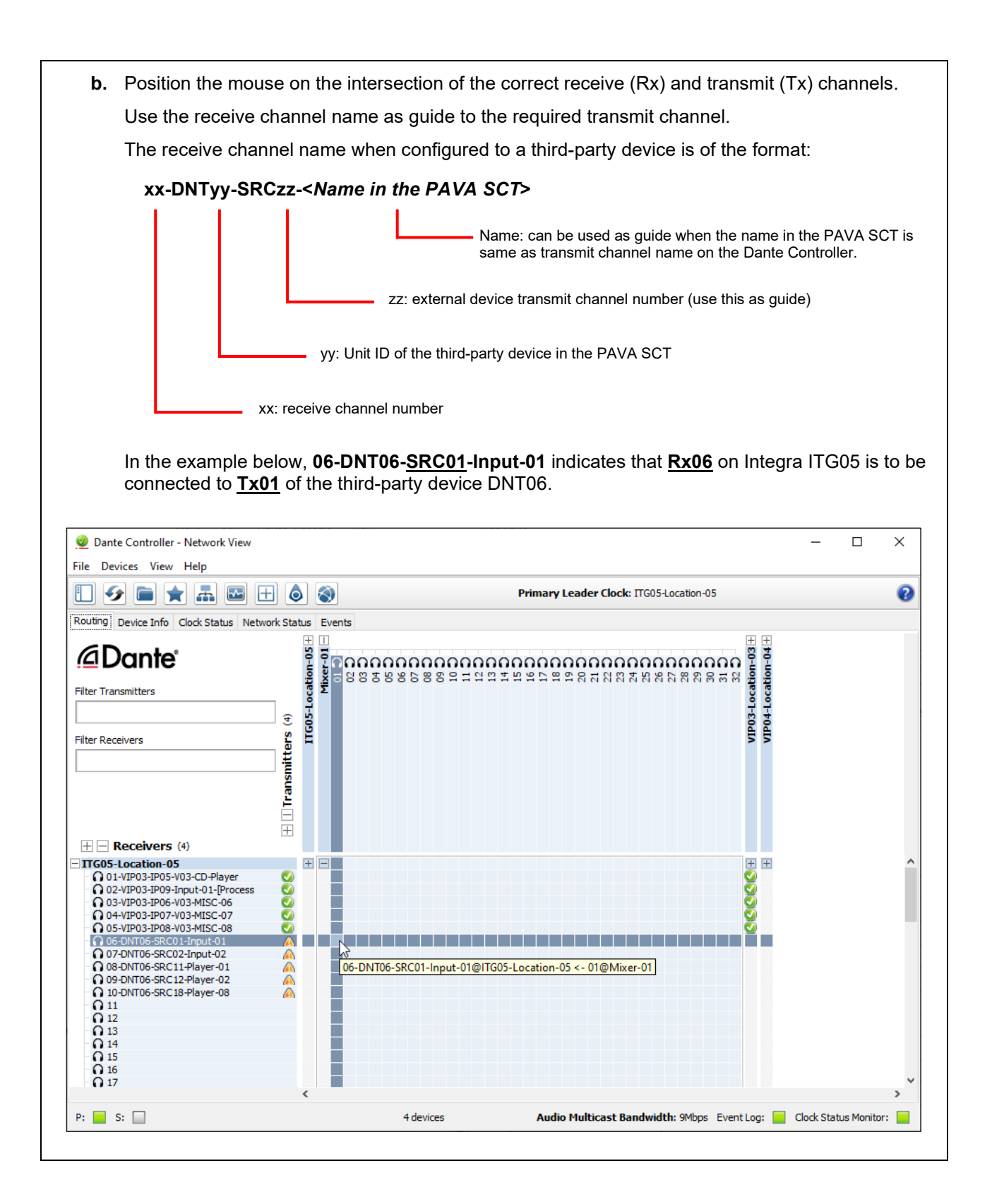

- c. Click on the intersection to create a subscription between the transmit and receive channels
- **d.** A green tick will appear in the intersection. You may initially see a grey hourglass icon (usually very briefly) to indicate that the subscription is in progress.

In the example below, Integra ITG05:Rx06 is connected to third-party device Mixer-01:Tx01.

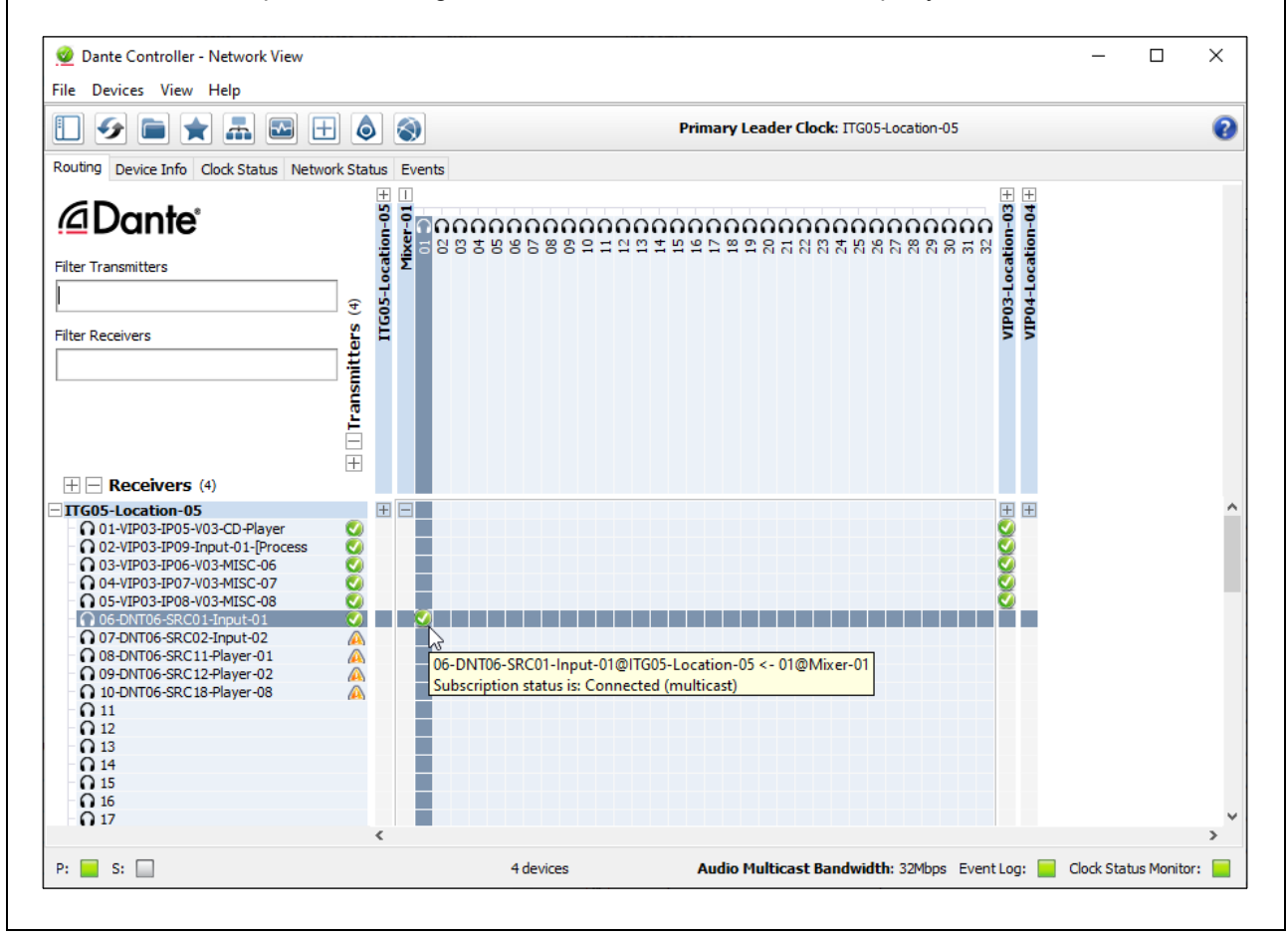

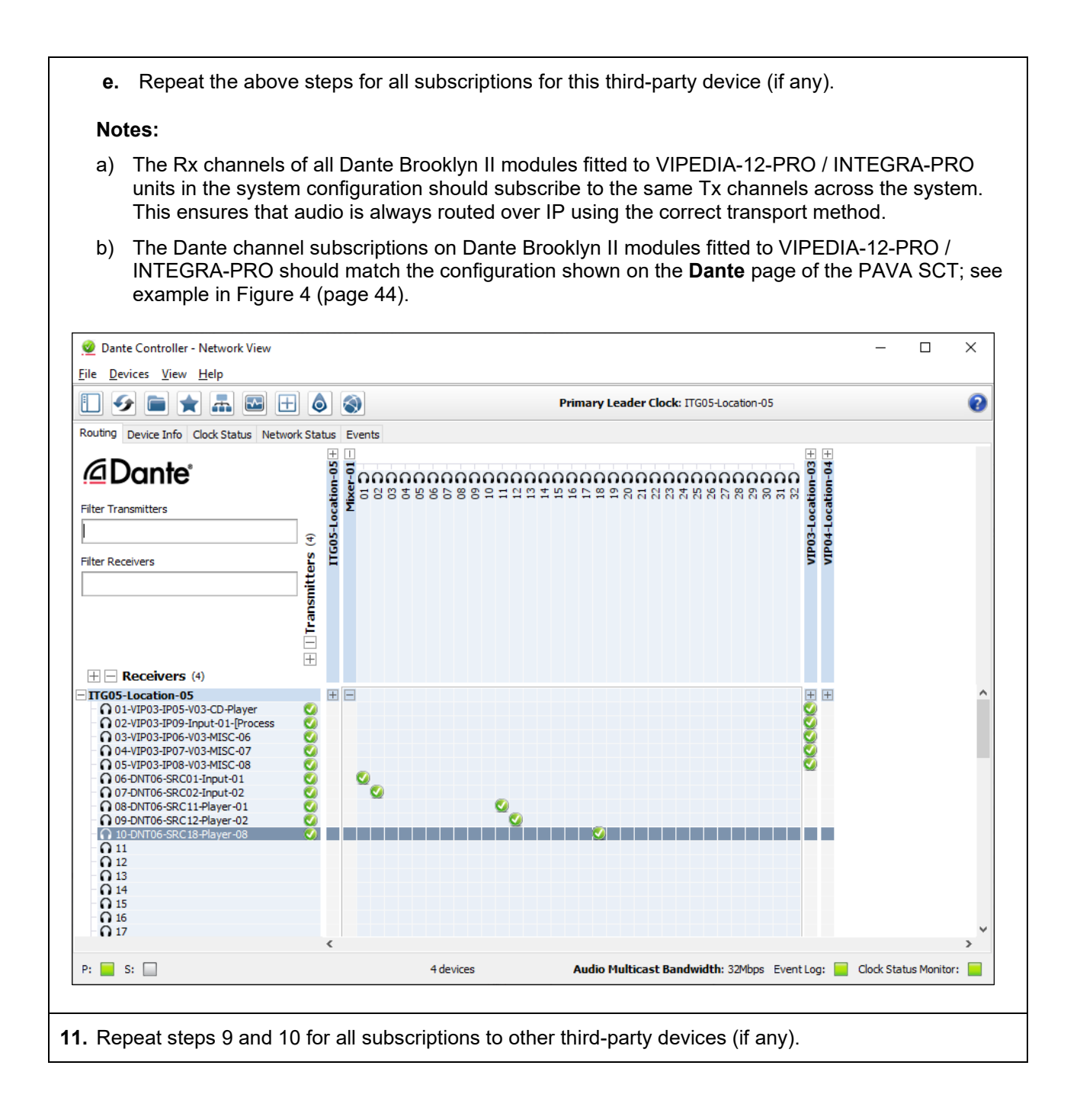

## 4.6.3 Processing Audio from Third-Party Dante Device

- 1. Launch the RDT from the PAVA SCT; refer to the VIPEDIA-12 User's Manual(Table 2:[2] on page 94).
- 2. Select the required VIPEDIA-12-PRO/INTEGRA-PRO from the drop-down menu located on the bottom-left corner of the main GUI.

The RDT shows the input type at the top of each control bar: **ANALOGUE** for miscellaneous and microphone inputs, and **DANTE** for processed Dante inputs. The **Sensitivity** and **Phantom Power** are hidden in the **Properties** dialog for processed Dante inputs.

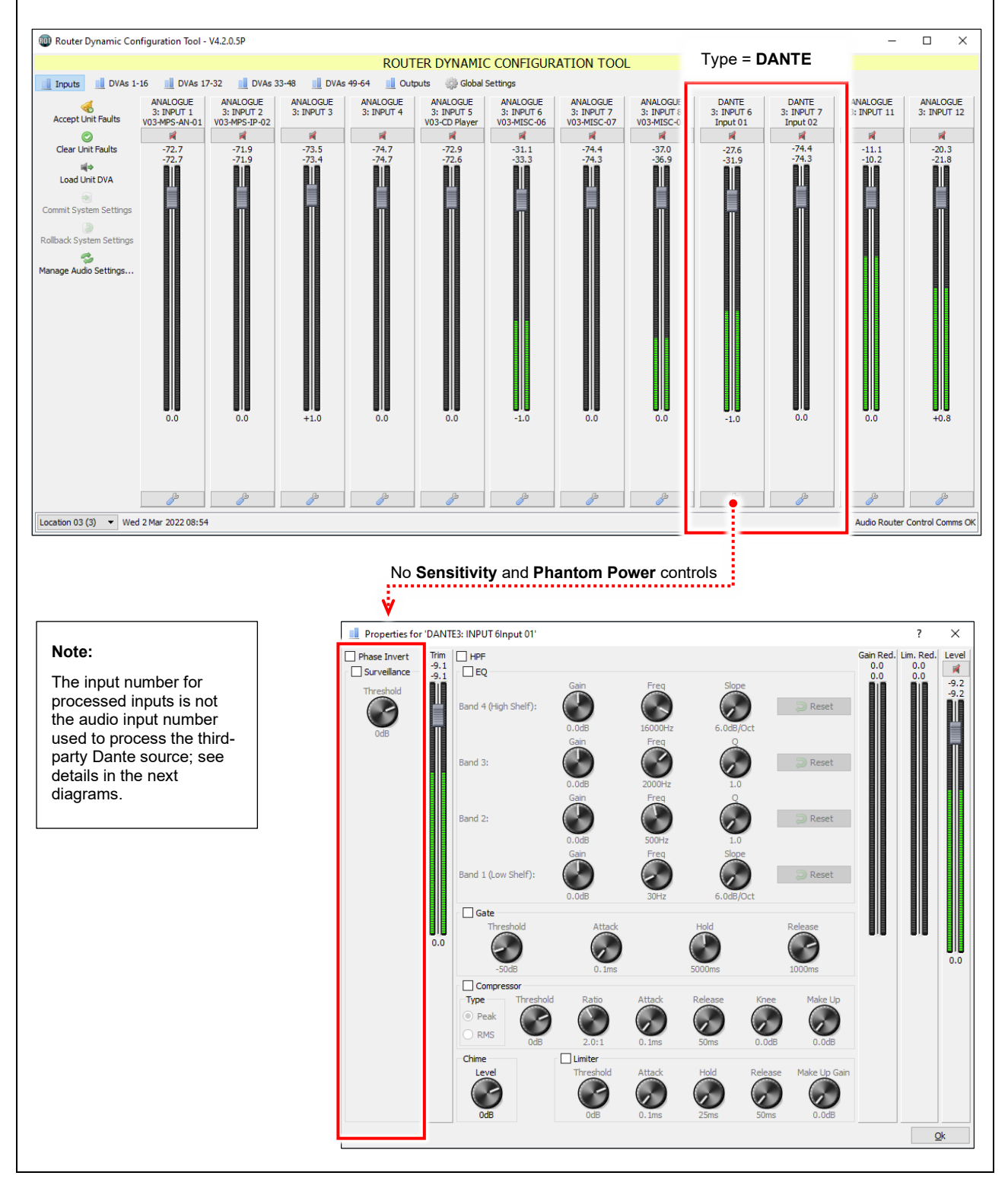

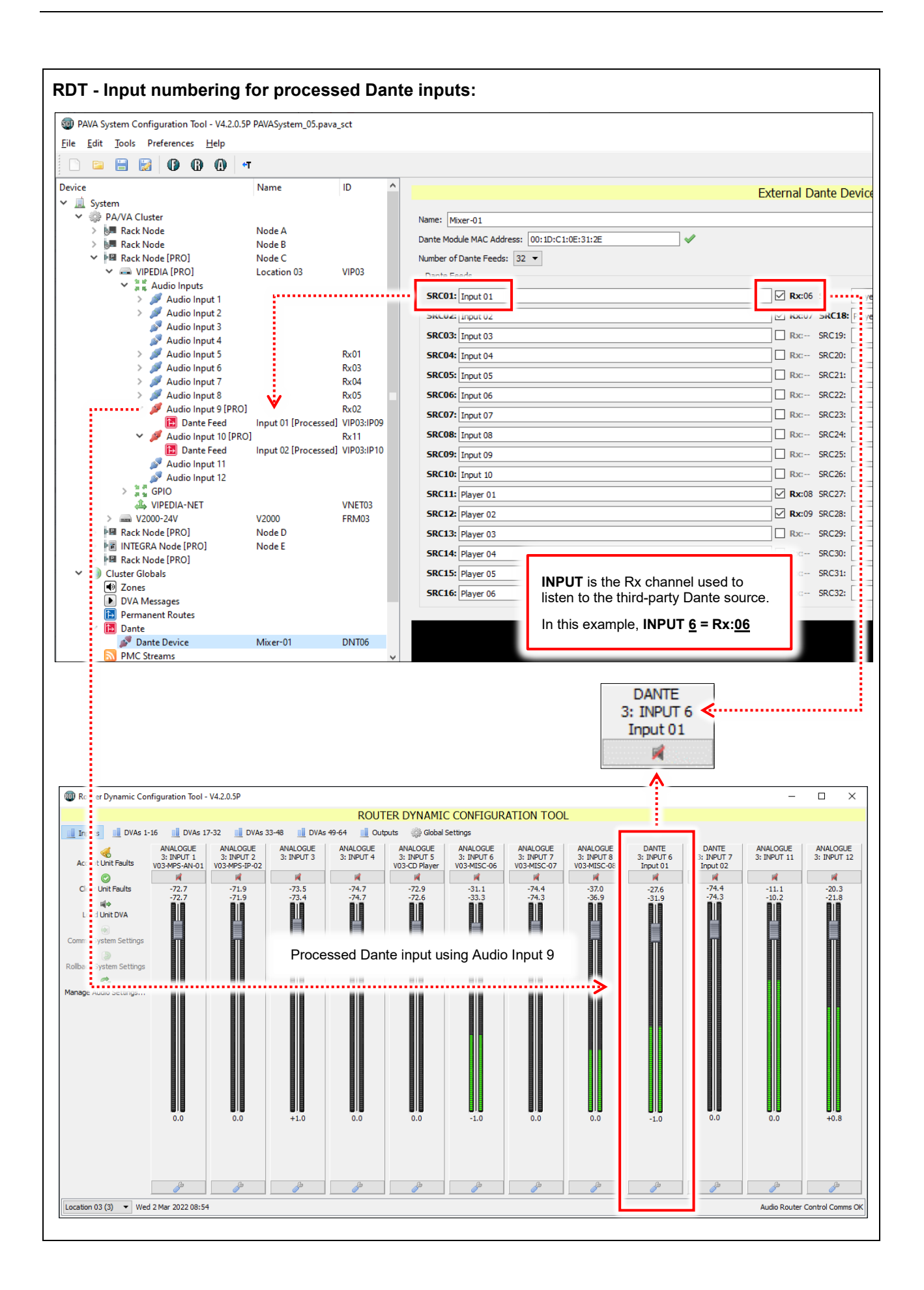

## 4.7 Configuration of Dante Audio in PAVA Routes

Dante audio sources (unprocessed and processed) can be routed by all standard routing mechanisms:

 "4.7.1 Dante Audio as Source in Contact / Microphone Button / Permanent / Source Selector / Wall-Mount Controller / VOX Routes" (page 80)

Dante audio sources can also be configured as VIPA BGM sources:

• "4.7.2 DANTE Audio as VIPA BGM Sources" (page 82)

Processed external Dante inputs can be configured as VOX route triggers:

• "4.7.3 Processed Third-Party Dante Source as VOX Route Trigger" (page 83)

### 4.7.1 Dante Audio as Source in Contact / Microphone Button / Permanent / Source Selector / Wall-Mount Controller / VOX Routes

1. On the PAVA SCT device tree, select the required contact input, microphone button, permanent route entry, program/source selector, wall-mount controller or VOX route trigger input.

Please refer to the PAVA SCT User's Manual (Table 2:[1] on page 94) for details on how to configure the required route trigger.

2. Select the required Dante source from the **Source** drop-down list; see examples below.

Notes:

- a) The **Transport** column in routing configuration dialogs identifies the transport methods for voice over IP that the receiver can handle (PMC and/or Dante), not necessarily the transport method that will used when the route is made. The audio source type will determine the transport method that will be used when the route is made.
- b) Although routes are allowed in the configuration, unprocessed third-party Dante sources will not be routed over PMC to standard VIPEDIA-12 / INTEGRA units. Unprocessed third-party Dante sources can be routed to VIPEDIA-12-PRO / INTEGRA-PRO units only (over Dante).

| Sourc V: VIP03/IP05 V0                                                                                                    | 3-CD Play 🗸 10]                        |                                            |   |
|----------------------------------------------------------------------------------------------------|----------------------------------------|--------------------------------------------|---|
| Source: VIP03/IP05 V03-CD                                                                                                    | Player [DANTE]                         |                                            | Ŧ |
| Unit                                                                                                    | Audio Outputs                          | Transport                                  |   |
| <ul> <li>□ VIPO1: Location 02</li> <li>□ VIPO2: Location 02</li> <li>□ VIPO2: Location 03</li> <li>□ VIPO4: Location 04</li> <li>□ ITG05: Location 05</li> </ul> | Output(s) 1, 2, 3<br>Output(s) 1, 2, 3 | PMC<br>Dante/PMC<br>Dante/PMC<br>Dante/PMC |   |

[DANTE] Sources:

Sources from a PAVA Router (**VIPxx** or **ITGxx**) will be routed over Dante to VIPEDIA-12-PRO and INTEGRA-PRO units, and over PMC to standard VIPEDIA-12 / INTEGRA units.

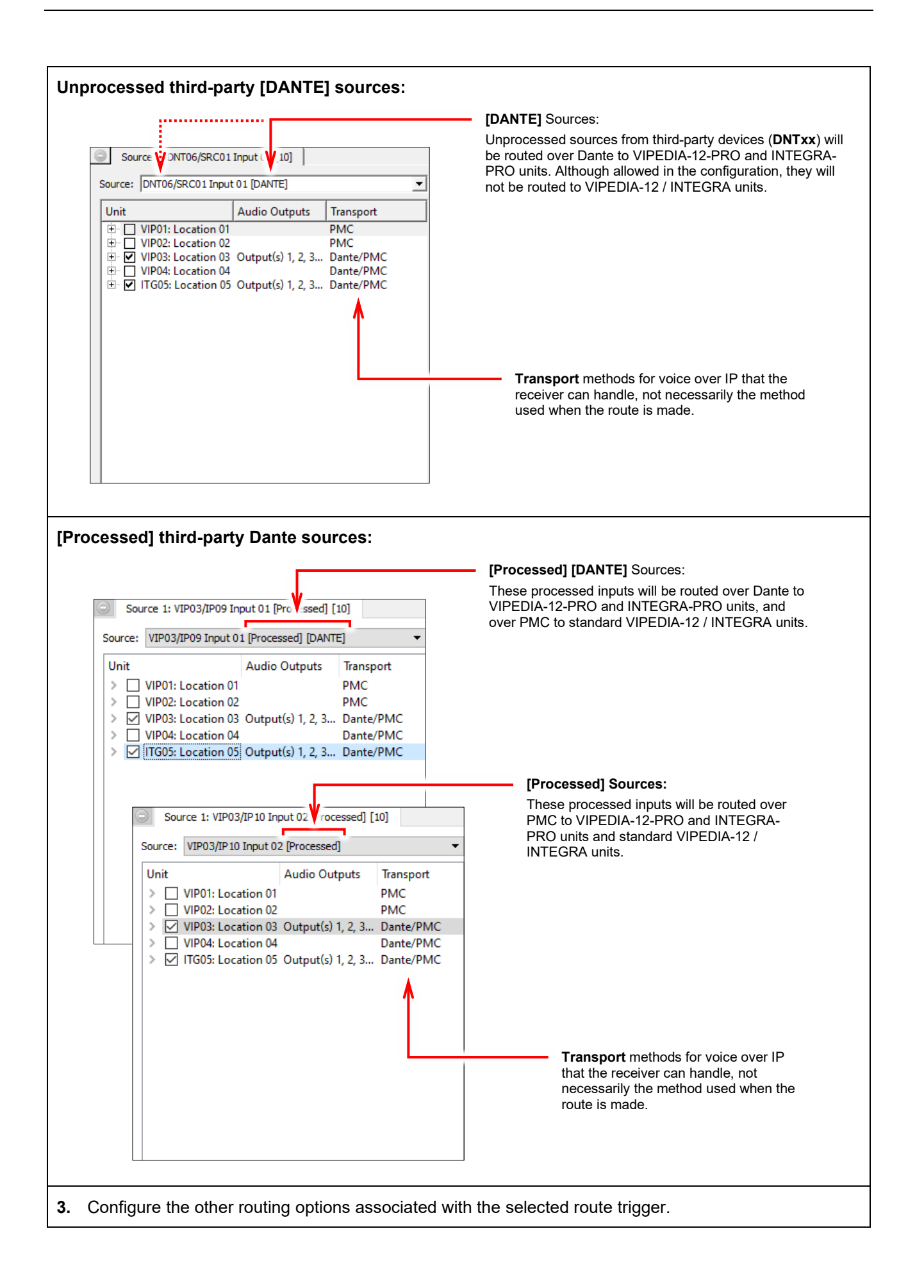

### 4.7.2 DANTE Audio as VIPA BGM Sources

VIPEDIA-12-PRO / INTEGRA-PRO and third-party Dante sources can be configured as BGM source routed by the Network Cards in the PAVA system; see routing details in Figure 6 (page 82).

On the PAVA SCT, open the BGM Streams page. 1. 2. Click the Add BGM Stream button. Select the required Dante source. 3. Figure 6 BGM Stream - Dante sources 1 PAVA System Configuration Tool - V4.2.0.5P PAVASystem\_05.pava\_sct × Edit Tools 🗋 🗀 🔚 🚼 🚺 🚯 🕼 🖛 Device Name ID BGM Streams ✓ <u>iii</u> System
 ✓ <sup>(iii)</sup> PA/VA Cluster Note: BGM Streams are unaffected by Custom Fade Times (Fade Behaviour is "Urgent") Rack Node Rack Node Rack Node [PRO] Add BGM Stream ID Audio Source Description Priority PMC Dante Node A Node B Node C B Rack Node [PRO] Node D Delete Selected INTEGRA Node [PRO] Node E
 INTEGRA [PRO] Location 05 ITG05 Cluster Globals VA Messages
 Permanent Routes
 Dante PMC Streams 🚳 BGM Stream Configuration ? × VAVE Instances • Source: Cluster Overview VIP01/IP12V1:IP12 VIP02/IP06V2:IP6 ٠ Description: VIP03/IP05 V03-CD Player [DANTE] VIP03/IP06 V03-MISC-06 [DANTE] VIP03/IP07 V03-MISC-07 [DANTE] Priority: VIP03/IP08 V03-MISC-08 [DANTE] VIP03/IP09 Input 01 [Processed] [DANTE] VIP03/IP10 Input 02 Processed VIP04/IP10 V04-MISC-10 VIP04/IP11 V04-MISC-11 V [DANTE] BGM sources from a PAVA Router (VIPxx or ITGxx) will be routed over Dante to VIPEDIA-12-PRO and INTEGRA-PRO units, and over PMC to standard VIPEDIA-12 / INTEGRA units. Unprocessed [DANTE] BGM sources from third-party devices (DNTxx) will be routed over Dante to VIPEDIA-12-PRO and INTEGRA-PRO units. They will not be routed to VIPEDIA-12 / INTEGRA units. [Processed] [DANTE] BGM sources will be routed over Dante to . VIPEDIA-12-PRO and INTEGRA-PRO units, and over PMC to standard VIPEDIA-12 / INTEGRA units. [Processed] BGM sources will be routed over PMC to VIPEDIA-12-PRO . and INTEGRA-PRO units and standard VIPEDIA-12 / INTEGRA units.

## 4.7.3 Processed Third-Party Dante Source as VOX Route Trigger

| PAVA System Configuration Tool - V4.2.0.5                                                                                                    | 5P PAVASystem_0                                                                                                    | 5.pava_sct                                                                                                    |                                                                                                    |
|----------------------------------------------------------------------------------------------------|----------------------------------------------------------------------------------------------------|----------------------------------------------------------------------------------------------------|----------------------------------------------------------------------------------------------------|
| Edit Tools Preferences Help                                                                                                    |                                                                                                    |                                                                                                    |                                                                                                    |
| ) 🖴 🗎 🛃 🕼 🚱 🔐 🤄                                                                                                    | ۰T                                                                                                    |                                                                                                    |                                                                                                    |
| ce                                                                                                    | Name                                                                                                    | ID                                                                                                    | V/ID02+Leastian 02 > Audia Input 0 [DD0] > Descessed Dante Feed DNT06/(D001/D)                                                                                                    |
| System                                                                                                    |                                                                                                    |                                                                                                    | VIPUS: Location US > Audio Input 9 [PRO] > Processed Dante Feed Divitio/SRC01 (RX                                                                                                    |
| <ul> <li>PA/VA Cluster</li> </ul>                                                                                                    |                                                                                                    |                                                                                                    | Name: [Input 01 [Processed]                                                                                                    |
| > 💹 Rack Node                                                                                                    | Node A                                                                                                    |                                                                                                    | VOX Routing                                                                                                    |
| > 👼 Rack Node                                                                                                    | Node B                                                                                                    |                                                                                                    |                                                                                                    |
| ✓ Image: Value → Part Rack Node [PRO]                                                                                                    | Node C                                                                                                    |                                                                                                    |                                                                                                    |
| VIPEDIA [PRO]                                                                                                    | Location 03                                                                                                    | VIP03                                                                                                    |                                                                                                    |
| V and Audio Inputs                                                                                                    |                                                                                                    |                                                                                                    |                                                                                                    |
| Audio Input 1                                                                                                    |                                                                                                    | 01 1/1002-14/001                                                                                                    |                                                                                                    |
| MPS40 GU AN                                                                                                    | VU3-IVIPS-AIN-                                                                                                    | VIPUS:IVIICUI                                                                                                    |                                                                                                    |
| Audio Input 2                                                                                                    |                                                                                                    |                                                                                                    |                                                                                                    |
| Audio Input 4                                                                                                    |                                                                                                    |                                                                                                    |                                                                                                    |
| > 🖉 Audio Input 5                                                                                                    |                                                                                                    | Rx01                                                                                                    |                                                                                                    |
| > 🕖 Audio Input 6                                                                                                    |                                                                                                    | Rx03                                                                                                    |                                                                                                    |
| > 🝠 Audio Input 7                                                                                                    |                                                                                                    | Rx04                                                                                                    |                                                                                                    |
| > 🔎 Audio Input 8                                                                                                    |                                                                                                    | Rx05                                                                                                    |                                                                                                    |
| Y 🍠 Audio Input 9 [PRO                                                                                                    | 1                                                                                                    | Rx02                                                                                                    |                                                                                                    |
| 🛃 Dante Feed                                                                                                    | Input 01 (Proc                                                                                                    | essed] VIP03:IP09                                                                                                    |                                                                                                    |
| > 🍠 Audio Input 10 [PR(                                                                                                    | 0]                                                                                                    |                                                                                                    |                                                                                                    |
| Audio Input 11                                                                                                    |                                                                                                    |                                                                                                    |                                                                                                    |
| Audio Input 12                                                                                                    |                                                                                                    |                                                                                                    |                                                                                                    |
| ° a si uni∪<br>⊚ On Board                                                                                                    |                                                                                                    | VIDUS-BUIDO                                                                                                    |                                                                                                    |
| VIPEDIA-NET                                                                                                    |                                                                                                    | VNET03                                                                                                    |                                                                                                    |
| > m V2000-24V                                                                                                    | V2000                                                                                                    | FRM03                                                                                                    |                                                                                                    |
| > 📲 Rack Node [PRO]                                                                                                    | Node D                                                                                                    |                                                                                                    |                                                                                                    |
| 🛩 😼 INTEGRA Node [PRO]                                                                                                    | Node E                                                                                                    |                                                                                                    |                                                                                                    |
| > 📑 INTEGRA [PRO]                                                                                                    | Location 05                                                                                                    | ITG05                                                                                                    |                                                                                                    |
| Cluster Globals                                                                                                    |                                                                                                    |                                                                                                    |                                                                                                    |
| Cluster Overview                                                                                                    |                                                                                                    |                                                                                                    |                                                                                                    |
|                                                                                                    |                                                                                                    |                                                                                                    |                                                                                                    |
|                                                                                                    |                                                                                                    | >                                                                                                    |                                                                                                    |
|                                                                                                    |                                                                                                    |                                                                                                    |                                                                                                    |
| The routing conf<br>Select the requir                                                                                                    | figuratic<br>red sou                                                                                                    | <b>ng</b> option<br>on dialog<br>rce from                                                                                                    | will be displayed.<br>the <b>Source</b> drop-down list and configure the route as normal.                                                                                                    |
| The routing conf<br>Select the requir<br>The example be                                                                                                    | figuratic<br>red sou<br>low sho                                                                                                    | <b>ng</b> option<br>on dialog<br>rce from<br>ows the p                                                                                                    | will be displayed.<br>the <b>Source</b> drop-down list and configure the route as normal.<br>rocessed input as source.                                                                                                    |
| The routing conf<br>Select the requir<br>The example be                                                                                                    | Figuratic<br>red sou<br>low sho                                                                                                    | ng option<br>on dialog<br>rce from<br>ows the p                                                                                                    | will be displayed.<br>the <b>Source</b> drop-down list and configure the route as normal.<br>rocessed input as source.<br>– □                                                                                                    |
| The routing conf<br>Select the requir<br>The example be                                                                                                    | Figuratic<br>red sou<br>low sho                                                                                                    | ng option<br>on dialog<br>rce from<br>ows the p                                                                                                    | will be displayed.<br>the <b>Source</b> drop-down list and configure the route as normal.<br>processed input as source.<br>- □                                                                                                    |
| The routing conf<br>Select the requir<br>The example be                                                                                                    | Routir<br>figuratic<br>red sou<br>low sho                                                                                                    | ng option<br>on dialog<br>rce from<br>ows the p                                                                                                    | will be displayed.<br>the <b>Source</b> drop-down list and configure the route as normal.<br>processed input as source.                                                                                                    |
| The routing conf<br>Select the requir<br>The example be<br>A System Configuration Tool - V4.20.5P<br>(dt Jools Preference Help<br>Configuration Tool - V4.20.5P<br>(dt Jools Preference Help<br>System                                                                                                    | Routir<br>figurationed sou<br>clow sho                                                                                                    | ng option<br>on dialog<br>rce from<br>ows the p                                                                                                    | will be displayed.<br>the <b>Source</b> drop-down list and configure the route as normal.<br>processed input as source.<br>- □<br>VIP03: Location 03 > Audio Input 9 [PRO] > Processed Dante Feed DNT06/SRC01 (Rx06)                                                                                                    |
| The routing conf<br>Select the requir<br>The example be<br>A System Configuration Tool - V4.20.5P<br>(dit) OB Preferences)<br>(dit) OB Preferences) OB Preferences)<br>(dit) OB Preferences) OB Preferences) OB                                                                                                    | Routir<br>figuratic<br>red sou<br>low sho                                                                                                    | ng option<br>on dialog<br>rce from<br>ows the p<br>ave_sct                                                                                                    | will be displayed.<br>the <b>Source</b> drop-down list and configure the route as normal.<br>processed input as source.<br>                                                                                                    |
| The routing conf<br>Select the requir<br>The example be                                                                                                    | Routir<br>figuratic<br>red sou<br>low sho                                                                                                    | ng option<br>on dialog<br>rce from<br>ows the p<br>ows the p<br>ows_sct                                                                                                    | will be displayed.<br>the <b>Source</b> drop-down list and configure the route as normal.<br>processed input as source.<br>-                                                                                                    |
| The routing conf<br>Select the requir<br>The example be<br>A System Configuration Tool - V4.20.5P<br>(dt Jools Preference Help<br>Configuration Tool - V4.20.5P<br>(dt Jools Preference Help<br>System<br>PAVA Cluster<br>> Mark Node                                                                                                    | Routir<br>figuratic<br>red sou<br>low sho                                                                                                    | ng option<br>on dialog<br>rce from<br>ows the p<br>over the p<br>over | will be displayed.<br>the Source drop-down list and configure the route as normal.<br>processed input as source.<br>                                                                                                    |
| The routing conf<br>Select the requir<br>The example be<br>A System Configuration Tool - V4.20.5P<br>(dit Tools Preferences Help<br>PAVA Cluster<br>PAVA Cluster<br>PAVA Cluster<br>System<br>PAVA Cluster<br>Mack Node<br>Reak Node (PRO)                                                                                                    | Routir<br>figuratic<br>red sou<br>low sho                                                                                                    | ng option<br>on dialog<br>rce from<br>ows the p<br>ava_sct<br>imme: Input01 Proce<br>⊘ VOX Routing<br>Cancel Mode                                                                                                    | will be displayed.<br>the <b>Source</b> drop-down list and configure the route as normal.<br>processed input as source.<br>                                                                                                    |
| The routing conf<br>Select the requir<br>The example be                                                                                                    | Routir<br>figuratic<br>red sou<br>low sho<br>PAVASystem_05.p<br>Name<br>Node A<br>Node A<br>Node C<br>Location 03                                                                                                    | ng option<br>on dialog<br>rce from<br>ows the p<br>ows the p<br>ows sthe p                                                                                                    | will be displayed.<br>the Source drop-down list and configure the route as normal.<br>processed input as source.<br>                                                                                                    |
| The routing conf<br>Select the requir<br>The example be<br>A System Configuration Tool - V4.20.5P<br>(dt Tools Preference Help<br>Configuration Tool - V4.20.5P<br>(dt Tools Preference Help<br>PARAX Cluster<br>PARAX Node<br>Mark Node<br>Mark Node<br>Configuration Configuration<br>Configuration Configuration<br>Configuration Configuration<br>Configuration<br>Configuration Configuration<br>Configuration<br>Configurat                                                                                                    | A Routir<br>figuratic<br>red sou<br>clow sho<br>PAVASystem_05.p<br>Name<br>Node A<br>Node A<br>Node C<br>Location 03                                                                                                 | ng option<br>on dialog<br>rce from<br>ows the p<br>over the p<br>over | will be displayed.<br>the Source drop-down list and configure the route as normal.<br>processed input as source.<br>                                                                                                    |
| The routing conf<br>Select the requir<br>The example be<br>A System Configuration Tool - V4.2.0.5P<br>(dit Tools Preferences Help<br>PAVA Cluster<br>PAVA Cluster<br>PAVA Cluster<br>PAVA Cluster<br>Rack Node<br>Rack Node<br>Rack Node<br>Rack Node<br>Rack Node (PRO)<br>Comput<br>Rack Node (PRO)<br>Comput<br>Rack Node (PRO)<br>Comput<br>Rack Node (PRO)<br>Comput<br>Rack Node (PRO)<br>Comput<br>Rack Node (PRO)<br>Comput<br>Rack Node (PRO)<br>Comput<br>Rack Node (PRO)<br>Comput<br>Rack Node (PRO)<br>Comput<br>Rack Node (PRO)<br>Comput<br>Rack Node (PRO)                                                                                                    | Routir<br>figuratic<br>red sou<br>low sho<br>PAVASystem_05,p<br>PAVASystem_05,p<br>Node A<br>Node A<br>Node C<br>Location 03                                                                                         | ng option<br>on dialog<br>rce from<br>ows the p<br>ows the p<br>ows the p<br>ows the p<br>ows the p<br>ows the p<br>ows the p                                                                                                    | will be displayed.<br>the <b>Source</b> drop-down list and configure the route as normal.<br>processed input as source.<br>                                                                                                    |
| The routing conf<br>Select the requir<br>The example be<br>A System Configuration Tool - V4.2.0.5P<br>(I Tool Preferences Help<br>PAVA Cluster<br>PAVA Cluster<br>PAVA Cl                                                                                                    | Routir<br>figuratic<br>red sou<br>low sho<br>PAVASystem_05.p<br>Name<br>Node A<br>Node A<br>Node B<br>Node C<br>Location 03<br>V03-MPS-AN                                                                            | ang option<br>on dialog<br>rce from<br>ows the p<br>ows the p<br>ows sthe p<br>ows sthe p<br>ows sthe p<br>ows of the p<br>ows of the p                                                                                     | will be displayed.<br>the Source drop-down list and configure the route as normal.<br>processed input as source.<br>                                                                                                    |
| The routing conf<br>Select the requir<br>The example be<br>A System Configuration Tool - V4.20.5P<br>di Tools Preference Help<br>A System Configuration Tool - V4.20.5P<br>di Tools Preference Help<br>PAVA Cluster<br>PAVA Cluster<br>PAVA Cluster<br>PAVA Cluster<br>PAVA Cluster<br>PAVA Cluster<br>PAVA Cluster<br>PAVA Cluster<br>Rack Node<br>Rack Node<br>Rack Node<br>Rack Node<br>MERACK Node<br>MERACK NODE<br>MERACK NODE<br>MERACK N                                                                                                    | Routir<br>figuratic<br>red sou<br>low sho<br>PAVASystem_05.p<br>Name<br>Node A<br>Node B<br>Node C<br>Location 03<br>V03-MPS-AN                                                                                      | ng option<br>on dialog<br>rce from<br>ows the p<br>over the p<br>over streep<br>over streep<br>over                                             | will be displayed.<br>the Source drop-down list and configure the route as normal.<br>processed input as source.<br>- □<br>VIP03: Location 03 > Audio Input 9 [PRO] > Processed Dante Feed DNT06/SRC01 (Rx06)<br>web<br>Source 1: VIP03/P09 Input 01 [Processed] [10]<br>Source 1: VIP03/P09 Input 01 [Processed] [10]<br>Source 1: VIP03/P09 Input 01 [Processed] [10]<br>Source 1: VIP03/P09 Input 01 [Processed] [10]<br>Source 1: VIP03/P09 Input 01 [Processed] [10]<br>Source 1: VIP03/P09 Input 01 [Processed] [10]<br>Source 1: VIP03/P09 Input 01 [Processed] [10]<br>Source VIP03/P09 Input 01 [Processed] [10]<br>Source VIP03/ |
| The routing conf<br>Select the requir<br>The example be<br>A System Configuration Tool - V4.2.0.5P<br>(dit _ Tools _ Preferences _ Help<br>Configuration Tool - V4.2.0.5P<br>(dit _ Tools _ Preferences _ Help<br>Configuration Tool - V4.2.0.5P<br>(dit _                                                                                                    | Routir<br>figuratic<br>red sou<br>low sho<br>PAVASystem_05.p<br>PAVASystem_05.p<br>Node A<br>Node A<br>Node C<br>Location 03<br>V03-MPS-AN                                                                           | ng option<br>on dialog<br>rce from<br>ows the p<br>ava_sct<br>ave: Input 01 Proce<br>⊘ VOX Routing<br>Concel Mode<br>Self-Canceling<br>External Cancel                                                                                                    | will be displayed.<br>the Source drop-down list and configure the route as normal.<br>processed input as source.<br>vIP03: Location 03 > Audio Input 9 [PRO] > Processed Dante Feed DNT06/SRC01 (Rx06)<br>vIP03: Location 03 > Audio Input 9 [PRO] > Processed Dante Feed DNT06/SRC01 (Rx06)<br>vIP03: Location 03 > Audio Input 9 [PRO] > Processed Dante Feed DNT06/SRC01 (Rx06)<br>vIP03: Location 03 > Audio Input 9 [Processed] [10]<br>source 1: VIP03/PP09 Input 01 [Processed] [10]                                                                                                    |
| The routing conf<br>Select the requir<br>The example be<br>A System Configuration Tool - V4.2.0.5P<br>(dt Tools Preferences Help<br>PA/VA Cluster<br>> M Rack Node<br>M Rack Node<br>M Rac                                                                                                 | Routir<br>figuratic<br>red sou<br>low sho<br>PAVASystem_05.p<br>Name<br>Node A<br>Node A<br>Node C<br>Location 03<br>V03-MPS-AN                                                                                      | ang option<br>on dialog<br>rce from<br>ows the p<br>ows the p<br>ows the p<br>ows sthe p<br>ows of the p<br>ows of the p                                                                                    | will be displayed.<br>the Source drop-down list and configure the route as normal.<br>processed input as source.<br>vIP03: Location 03 > Audio Input 9 [PRO] > Processed Dante Feed DNT06/SRC01 (Rxx06)<br>vIP03: Location 03 > Audio Input 9 [PRO] > Processed Dante Feed DNT06/SRC01 (Rxx06)<br>vIP03: Location 03 > Audio Input 9 [PRO] > Processed Dante Feed DNT06/SRC01 (Rxx06)<br>vIP03: Location 03 > Audio Input 9 [PRO] > Processed Dante Feed DNT06/SRC01 (Rxx06)<br>vIP03: Location 03 > Audio Input 9 [PRO] > Processed [10]<br>vIP03: Location 01 Output[3 1, 2, 3 PMC<br>vIP03: Location 03 Output[3 1, 2, 3 Dante/PMC<br>vIP04: Location 03 Output[3 1, 2, 3 Dante/PMC<br>vIP05: Location 05 Output[3 1, 2, 3 Dante/PMC                                                                                                    |
| The routing conf<br>Select the requir<br>The example be<br>A System Configuration Tool - V4.20.5P<br>di Tools Preference Help<br>A System Configuration Tool - V4.20.5P<br>di Tools Preference Help<br>PAVA Cluster<br>PAVA Cluster<br>PAVA Clus                                                                                                    | Routir<br>figuratic<br>red sou<br>low sho<br>PAVASystem_05.p<br>Node A<br>Node A<br>Node B<br>Node C<br>Location 03                                                                                                  | ang option<br>on dialog<br>rce from<br>ows the p<br>ava_sct                                                                                                    | will be displayed.<br>the Source drop-down list and configure the route as normal.<br>processed input as source.<br>                                                                                                    |
| The routing conf<br>Select the requir<br>The example be<br>A System Configuration Tool - V4.20.5P<br>(dit Tools Preferences Help<br>PAVA Cluster<br>PAVA Cluster<br>PAVA Cluster<br>Rack Node<br>Rack Node<br>Rack Node (PRO)<br>Call of the put 1<br>Audio Input 2<br>Audio Input 3<br>Audio Input 4<br>Audio Input 4<br>Audio Input 5<br>Audio Input 5<br>Audio Input 6<br>Audio Input 6<br>Audio Input 7                                                                                                    | Routir<br>figuratic<br>red sou<br>low sho<br>PAVASystem_05.p<br>Name<br>Node A<br>Node A<br>Node C<br>Location 03<br>V03-MPS-AN                                                                                      | ng option<br>on dialog<br>rce from<br>ows the p<br>ows the p<br>ows the p<br>ows the p<br>ows the p<br>ows the p<br>ows the p<br>ows the p                                                                                                    | will be displayed.<br>the Source drop-down list and configure the route as normal.<br>processed input as source.<br>vIP03: Location 03 > Audio Input 9 [PRO] > Processed Dante Feed DNT06/SRC01 (Rx06)<br>vIP03: Location 03 > Audio Input 9 [PRO] > Processed Dante Feed DNT06/SRC01 (Rx06)<br>section () Source 1: VIP03/PP09 Input 01 [Processed] [10]<br>Source 1: VIP03/PP09 Input 01 [Processed] [10]<br>Source 1: VIP03/PP09 Input 01 [Processed] [20]<br>Source 1: VIP03/PP09 Input 01 [Processed] [20]<br>Source 1: VIP03/PP09 [20]<br>Source 1: VIP03/PP0                                                                                          |
| The routing conf<br>Select the requir<br>The example be<br>A System Configuration Tool - V4.2.0.5P<br>(dt Jools Preferences Help<br>PA/VA Cluster<br>PA/VA Cluster<br>PA/VA Clust                                                                                                    | Routir<br>figuratic<br>red sou<br>low sho<br>PAVASystem_05.p<br>Name<br>Node A<br>Node A<br>Node C<br>Location 03<br>V03-MPS-AN                                                                                      | ang option<br>on dialog<br>rce from<br>ows the p<br>ows the p<br>ows the p<br>ows sthe p<br>ows of the p<br>ows of the p                                                                                    | will be displayed.<br>the Source drop-down list and configure the route as normal.<br>processed input as source.<br>vIP03: Location 03 > Audio Input 9 [PR0] > Processed Dante Feed DNT06/SRC01 (Rx06)<br>well                                                                                                    |
| The routing conf<br>Select the requir<br>The example be<br>A System Configuration Tool - V4.20.5P<br>(d) Tool Preference Help<br>A System Configuration Tool - V4.20.5P<br>(d) Tool Preference Help<br>PAVA Cluster<br>PAVA Cluster<br>PAVA Clus                                                                                                    | Routir<br>figuratic<br>red sou<br>low sho<br>PAVASystem_05.c<br>Node A<br>Node A<br>Node A<br>Node C<br>Location 03<br>V03-MPS-AN                                                                                    | ang option<br>on dialog<br>rce from<br>ows the p<br>ava_st<br>wava_st                                                                                                    | will be displayed.<br>the Source drop-down list and configure the route as normal.<br>processed input as source.<br>vIP03: Location 03 > Audio Input 9 [PR0] > Processed Dante Feed DNT06/SRC01 (Rx06)<br>wed<br>vIP03: Location 03 > Audio Input 9 [PR0] > Processed Dante Feed DNT06/SRC01 (Rx06)<br>wed<br>vipos Location 03 > Audio Input 9 [PR0] > Processed Intervent<br>vipos Location 03 > Audio Input 9 [PR0] > Processed Intervent<br>vipos Location 03 > Audio Dutput(s) 1, 2, 3 PMC<br>vipos Location 03 Output(s) 1, 2, 3 Danter/PMC<br>vipos Location 03 Output(s) 1, 2, 3 Danter/PMC<br>vipos Location 05 Output(s) 1, 2, 3 Danter/PMC<br>vipos Location 05 Output(s) 1, 2, 3 Danter/PMC                                                                                                    |
| The routing conf<br>Select the requir<br>The example be<br>(A System Configuration Tool - V4.20.5P<br>(at Tools Preferences Help<br>PAVA Cluster<br>PAVA Cluster<br>PAVA Cluster<br>Audio Input 1<br>Audio Input 1<br>Audio Input 2<br>Audio Input 3<br>Audio Input 4<br>Audio Input 5<br>Audio Input 5<br>Audio Input 7<br>Audio Input 7<br>Audio Inp                                                                                                    | Routir<br>figuratic<br>red sou<br>low sho<br>PAVASystem_05,p<br>Node A<br>Node A<br>Node C<br>Location 03<br>V03-MPS-AN                                                                                              | ng option<br>on dialog<br>rce from<br>ows the p<br>ows the p<br>ows the p<br>ows the p<br>ows the p<br>ows the p<br>ows the p<br>ows the p                                                                                                    | will be displayed.<br>the Source drop-down list and configure the route as normal.<br>processed input as source.<br>vIP03: Location 03 > Audio Input 9 [PRO] > Processed Dante Feed DNT06/SRC01 (Rx06)<br>we Go to Raw Dante Feed Configure<br>source 1: VIP03/P09 Input 01 [Processed] [10]<br>Source 1: VIP03/P09 Input 01 [Processed] [10]<br>Source 1: VIP03/P09 Input 01 [Processed] [10]<br>Source: VIP03/P09 Input 01 [Processed] [10]<br>Source: VIP03/P09 Input 01 [Processed] [10]<br>Source: VIP03/P09 Input 01 [Processed] [10]<br>Source: VIP03/P09 Input 01 [Processed] [10]                                                                                                    |
| The routing conf<br>Select the requir<br>The example be<br>Asystem Configuration Tool - V4.2.0.5P<br>Edit Tools Preferences Help<br>PA/VA Cluster<br>PA/VA Cluster<br>PA/VA Cluster<br>PA/VA Cluster<br>Mark Node<br>PA/VA Cluster<br>Audio Input 1<br>Audio Input 2<br>Audio Input 2<br>Audio Input 7<br>Audio Input 9 (PROI)<br>Dante Feed<br>Solution Input 10<br>Audio Input 10<br>Audio Input                                                                                                    | Routir<br>figuratic<br>red sou<br>low sho<br>PAVASystem_05.c<br>PAVASystem_05.c<br>Name<br>Node A<br>Node A<br>Node A<br>Node C<br>Location 03<br>V03-MPS-AN                                                         | ang option<br>on dialog<br>rce from<br>ows the p<br>ows the p<br>ows the p<br>ows the p<br>ows the p<br>ows the p<br>ows the p<br>ows the p                                                                                                    | will be displayed.<br>the Source drop-down list and configure the route as normal.<br>processed input as source.<br>vIP03: Location 03 > Audio Input 9 [PR0] > Processed Dante Feed DNT06/SRC01 (Rxx06)<br>vIP03: Location 03 > Audio Input 9 [PR0] > Processed Dante Feed DNT06/SRC01 (Rxx06)<br>vIP03: Location 03 > Audio Input 9 [PR0] > Processed Dante Feed DNT06/SRC01 (Rxx06)<br>vIP03: Location 03 > Audio Input 9 [Pr0] > Processed Dante Feed DNT06/SRC01 (Rxx06)<br>vIP03: Location 03 > Audio Input 9 [Pr0] > Processed [10]<br>vIP03: Location 03 Output(3) 1, 2, 3 PMC<br>vIP03: Location 03 Output(3) 1, 2, 3 Dante/PMC<br>vIP04 Location 03 Output(3) 1, 2, 3 Dante/PMC<br>vIP04 Location 05 Output(3) 1, 2, 3 Dante/PMC<br>vIP04 Location 05                                                                                                    |
| The routing conf<br>Select the requir<br>The example be<br>VA System Configuration Tool - V4.20.5P<br>Edit Tools Preference Help<br>PA/VA Cluster<br>PA/VA Cluster<br>PA/VA Cluster<br>PA/VA Cluster<br>PA/VA Cluster<br>PA/VA Cluster<br>PA/VA Cluster<br>MEACK Node<br>Mack Node<br>Mack Node           | Routir<br>figuratic<br>red sou<br>low sho<br>PAVASystem_05.f<br>Name<br>PAVASystem_05.f<br>Name<br>Node A<br>Node A<br>Node B<br>Node C<br>Location 03<br>V03-MPS-AN                                                 | ng option<br>on dialog<br>rce from<br>ows the p<br>ava_sct                                                                                                    | will be displayed.<br>the Source drop-down list and configure the route as normal.<br>processed input as source.<br>vIP03: Location 03 > Audio Input 9 [PRO] > Processed Dante Feed DNT06/SRC01 (Rxx06)<br>red<br>source 1: VIP03/IP09 Input 01 [Processed] [10]<br>source 1: VIP03/IP09 Input 01 [Processed] [10]                                                                                                    |
| The routing conf<br>Select the requir<br>The example be<br>WA System Configuration Tool - V4.2.0.5P<br>Edit Jools Preferences Help<br>PAVA Cluster<br>PAVA Cluster<br>Rack Node<br>Rack Node<br>R | Routir<br>figuratic<br>red sou<br>low sho<br>PAVASystem_05.p<br>Nade C<br>Location 03<br>V03-MPS-AN                                                                                                    | ng option<br>on dialog<br>rce from<br>ows the p<br>ave_sct<br>ave_sct<br>wox.Routing<br>Cancel Mode<br>External Cancel                                                                                                    | will be displayed.<br>the Source drop-down list and configure the route as normal.<br>processed input as source.<br>vIP03: Location 03 > Audio Input 9 [PR0] > Processed Dante Feed DNT06/SRC01 (Rx06)<br>vIP03: Location 03 > Audio Input 9 [PR0] > Processed Dante Feed DNT06/SRC01 (Rx06)<br>vIP03: Location 03 > Audio Input 9 [Pr0] > Processed Jante Feed DNT06/SRC01 (Rx06)<br>vIP03: Location 03 > Audio Unput 01 [Processed] [10]<br>vire: vIP03/P09 Input 01 [Processed] [10]<br>vire: vIP03/P09 Input 01 [Processed] [20]<br>vire: vIP03/P09 Input 01 [Processed] [20]<br>vire: vIP03/P09 Input 01 [Processed] [20]<br>vire: vIP03/Location 03 Output(s) 1, 2, 3 Dante/PMC<br>) VIP03: Location 03 Output(s) 1, 2, 3 Dante/PMC<br>) VIP03: Location 05 Output(s) 1, 2, 3 Dante/PMC<br>) Uvportis Adjustment   Use Reserve Protocol<br>) Adv Protinty Adjustment   Use Reserve Protocol<br>) Adv Protinty Adjustment                                               |
| The routing conf<br>Select the requir<br>The example be<br>Asystem Configuration Tool - V4.20.5P<br>Configuration Tool - V4.20.5P<br>Con                                                                                                    | Routir<br>figuratic<br>red sou<br>low sho<br>PAVASystem_05.p<br>Name<br>Node A<br>Node A<br>Node A<br>Node C<br>Location 03<br>V03-MPS-AN                                                                            | ang option<br>on dialog<br>rce from<br>ows the p<br>ows the p<br>ows the p<br>ows the p<br>ows the p<br>ows the p<br>ows the p                                                                                                    | will be displayed.<br>the Source drop-down list and configure the route as normal.<br>rocessed input as source.<br>VIP03: Location 03 > Audio Input 9 [PR0] > Processed Dante Feed DNT06/SRC01 (Rx06)<br>vIP03: Location 03 > Audio Input 9 [PR0] > Processed Dante Feed DNT06/SRC01 (Rx06)<br>vIP03: Location 03 > Audio Input 9 [PR0] > Processed Dante Feed DNT06/SRC01 (Rx06)<br>vIP03: Location 03 > Audio Unput 9 [Processed] [10]<br>vIP03: Location 03 Output 01 [Processed] [10]<br>vIP03: Location 03 Output 01 [Processed] [10]<br>vIP03: Location 03 Output 01 [Processed] [10]<br>vIP03: Location 03 Output 01 [Processed] [10]<br>vIP03: Location 03 Output 01 [Processed] [10]<br>vIP03: Location 03 Output 01 [Processed] [10]<br>vIP03: Location 03 Output 01 [Processed] [10]<br>vIP03: Location 03 Output 01 [Processed] [10]<br>vIP03: Location 03 Output 01 [Processed] [10]<br>vIP03: Location 03 Output 01 [Processed] [10]<br>vIP03: Location 03 Output 01 [Processed] [10]<br>vIP03: Location 03 Output 03 [Processed] [10]<br>vIP03: Location 03 Output 01 [Processed] [10]<br>vIP03: Location 03 Output 03 [Processed] [10]<br>vIP03: Location 03 Output 01 [Processed] [10]<br>vIP03: Location 03 Output 03 [Processed] [10]<br>vIP03: Location 03 Output 03 [Processed] [10]<br>vIP03: Location 03 Output 03 [Processed] [10]<br>vIP03: Location 03 Output 03 [Processed] [10]<br>vIP03: Location 03 Output 03 [Processed] [10]<br>vIP03: Location 03 Output 03 [Processed] [10]<br>vIP03: Location 03 Output 03 [Processed] [10]<br>vIP03: Location 03 Output 03 [Processed] [10]                                                                                                    |
| The routing conf<br>Select the requir<br>The example be<br>WA System Configuration Tool - V4.20.5P<br>Edit Jools Preferences Help<br>PA/VA Cluster<br>PA/VA Cluster<br>PA/VA Cluster<br>Rack Node<br>Rack Node<br>Rack N    | Routir<br>figuratic<br>red sou<br>low sho<br>PAVASystem_05.p<br>Node A<br>Node A<br>Node B<br>Node C<br>Location 03<br>V03-MPS-AN                                                                                    | ng option<br>on dialog<br>rce from<br>ows the p<br>ava_st<br>wava_st                                                                                                    | will be displayed.<br>the Source drop-down list and configure the route as normal.<br>processed input as source.<br>viP03: Location 03 > Audio Input 9 [PR0] > Processed Dante Feed DNT06/SRC01 (Rx06)<br>viP03: Location 03 > Audio Input 9 [PR0] > Processed Dante Feed DNT06/SRC01 (Rx06)<br>viP03: Location 03 > Audio Input 9 [PR0] > Processed Dante Feed DNT06/SRC01 (Rx06)<br>viP03: Location 03 > Audio Cutput 1 [Processed] [10]<br>viP03: Location 03 Output 01 [Processed] [10]<br>viP03: Location 03 Output (1) 1, 2, 3 Dante /PMC<br>viP04: Location 03 Output (1) 1, 2, 3 Dante /PMC<br>viP04: Location 05 Output (1) 1, 2, 3 Dante /PMC<br>viP04: Location 05 Output (1                                                                                                    |
| The routing conf<br>Select the requir<br>The example be<br>WA System Configuration Tool - V4.20.5P<br>Edit Tools Preferences Help<br>PAVA Cluster<br>PAVA Cluster<br>Rack Node<br>Rack Node<br>Ra | Routir<br>figuratic<br>red sou<br>low sho<br>PAVASystem_05.p<br>Node A<br>Node A<br>Node C<br>Location 03<br>V03-MPS-AN                                                                                              | ng option<br>on dialog<br>rce from<br>ows the p<br>ows the p<br>ava_sct                                                                                                    | . will be displayed.<br>the Source drop-down list and configure the route as normal.<br>rocessed input as source.<br>VIP03: Location 03 > Audio Input 9 [PRO] > Processed Dante Feed DNT06/SRC01 (Rx06)                                                                                                    |
| The routing conf<br>Select the requir<br>The example be<br>VA System Configuration Tool - V4.2.0.5P<br>Edit Jools Preferences Help<br>PAVVA Cluster<br>> JR Rack Node<br>PROVA Cluster<br>> JR Rack Node<br>PROVA Cluster<br>> JR Rack Node<br>PROVA Cluster<br>> JR Rack Node<br>PROVA Cluster<br>> JR Rack Node<br>PROVA Cluster<br>> JR Rack Node<br>PROVA Cluster<br>> JR Rack Node<br>PROVA Cluster<br>> JR Rack Node<br>PROVA Cluster<br>> JR Rack Node<br>PROVA Cluster<br>> JR Rack Node<br>PROVA Cluster<br>> JR Rack Node<br>PROVA Cluster<br>> JR Audio Input 3<br>Audio Input 4<br>> Audio Input 4<br>> JA Audio Input 5<br>> JA Audio Input 5<br>> JA Audio Input 7<br>> JA Audio Input 10<br>PROV<br>Audio Input 10<br>PROV<br>PROVE SPROV<br>PROVE SPROV<br>PROVE PROV<br>PROVE SPROV<br>PROVE SPROV<br>PROVE PROV<br>PROVE SPROV<br>PROVE SPROV<br>PROV<br>PROVE SPROV<br>PROV<br>PROVE SPROV<br>PROV<br>PROV<br>PROV<br>PROV<br>PROV<br>PROV<br>PROV                                                                                                    | Routir<br>figuratic<br>red sou<br>low sho<br>PAVASystem_05.p<br>Name<br>Node A<br>Node A<br>Node A<br>Node C<br>Location 03<br>V03-MPS-AN                                                                            | ang option<br>on dialog<br>rce from<br>ows the p<br>ows the p<br>ows the p<br>ows the p<br>ows the p<br>ows the p<br>ows the p<br>ows the p                                                                                                    | will be displayed.<br>the Source drop-down list and configure the route as normal.<br>rocessed input as source.<br>vrocessed input as source.<br>vrocessed input as source (proc) > Processed Dante Feed DNT06/SRC01 (RxC6)<br>vroces : vrocipro input 0 [Processed] [10]<br>source : vrocipro input 0 [Processed] [10]<br>source : vrocipro input 0 [Processed] [10]<br>vroces : vrocipro input 0 [Processed] [10]<br>vroces : vroces : vrocipro input 0 [Processed] [10]<br>vroces : vroces : vroces : vroces : vroces : vroces : vroces : vroces : vroces : vroces : vroces : vroces : vroces : vroces : vroces : vroces : vroces : vroces :                                                                                        |
| The routing conf<br>Select the requir<br>The example be<br>WA System Configuration Tool - V4.20.5P<br>Edit Jools Preferences Help<br>PA/VA Cluster<br>PA/VA Cluster<br>PA/VA Clus                                                                                                    | A Routir<br>figuratic<br>red sou<br>low sho<br>PAVASystem_05.p<br>Node A<br>Node A<br>Node C<br>Location 03<br>V03-MPS-AN                                                                                            | ng option<br>on dialog<br>rce from<br>ows the p<br>ava_sct                                                                                                    | will be displayed.<br>the Source drop-down list and configure the route as normal.<br>processed input as source.<br>vtP03: Location 03 > Audio Input 9 [PR0] > Processed Dante Feed DNT06/SRC01 (Rx06)<br>vtP03: Location 03 > Audio Input 9 [PR0] > Processed Dante Feed DNT06/SRC01 (Rx06)<br>vtP03: Location 03 > Audio Input 9 [PR0] > Processed Dante Feed DNT06/SRC01 (Rx06)<br>vtP03: Location 03 > Audio Input 9 [PR0] > Processed Dante Feed DNT06/SRC01 (Rx06)<br>vtP03: Location 03 > Audio Input 9 [PR0] > Processed Dante Feed DNT06/SRC01 (Rx06)<br>vtP03: Location 03   Processed Dante Feed DNT06/SRC01 (Rx06)<br>vtP03: Location 03   Processed Dante Feed DNT06/SRC01 (Rx06)<br>vtP03: Location 05   Processed Dante Feed DNT06/SRC01 (Rx06)<br>vtP03: Location 05   Processed Dante Feed DNT06/SRC01 (Rx06)<br>vtP03: Location 05   Processed Dante Feed DNT06/SRC01 (Rx06)<br>vtP03: Location 05   Processed Dante Feed DNT06/SRC01 (Rx06)                                                                                                    |
| The routing conf<br>Select the requir<br>The example be<br>WA System Configuration Tool - V4.20.5P<br>Edit Jools Preferences Help<br>PAUXA Cluster<br>PAUXA Cluster<br>PAUXA CLUSTER<br>PAUXA CLUSTER<br>PAUXA CLUS                                                                                                    | Routir<br>figuratic<br>red sou<br>low sho<br>PAVASystem_05.p<br>Name<br>Node A<br>Node A<br>Node C<br>Location 03<br>V03-MPS-AN                                                                                      | ng option<br>on dialog<br>rce from<br>ows the p<br>ava_sct                                                                                                    | will be displayed.<br>the Source drop-down list and configure the route as normal.<br>rocessed input as source.<br>VP03: Location 03 > Audio Input 9 [PR0] > Processed Dante Feed DNT06/SRC01 (Rv06)                                                                                                    |
| The routing conf<br>Select the requir<br>The example be<br>VA System Configuration Tool - V4.20.5P<br>Edit Tools Preferences Help<br>PAVA Cluster<br>PAVA Cluster<br>PAVA Cl                                                                                                    | Routir<br>figuratic<br>red sou<br>low sho<br>PAVASystem_05.c<br>PAVASystem_05.c<br>PAVASystem_05.c<br>PAVASystem_05.c<br>Node A<br>Node A<br>Node A<br>Node A<br>Node A<br>Node C<br>Node D<br>Node E<br>Location 05 | ang option<br>on dialog<br>rce from<br>ows the p<br>ows the p<br>ava_sct                                                                                                    | will be displayed.<br>the <b>Source</b> drop-down list and configure the route as normal.<br>rocessed input as source.<br>VIPO3: Location 03 > Audio Input 9 [PRO] > Processed Dante Feed DNT06/SRC01 (Rx06)<br>VIPO3: Location 03 > Audio Input 9 [PRO] > Processed Dante Feed DNT06/SRC01 (Rx06)<br>VIPO3: Location 03 > Audio Input 9 [PRO] > Processed Dante Feed DNT06/SRC01 (Rx06)<br>VIPO3: Location 03 > Audio Input 9 [PRO] > Processed Dante Feed DNT06/SRC01 (Rx06)<br>VIPO3: Location 03 > Audio Input 9 [PRO] > Processed Dante Feed DNT06/SRC01 (Rx06)<br>VIPO3: Location 03 > Audio Input 9 [PRO] > Processed [10]                                                                                                    |
| The routing conf<br>Select the requir<br>The example be<br>(A System Configuration Tool - V4.20.5P<br>(at Tools Preference Help<br>PAVA Cluster<br>PAVA Cluster<br>PAVA Cluster<br>PAVA Cluster<br>MEAK Node<br>MEAK Node<br>MEAK<br>MEAK Node<br>MEAK<br>MEAK Node<br>MEAK<br>MEAK Node<br>MEAK<br>MEAK Node<br>MEAK<br>MEAK Node<br>MEAK<br>MEAK Node<br>MEAK<br>MEAK<br>MEAK Node<br>MEAK<br>MEAK<br>M                                | Routir<br>figuratic<br>red sou<br>low sho<br>PAVASystem_05.c<br>Name<br>Node A<br>Node A<br>Node A<br>Node C<br>Location 03<br>V03-MPS-AN                                                                            | ng option<br>on dialog<br>rce from<br>ows the p<br>ava_sct                                                                                                    | will be displayed.<br>the Source drop-down list and configure the route as normal.<br>rocessed input as source.<br>VIP03: Location 03 > Audio Input 9 [PR0] > Processed Dante Feed DNT06/SRC01 (Rv06)                                                                                                    |

| 4.  | Load the configuration to the<br>PAVA devices using the File<br>Tool (FTT).                                                  | ASL's<br>Transfer                                    | Iversity       -       -       ×         Local IP address:       Ethernet 3 - PAVA (OK) - 192.168.1.63       •         SCT Config       C:/Configs/PAVASystem_05.pava_sct         Write       Read       Network Settings       Time Settings         Image: Setting State       Image: Setting State       Image: Setting State       Image: Setting State         Image: Setting State       Image: Setting State       Image: Setting State       Image: Setting State       Image: Setting State         Image: Setting State       Image: Setting State <t< th=""></t<>                                                                                                    |
|-----|----------------------------------------------------------------------------------------------------|------------------------------------------------------|----------------------------------------------------------------------------------------------------|
|     |                                                                                                    |                                                      | Preferred firmware version: v4.2.0.x About Exit                                                                                                    |
| 5.  | Launch the RDT to enable, ar<br>down menu located on the bo                                                                  | nd select the re<br>httom-left corne                 | quired VIPEDIA-12-PRO/INTEGRA-PRO from the drop-                                                                                                    |
| 6.  | Open the <b>Properties</b> dialog for                                                                                        | or the required                                      | processed Dante input that acts as VOX route trigger.                                                                                                    |
| 7.  | Enable the <b>Gate</b> in the input processing.                                                                              | Properties for 'DAN'<br>Sensitivity Trim<br>-74.6    | TE3: INPUT 6Input 01                                                                                                    |
| 8.  | Set the <b>Threshold</b> to a suitable level to trigger the route.                                                           | • 0dB                                                | Band 4 (High Shelf):<br>0.0dB Gain Council and Band 4 (High Shelf):<br>0.0dB Gain Council and Band 4 (High Shelf):<br>Council and Band 4 (High Shelf):<br>Counci |
| 9.  | Set <b>Attack</b> to <b>0.1 ms</b> (i.e. as fast as possible).                                                               | ○ -20dB                                              | Band 3: Gain Contraction Contraction Contr                                                           |
| 10. | Set the <b>Hold Time</b> to suitably high level.                                                                             | ○ -60dB                                              | Band 2:                                                                                                    |
|     | The <b>Hold Time</b> defines<br>the amount of time<br>required below the<br><b>Threshold</b> before the<br>route is cleared. | Phase Invert  Phantom Power  Surveillance  Threshold | Gain Freq Slope Reset                                                                                                    |
|     | Usually set between<br><b>5000 ms</b> to <b>10000 ms</b> to<br>allow for breaks between<br>songs in BGM, etc.                | OdB J.C                                              | -40dB 0.1ms 5000ms 1000ms                                                                                                    |
| 11. | Set <b>Release</b> to <b>1000 ms</b><br>(or as required) so that<br>the route fades out<br>reasonably smoothly.              |                                                      | ORMS     OdB     2.0:1     0.1ms     S0ms     0.0dB     0.0dB       Chime     Limiter       Level     Dimensional     Attack     Hold     Release     Make Up Gain       OdB     OdB     OdB     OdB     OddB     OddB                                                                                                    |
| 12. | Commit the changes.                                                                                                    |                                                      |                                                                                                    |

## 5 Dante Brooklyn II Module Firmware Update

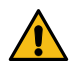

VIPEDIA-12-PRO / INTEGRA-PRO units out of the box are supplied with Dante firmware version that is approved for EN 54-16 applications.

For EN 54-16 compliance:

- a) Firmware update must be to a version of product firmware that is approved by ASL. If in doubt, please contact ASL.
- b) Change to product firmware can only be done at access level 4 which must be restricted to persons trained and authorised by ASL to alter the firmware.

#### Important:

a) You will need to install the Dante Firmware Update Manager on the configuration PC.

The Dante Firmware Update Manager is available on request from Audinate or ASL.

Note that it is not possible to update the Dante Firmware using the Dante Updater function on the Dante Controller. Dante modules on VIPEDIA-12-PRO / INTEGRA-PRO units will be listed under **CONSULT MANUFACTURER**.

| Dante Updater 2.1.0                                                                                       |                                        |            |                 | – 🗆 X                   |
|----------------------------------------------------------------------------------------------------|----------------------------------------|------------|-----------------|-------------------------|
| HOME LIBRARY HISTORY                                                                                      | FAIL-SAFE                              |            |                 | 🗙 English 🔸 🗮 🗸         |
| UPD Dante Updater does no firmware for these de Please consult you manufacturer for sup CONSULT MANUFACTU | it have<br>vices.<br>Ir<br>port<br>RER |            |                 |                         |
| DEVICE NAME                                                                                               | MANUFACTURER 🔻                         | MODEL NAME | PRODUCT VERSION | DANTE VERSION           |
| VIP03-Location-03                                                                                         |                                        |            | 0.0.0.0         | 4.1.1.4                 |
| ▶ VIP04-Location-04                                                                                       |                                        |            | 0.0.0.0         | 4.1.1.4                 |
| Mixer-01                                                                                                  |                                        |            | 0.0.0.0         | 4.1.1.4                 |
| ▶ ITG05-Location-05                                                                                       |                                        |            | 0.0.0.0         | 4.1.1.4                 |
|                                                                                                    |                                        |            |                 | UPDATE SELECTED DEVICES |

b) The required Dante firmware image.

The Dante firmware image is available on request from Audinate or ASL.

c) If any difficulties are encountered, contact ASL.

- 1. Launch the Dante Firmware Update Manager.
- 2. Select the correct network interface and click the Next button.

### Important:

Ensure that the configuration PC's network interface used to connect to the Dante devices is correctly configured to dynamic IP address; see "APPENDIX A – PC Requirements for ASL Configuration Tools and Dante Controller" (page 95) for further details.

| Dante Firmware Update Manager v3.10.6.2  | -                       |    | ×  |
|------------------------------------------|-------------------------|----|----|
| audin                                    | ate                     |    |    |
| i <u>Lioonn</u>                          |                         |    |    |
| Firmware Opdate                          | Manager                 |    |    |
| Select the network interface used for th | e primary Dante network |    |    |
|                                          |                         |    |    |
| Ethernet 2 - PAVA                        | ) ~                     |    |    |
|                                          |                         |    |    |
|                                          |                         |    |    |
|                                          |                         |    |    |
|                                          |                         |    |    |
|                                          |                         |    |    |
|                                          |                         |    |    |
|                                          |                         |    |    |
|                                          |                         |    |    |
|                                          |                         |    |    |
|                                          |                         |    |    |
|                                          | Next                    | Qu | it |
|                                          |                         |    |    |

| 3. | Click the <b>Update Dante Firmware</b> button. |
|----|------------------------------------------------|
|    | Mante Firmware Update Manager v3.10.6.2 — 🗆 🗙  |
|    | <u><u>í</u>dudinate</u>                        |
|    | Firmware Update Manager                        |
|    | Choose Mode                                    |
|    | Update Dante Firmware                          |
|    | Failsafe Recovery                              |
|    |                                                |
|    |                                                |
|    |                                                |
|    | Back Ouit                                      |
|    |                                                |
|    |                                                |

| 4. | Browse to the required firmware image.                                                                      |        |
|----|----------------------------------------------------------------------------------------------------|--------|
|    | Important:                                                                                                  |        |
|    | Firmware update must be to a version of product firmware that is approved by ASL. If in doubt, contact ASL. | please |
|    | Mante Firmware Update Manager v3.10.6.2 — 🗆 🗙                                                               |        |
|    | <u><u>í</u>dudinate</u>                                                                                     |        |
|    | Firmware Update Manager                                                                                     |        |
|    | Select Firmware Update File                                                                                 |        |
|    | C:\DanteFirmware\bklyn2-4.1.1.4_fpga-4.0.2.10_vcxo-4.0.2.8.dnt Browse                                       |        |
|    | Override Device Matching                                                                                    |        |
|    |                                                                                                    |        |
|    |                                                                                                    |        |
|    |                                                                                                    |        |
|    |                                                                                                    |        |
|    |                                                                                                    |        |
|    |                                                                                                    |        |
|    |                                                                                                    |        |
|    |                                                                                                    |        |
|    | Back Next                                                                                                   |        |
|    |                                                                                                    |        |
|    |                                                                                                    |        |

| 5. | Tick the <b>Override Device Matching</b> .                                                                                                    |
|----|----------------------------------------------------------------------------------------------------|
|    | The Dante Firmware Update Manager v3.10.6.2 - 🗆 🗙                                                                                                    |
|    | <u><u>Audinate</u></u>                                                                                                    |
|    | Firmware Update Manager                                                                                                    |
|    | Select Firmware Update File                                                                                                    |
|    | fpga-4.0.2.10_vcxo-4.0.2.8.dnt Browse<br>Noverride Device Matching Device Matching must be selected. Otherwise, the Firmware Updater will NOT find VIPEDIA-12-PRO / INTEGRA-PRO units. |
|    | Back Next                                                                                                    |

| 6. | Clic<br>dia | ck the <b>Yes</b> buttor<br>log box.       | n in this warnin                                      | g                                                         | File type<br>update a<br>Are you                   | checking is disabl<br>a device with incom<br>sure you want to d | ed. This make:<br>spatible firmw<br>o this?<br><u>Y</u> es | s it possib<br>are. | ke to |
|----|-------------|--------------------------------------------|-------------------------------------------------------|-----------------------------------------------------------|----------------------------------------------------|-----------------------------------------------------------------|------------------------------------------------------------|---------------------|-------|
| 7. | The         | e Update Manag                             | er should displ                                       | ay all Dante d                                            | levices on the                                     | e network.                                                      |                                                            |                     |       |
|    | *           | a Dante Firmware Undate                    | Manager v3.10.6.2                                     |                                                           |                                                    |                                                                 | - □                                                        | ×                   |       |
|    |             | Upload File: bklyn2-4.1.1.4_<br>Select All | <b>Firmv</b><br>4 m<br><u>f</u> pga-4.0.2.10_vcxo-4.0 | vare Upda<br>atching devices f<br>.2.8 (v4.1.1) for Brook | ate Mana<br>found (of 4 total)<br>dyn-II (generic) | ger                                                             |                                                            |                     |       |
|    | _           | Name                                       | Manufacturer                                          | Model                                                     | Version                                            | IP                                                              |                                                            |                     |       |
|    |             | ITG05-Location-05                          | -                                                     | Brooklyn-II                                               | 4.1.1.4                                            | 169.254.225.155                                                 | Ready                                                      |                     |       |
|    |             | Mixer-01                                   | -                                                     | Brooklyn-II                                               | 4.1.1.4                                            | 169.254.228.15                                                  | Ready                                                      |                     |       |
|    |             | VIP03-Location-03                          | -                                                     | Brooklyn-II                                               | 4.1.1.4                                            | 169.254.227.43                                                  | Ready                                                      |                     |       |
|    | <           |                                            | -                                                     | DI DON YIP11                                              | Back                                               | Refresh St                                                      | art                                                        | >                   |       |

| Dant   | e Firmware Upda     | te Manager v3.10.6.2    | _                          |                                                                  |                                                         | - 0                                       | ×                          |
|--------|---------------------|-------------------------|----------------------------|------------------------------------------------------------------|---------------------------------------------------------|-------------------------------------------|----------------------------|
|        |                     |                         | and                        | nate                                                             | •                                                       |                                           |                            |
|        |                     | (2                      | IUUI                       | וומננ                                                            |                                                         |                                           |                            |
|        |                     | Firm                    | ware Und                   | ato Mana                                                         | -<br>gor                                                |                                           |                            |
|        |                     |                         | wale opus                  |                                                                  | iyei                                                    |                                           |                            |
|        |                     | 4 n                     | natching devices f         | found (of 4 tota                                                 | 0                                                       |                                           |                            |
| Upload | File: bklyn2-4.1.1. | 4_fpga-4.0.2.10_vcxo-4. | 0.2.8 (v4.1.1) for Brook   | dyn-II (generic)                                                 |                                                         |                                           |                            |
| Sele   | ect All             |                         |                            |                                                                  |                                                         |                                           |                            |
| _      | Name                | Manufacturer            | Model                      | Version                                                          | IP                                                      |                                           |                            |
|        | -Location-05        | -                       | Brooklyn-II                | 4.1.1.4                                                          | 169.254.225.155                                         | Ready                                     |                            |
|        | -UI<br>-Location-03 | -                       | Brooklyn-II<br>Brooklyn-II | 4.1.1.4                                                          | 169.254.228.15                                          | Ready                                     |                            |
|        | -l ocation-04       | -                       | Brooklyn-II<br>Brooklyn-II | 4.1.1.4                                                          | 169.254.227.5                                           | Ready                                     |                            |
|        |                     |                         |                            |                                                                  |                                                         |                                           |                            |
| ٢      |                     |                         |                            | Back                                                             | Refresh St                                              | tart                                      | <b>&gt;</b>                |
| <      |                     |                         |                            | Back                                                             | Refresh St                                              | tart                                      | <b>*</b>                   |
| <      |                     |                         | Upgr                       | Back<br>rade Devices?                                            | Refresh St                                              | tart                                      | •                          |
|        |                     | on in this warni        | Upgr                       | Back<br>rade Devices?<br>You are ab-<br>ensure Dar<br>operation. | Refresh St<br>out to upgrade Dan<br>nte devices are NOT | tart<br>Ite device firmv<br>turned off du | ware. Please<br>rring this |

| The update win stat.<br>Wait for the update to complete.<br>DONOT POWER DOWN THE UNIT DURING THE UPDATE.<br>When the update completes, an Upgrade Done message with the update results should be displayed<br>Click the OK button.<br>The Update Manager will show the result of the upgrade operation.<br>Upgrede done<br>i druices have been upgraded.<br>i druices have been upgraded.<br>i druices have been upgraded.<br>i druices have been upgraded.<br>i druices have been upgraded.<br>i druices have been upgraded.<br>i druices four devices are net restarted.<br>i druices the devices are net restarted.<br>i druices the devices are net restarted.<br>i druices the devices are net restarted.<br>i druices the devices are net restarted.<br>i druices the devices are net restarted.<br>i druices the devices found (of 4 tota)<br>i druices files i druices found (of 4 tota)<br>i druices files i druice i druice i dru                                                                         | The   | undate will star                              | +                                                                     |                              |                    |                            |                     |
|----------------------------------------------------------------------------------------------------|-------|-----------------------------------------------|-----------------------------------------------------------------------|------------------------------|--------------------|----------------------------|---------------------|
| The update is update to complete.<br>By the update completes, an Upgrade Done message with the update results should be displayed.<br>Click the OK button.<br>The Update Manager will show the result of the upgrade operation.<br>Upgrade done<br>i devices have been upgraded.<br>The upgraded will take effect when devices are nest restarted.<br>Please restart upgraded devices now.<br>I devices have been upgraded devices now.<br>I devices have been upgraded devices are nest restarted.<br>Please restart upgraded devices now.<br>I devices have been upgraded devices now.<br>I devices have been upgraded devices now.<br>I devices have been upgraded devices now.<br>I devices have been upgraded devices now.<br>I devices have been upgraded devices now.<br>I devices have been upgraded devices now.<br>I devices have been upgraded devices now.<br>I devices found (of 4 total)<br>Upded File: bidyn24.11.4 (figse4.0.2.10) year-40.2.8 (v4.1.1) for Brooklyn-II (generic)<br>I devices have been upgraded devices found (of 4 total)<br>I devices found (of 4 total)<br>I device found |       | for the undete                                | to complete                                                           |                              |                    |                            |                     |
| Do NOT POWER DOWN THE DNIT DURING THE UPDATE.<br>When the update completes, an Upgrade Done message with the update results should be displayed.<br>Click the OK button.<br>The Update Manager will show the result of the upgrade operation.<br>Upgrade done<br>i devices have been upgraded.<br>i devices have been upgraded devices are net restarted.<br>The upgrade will take effect when devices are net restarted.<br>The upgrade will take effect when devices are net restarted.<br>The upgrade devices now.<br>Compared to the take of the upgrade devices now.<br>The update Manager v3.10.6.2<br>Update Firmware Update Manager v3.10.6.2<br>Update Firmware Update Manager v3.10.6.2<br>Update firmware Update Manager v3.10.6.2<br>Update firm                   | vvait |                                               | to complete.                                                          |                              |                    |                            |                     |
| When the update completes, an Upgrade Done message with the update results should be displayed. Click the OK button. The Update Manager will show the result of the upgrade operation.          Upgrade done       Image: Click the OF been upgraded.         I devices have been upgraded.       Image: Click the OF been upgraded.         I devices have been upgraded.       Image: Click the OF been upgraded.         I devices have been upgraded.       Image: Click the OF been upgraded.         I devices have been upgraded.       Image: Click the OF been upgraded.         Image: Click the OF been upgraded.       Image: Click the OF been upgraded.         Image: Click the OF been upgraded devices now.       Image: Click the OF been upgraded.         Image: Click the OF been upgraded devices now.       Image: Click the OF been upgraded devices now.         Image: Click the OF been upgraded devices now.       Image: Click the OF been upgraded devices now.         Image: Click the OF been upgraded devices found (of 4 total)       Image: Click the OF been upgraded devices now.         Image: Update Manager 41.114. fbge-40.2.10.ycoa+40.2.8 (v4.1.1) for Brooklyn-II (version IP oversion IP overs                                                                                                    | DON   | NOT POWER L                                   | DOWN THE UNI                                                          |                              | HE UPDATE.         |                            |                     |
| Click the OK button.<br>The Update Manager will show the result of the upgrade operation.<br>Upgrade done<br>I drives have been upgraded.<br>The upgrade will take effect when drives are next restarted.<br>The upgrade will take effect when drives are next restarted.<br>The upgrade will take effect when drives are next restarted.<br>The upgrade drives now.<br>The update Manager v3.10.5.<br>The update Manager v3.10.5                                                                                                   | . Whe | n the update co                               | ompletes, an <b>Up</b>                                                | grade Done                   | message with       | the update results         | should be displayed |
| The Update Manager will show the result of the upgrade operation.                                                                                                    | Click | the <b>OK</b> button                          |                                                                       |                              |                    |                            |                     |
| Upgrade done       In evinces have been upgraded.         The upgrade will take effect when devices are next restarted.         Total             Total             Total of firmware Update Manager v3.10.6.2             Image: Comparison of the firmware Update Manager v3.10.6.2             Image: Comparison of the firmware Update Manager v3.10.6.2             Image: Comparison of the firmware Update Manager v3.10.6.2             Image: Comparison of the firmware Update Manager v3.10.6.2             Image: Comparison of the firmware Update Manager v3.10.6.2             Image: Comparison of the firmware Update Manager v3.10.6.2             Image: Comparison of the firmware Update Manager v3.10.6.2             Image: Comparison of the firmware Update Manager v3.10.6.2             Image: Comparison of the firmware Update Manager v3.10.6.2             Image: Comparison of the firmware Update Manager v3.10.6.2             Image: Comparison of the firmware Update Manager v3.10.6.2             Image: Comparison of the firmware Update Manager v3.10.6.2             Image: Comparison of the firmware Update Manager v3.10.2.10 <th>The</th> <td>Update Manag</td> <td>er will show the</td> <td>result of the u</td> <td>upgrade opera</td> <td>ition.</td> <td></td>                                                                                                    | The   | Update Manag                                  | er will show the                                                      | result of the u              | upgrade opera      | ition.                     |                     |
| I devices have been upgraded.   The upgrade will take effect when devices are next restarted.   The upgrade will take effect when devices are next restarted.     The upgrade will take effect when devices are next restarted.     The upgrade will take effect will take effect when devices are next restarted.     The upgrade will take effect will take effect will take effect will take effect will take effect will take effect will                                                                                                    | Upg   | grade done                                    |                                                                       |                              | ×                  |                            |                     |
| Image: Construction of the second second                                                                                                    |       | 1 devices hav<br>The upgrade<br>Please restar | ve been upgraded.<br>9 will take effect when<br>t upgraded devices no | ı devices are next re<br>ow. | estarted.          |                            |                     |
| Anate Firmware Update Manager v3.10.6.2                                                                                                    |       |                                               |                                                                       |                              | ОК                 |                            |                     |
| Control of the terms of the terms of terms of the terms of terms of terms                                                                                                    | *@    | Dante Firmware Updat                          | te Manager v3.10.6.2                                                  |                              |                    | × –                        |                     |
| Concerning Section 2014     Concerning Section 2014     Concerning Sectin 2014     Concerning Sectin 2014     Concerning Sectin 2014                                                                                                    |       |                                               |                                                                       |                              | 4 -                |                            |                     |
| Arratching devices found (of 4 total)  Upload File: bblyn2-4.1.1.4_fpga-4.0.2.10_vcxo-4.0.2.8 (v4.1.1) for Brooklyn-II (generic)  Select Al      Name Manufacturer Model Version IP  VIPD34.ocation-03 - Brooklyn-II 4.1.1.4 169.254.227.43 Update Done       Back Refresh Quit                                                                                                    |       |                                               |                                                                       | 1UQII                        | nate               |                            |                     |
| Importance Opparte Manager         A matching devices found (of 4 total)         Update File: bklyn24.1.1.4_fpga-4.0.2.10_vcxo-4.0.2.8 (v4.1.1) for Brooklyn-II (generic)         Select Al         Name       Manufacturer         Model       Version         IP         VIP03-Location-03         Brooklyn-II         4.1.1.4         169.254.227.43         Update Done                                                                                                    |       |                                               |                                                                       |                              |                    | ****<br>**                 |                     |
| 4 matching devices found (of 4 total)         Upload File: bklyn2-4.1.1.4_fpga-4.0.2.10_vcxo-4.0.2.8 (v4.1.1) for Brooklyn-II (generic)         Select All         VIP03-Location-03         Brooklyn-II         4.1.1.4         169.254.227.43         Update Done                                                                                                    |       |                                               | FIRMV                                                                 | vare upda                    | ite Manag          | er                         |                     |
| Upload File: bklyn2-4.1.1.4_tpga-4.0.2.10_vcxo-4.0.2.8 (v4.1.1) for Brooklyn-II (generic)       Select All       Name     Manufacturer     Model     Version     IP       VIP03-Location-03     -     Brooklyn-II     4.1.1.4     169.254.227.43     Update Done                                                                                                    |       |                                               | 4 m                                                                   | atching devices fo           | ound (of 4 total)  |                            |                     |
| Name       Manufacturer       Model       Version       IP         VIP03-Location-03       -       Brooklyn-II       4.1.1.4       169.254.227.43       Update Done                                                                                                    |       | Jpload File: bklyn2-4.1.1.4                   | 1_tpga-4.0.2.10_vcxo-4.0.                                             | .2.8 (v4.1.1) for Brook      | lyn-II (generic)   |                            |                     |
| Name     Manufacturer     Model     Version     IP       VIP03-Location-03     -     Brooklyn-II     4.1.1.4     169.254.227.43     Update Done                                                                                                    | _     | Select All                                    |                                                                       |                              |                    |                            |                     |
| Back Refresh Quit                                                                                                    |       | Name<br>VIP03-Location-03                     | Manufacturer                                                          | Model<br>Brooklyn-II         | Version<br>4.1.1.4 | IP 169.254.227.43 Update [ | Done                |
| <br>Back Refresh Quit                                                                                                    |       |                                               |                                                                       |                              |                    |                            |                     |
| <br>Back Refresh Quit                                                                                                    |       |                                               |                                                                       |                              |                    |                            |                     |
| <br>Back Refresh Quit                                                                                                    |       |                                               |                                                                       |                              |                    |                            |                     |
| Back     Refresh     Quit                                                                                                    |       |                                               |                                                                       |                              |                    |                            |                     |
| <br>Back Refresh Quit                                                                                                    |       |                                               |                                                                       |                              |                    |                            |                     |
| < <p>Back Refresh Quit</p>                                                                                                    |       |                                               |                                                                       |                              |                    |                            |                     |
| Back     Refresh     Quit                                                                                                    |       |                                               |                                                                       |                              |                    |                            |                     |
| Back     Refresh     Quit                                                                                                    |       |                                               |                                                                       |                              |                    |                            |                     |
| Back Refresh Quit                                                                                                    |       |                                               |                                                                       |                              |                    |                            |                     |
|                                                                                                    | <     |                                               |                                                                       |                              |                    |                            | >                   |
|                                                                                                    | <     |                                               |                                                                       |                              | Back               | Refresh Quit               | >                   |
|                                                                                                    | <     |                                               |                                                                       |                              | Back               | Refresh Quit               | *                   |
|                                                                                                    | Powe  | er cycle the uni                              |                                                                       |                              | Back               | Refresh Quit               | <b>&gt;</b>         |

# 6 Acronyms

| ADT            | Amplifier Dynamic Configuration Tool (ASL)                                    |
|----------------|-------------------------------------------------------------------------------|
| AS             | Active Standby (ASL)                                                          |
| ASL            | Application Solutions (Safety and Security) Limited                           |
| BGM            | BackGround Music                                                              |
| BMB01          | Remote I/O Unit (ASL)                                                         |
| CP             | Computer Processor                                                            |
| DBB            | Digital BackBone (ASL)                                                        |
| DVA            | Digital Voice Announcer                                                       |
| EQ             | Equaliser                                                                     |
| GPIO           | General Purpose Inputs/Outputs                                                |
| GUI            | Graphical User Interface                                                      |
| ID             | Identification                                                                |
| IGMP           | Internet Group Management Protocol                                            |
| INTEGRA        | Wall-mount Voice Alarm System (ASL)                                           |
| INTEGRA-PRO    | Wall-mount Voice Alarm System (Integrated Dante™) (ASL)                       |
| IP             | Internet Protocol                                                             |
| MAC            | Media Access Control                                                          |
| NA             | Not Available/Not Applicable                                                  |
| NIC            | Network Interface Card                                                        |
| PA             | Public Address                                                                |
| PA/VA          | Public Address and Voice Alarm                                                |
| PAVA           | Public Address and Voice Alarm                                                |
| PAVA SCT       | PAVA System Configuration Tool (ASL)                                          |
| PC             | Personal Computer                                                             |
| PMC            | Portable Media Carrier (ASL's audio over IP format)                           |
| PRO            | VIPEDIA-12-PRO and INTEGRA-PRO (ASL)                                          |
| QR             | Quick Response code                                                           |
| RDT            | Router Dynamic Configuration Tool (ASL)                                       |
| RSTP           | Rapid Spanning Tree Protocol                                                  |
| VA             | Voice Alarm                                                                   |
| VCT            | VIPA Config Tool (ASL)                                                        |
| VIPA           | Voice over IP Audio (ASL)                                                     |
| VIPEDIA-12     | Professional Sound Life-Safety Digital Audio System (ASL)                     |
| VIPEDIA-12-PRO | Professional Sound Life-Safety Digital Audio System (Integrated Dante™) (ASL) |
| VIPEDIA-NET    | VIPEDIA-12 Network Card                                                       |
| XML            | Extensible Markup Language                                                    |
|                |                                                                               |

# 7 Reference Documentation

### Table 2 Reference documents

| Ref. No | Title                                         | Filename Ref | Origin |
|---------|-----------------------------------------------|--------------|--------|
| [1]     | PAVA SCT User's Manual (V3.x)                 | U-0701-1583  | ASL    |
| [2]     | VIPEDIA-12 User's Manual (V3.x)               | U-0641-3283  | ASL    |
| [3]     | INTEGRA User's Manual (V3.x)                  | U-0732-0051  | ASL    |
| [4]     | V2000 User's Manual (V3.x)                    | U-0623-1005  | ASL    |
| [5]     | Hirschmann Network Switch Configuration Guide | U-0641-3488  | ASL    |
| [6]     | NETWORK-SWITCH-LP01 Configuration Guide       | U-0641-3675  | ASL    |

All latest revisions of all user documentation are available from ASL's downloads page.

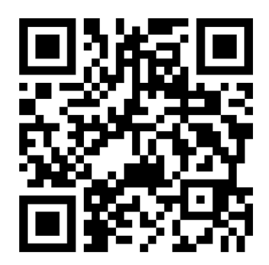

www.asl-control.co.uk/downloads

## **APPENDIX A – PC Requirements for ASL Configuration Tools and Dante Controller**

The PC used for firmware and configuration update should meet the following requirements for correct operation of ASL configuration tools and Dante Controller.

- 1. The operating system on the configuration PC should be Windows 10.
- 2. The configuration PC must have an Ethernet connection to the target unit.

Do not connect the configuration PC to a mirror port of network switch.

Alternatively, the configuration PC can be directly connected to an Ethernet port on target unit.

- **3.** Configure the settings of the PC's network interface that is used to connect to the system according to the target device (network):
  - ASL devices (e.g. VIPEDIA-12-PRO / INTEGRA-PRO): the network interface must have an static IP address in the same subnet as the target device.
  - Dante devices: the network interface must have a dynamic IP address

A single network interface can be used for both networks, but it must be reconfigured for each network.

### To change the configuration PC's IP address settings:

- a. Click the **Start** button in the bottom-left corner of your screen.
- **b.** Enter "ncpa.cpl" in the Search box and double-click the ncpa.cpl program.
- c. The Network Connections window will be displayed.
- **d.** In the **Network Connections** window, right-click the interface that is used to connect to the target unit, and then select **Properties** from the popup menu.

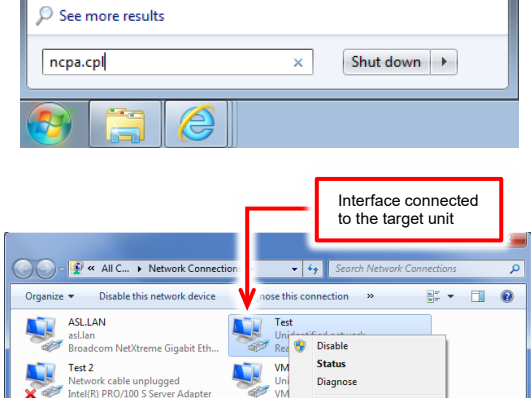

VMware Network Adapter VMnet8 Unidentified network Bridge Connection:

Create Shortcut

Properties

- e. The **Properties** window for the interface card will be displayed.
- f. Select the **Networking** tab and then select **Internet Protocol Version 4 (TCP/IPv4)** in the connections list.
- g. Click the Properties button.
- h. The Internet Protocol Version 4 (TCP/IPv4) Properties window will be displayed.

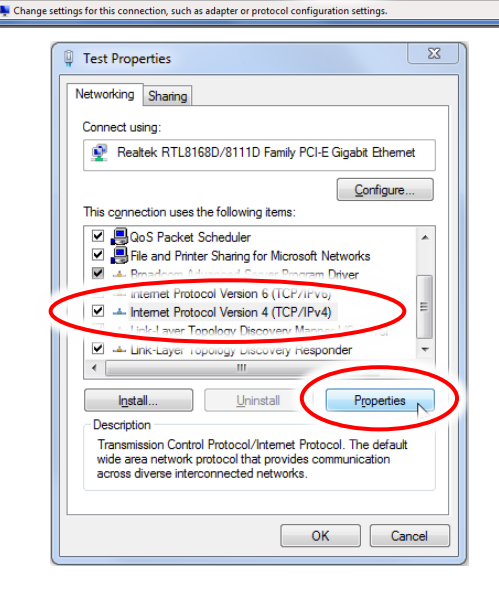

### For ASL devices:

 a. Click the Use the following IP Address option and enter the configuration PC's IP address.
 Ensure that the PC's IP address is in the same subnet as the target unit.

In the example on the right:

- Target units in a 192.168.1.0/24 network (factory default for ASL PA/VA equipment)
- Configuration PC on a free address in the same subnet (e.g. 192.168.1.63)
- **b.** Enter the required **Subnet mask** or press the TAB key on the keyboard (Windows will set the default subnet mask).
- c. Click the OK button to apply the changes.

Multiple IP addresses can be assigned to a single network interface. This is normally used when the configuration PC is required to connect to units in different subnets, for example, when new "out of the box" units are configured with IP address outside the factory default subnet (192.168.1.0/24).

To assign multiple IP addresses to a network interface:

- a. Re-load the Internet Protocol Version 4 (TCP/IPv4) Properties window.
- b. Click the Advanced button.
- c. Click the Add button on the Advanced TCP/IP Settings window.
- **d.** Enter the configuration PC's IP address in the new subnet.

In the example on the right:

- Target units in a 10.1.1.0/24 network
- Configuration PC on a free address in the same subnet (e.g. 10.1.1.100)
- e. Enter the required **Subnet mask** or press the TAB key on the keyboard (Windows will set the default subnet mask).
- f. Click the Add button.
- g. Repeat the procedure for all required subnets.

| Iternet Protocol Version 4 (TCP)                                                                          | (IPv4) Properties                                                                |
|----------------------------------------------------------------------------------------------------|----------------------------------------------------------------------------------|
| General                                                                                                   |                                                                                  |
| You can get IP settings assigned<br>this capability. Otherwise, you n<br>for the appropriate IP settings. | automatically if your network supports<br>leed to ask your network administrator |
| Obtain an IP address autor                                                                                | matically                                                                        |
| <ul> <li>Use the following IP address</li> </ul>                                                          | 55:                                                                              |
| IP address:                                                                                               | 192.168.1.63                                                                     |
| Subnet mask:                                                                                              | 255.255.255.0                                                                    |
| Default gateway:                                                                                          | · · ·                                                                            |
| Obtain DNS server address                                                                                 | s automatically                                                                  |
| • Use the following DNS serv                                                                              | er addresses:                                                                    |
| Preferred DNS server:                                                                                     |                                                                                  |
| <u>A</u> lternate DNS server:                                                                             | • • •                                                                            |
| Validate settings upon exi                                                                                | t Ad <u>v</u> anced                                                              |
|                                                                                                    | OK Incel                                                                         |

| nternet Protocol Version 4 (TCP/IPv4)                                                                                | Properties                                            | 9                 | 23        |
|----------------------------------------------------------------------------------------------------|-------------------------------------------------------|-------------------|-----------|
| General                                                                                                    |                                                       |                   |           |
| You can get IP settings assigned auto<br>this capability. Otherwise, you need to<br>for the appropriate IP settings. | matically if your network<br>o ask your network admin | suppoi<br>istrato | rts<br>or |
| Obtain an IP address automatica                                                                                      | lly                                                   |                   |           |
| Use the following IP address:                                                                                        | 102 102 1 02                                          | _                 |           |
| IP address:                                                                                                    | 192.168.1.63                                          | _                 |           |
| Subnet mask:                                                                                                    | 255.255.255.0                                         |                   |           |
| Default gateway:                                                                                                    |                                                       |                   |           |
| Obtain DNS server address autor                                                                                      | matically                                             |                   |           |
| Use the following DNS server add                                                                                     | dresses:                                              |                   |           |
| Preferred DNS server:                                                                                                |                                                       |                   |           |
| Alternate DNS server:                                                                                                |                                                       |                   |           |
| Validate settings upon exit                                                                                          | Ady                                                   | anced             |           |
| L                                                                                                    | ОК                                                    | Ca                | ncel      |
|                                                                                                    |                                                       | 9                 | 52        |
| dvanced TCP/IP Settings                                                                                              |                                                       | 0                 | ~         |

| IP add <u>r</u> esses |                         |
|-----------------------|-------------------------|
| IP address            | Subnet mask             |
| 192.168.1.63          | 255.255.255.0           |
| Default gateways:     | Add dit Remo <u>v</u> e |

| 8     |
|-------|
|       |
|       |
| ancel |
|       |

### For Dante devices:

- a. Select the Obtain an IP Address automatically.
- b. Click the OK button to apply the changes.

| Internet Protocol Version 4 (TCP/IPv4) Properties                                                                        |                                                                     |  |  |  |
|----------------------------------------------------------------------------------------------------|---------------------------------------------------------------------|--|--|--|
| General Alternate Configuration                                                                                          |                                                                     |  |  |  |
| You can get IP settings assigned automa<br>this capability. Otherwise, you need to a<br>for the appropriate IP settings. | atically if your network supports<br>ask your network administrator |  |  |  |
| Ottain an IP address automatically     Uge the following IP address:                                                     |                                                                     |  |  |  |
| IP address:                                                                                                    |                                                                     |  |  |  |
| Default gateway:                                                                                                    |                                                                     |  |  |  |
| Obtain DNS server address automa<br>OUse the following DNS server address                                                | tically<br>esses:                                                   |  |  |  |
| Preferred DNS server:                                                                                                    |                                                                     |  |  |  |
| Alternate DNS server:                                                                                                    |                                                                     |  |  |  |
| Validate settings upon exit                                                                                              | Ad <u>v</u> anced                                                   |  |  |  |
| (                                                                                                    | OK Cancel                                                           |  |  |  |

**4.** If the configuration PC has multiple network interfaces, ensure that the network interface used to connect to the target ASL unit has the highest priority by changing the metrics; see below.

Alternatively, the other network interfaces can be temporarily disabled.

### To change the Interface Metrics:

a. In the **Network Connections** window, right-click the interface that is used to connect to the target unit, and then select **Properties** from the popup menu.

|                                                                                                    |                                  | Interface connected to the target unit                                                        | 3      |
|----------------------------------------------------------------------------------------------------|----------------------------------|-----------------------------------------------------------------------------------------------|--------|
| Organize   Methods All C   Network Connectio                                                                                                    | ns 🔹 🔸 49<br>Vinose this con     | Search Network Connections                                                                    | م<br>9 |
| ASLLN<br>estlan<br>Broadcom NetXtreme Gigabit Eth<br>Tet 2<br>Network Kable unplugged<br>Intel(R) PRO/100 S server Adapter<br>Viework Network Adapter Vinden<br>Unidentified network<br>Vitware Virtual Ethernet Adapter | Test<br>Rece<br>W<br>W<br>W<br>W | Drable<br>Status<br>Diagnose<br>Bridge Connections<br>Create Shortcut<br>Delete<br>Properties |        |

- **b.** The **Properties** window for the interface card will be displayed.
- c. Select the **Networking** tab and then select **Internet Protocol Version 4 (TCP/IPv4)** in the connections list.
- d. Click the Properties button.

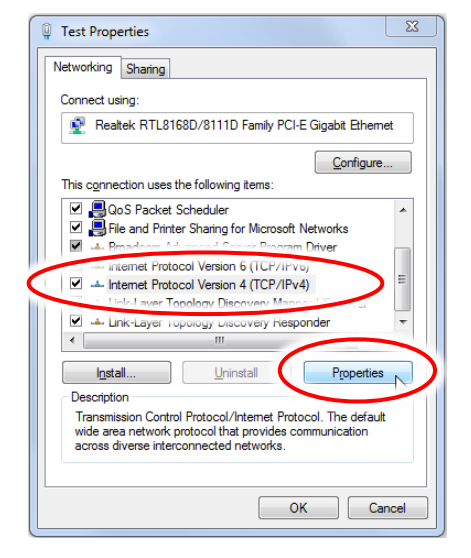

- e. The Internet Protocol Version 4 (TCP/IPv4) Properties window will be displayed.
- Click the Advanced button. f.

- The Advanced TCP/IP Settings window will be g. displayed; see example on the right.
- h. Select the IP Settings tab.
- If checked, uncheck the Automatic metric check box. i.
- Set the Interface metric to "1". j.
- k. Click the OK button to apply the changes.
- Repeat the above procedure for all other network I. interfaces ensuring that they are set to a lower priority (value > 1), and not set to automatic.
- 5. Ensure that the target unit is up running and connected to the network, for example, using the "ping" command in a Command Prompt.
  - Click the Start button in the bottom-left corner of your a. screen.
  - b. Enter "cmd" in the Search box and double-click the cmd.exe program.
  - In the Command Prompt, enter the "ping" command C. followed by the IP address of the target unit.

For example:

ping 192.168.1.10

| nternet Protocol Version 4 (TCP/IPv4)                                                                                 | Properties ? X                                                       |  |  |  |
|----------------------------------------------------------------------------------------------------|----------------------------------------------------------------------|--|--|--|
| General                                                                                                    |                                                                      |  |  |  |
| You can get IP settings assigned auton<br>this capability. Otherwise, you need to<br>for the appropriate IP settings. | natically if your network supports<br>ask your network administrator |  |  |  |
| Obtain an IP address automatical                                                                                      | y                                                                    |  |  |  |
| Use the following IP address:                                                                                         |                                                                      |  |  |  |
| IP address:                                                                                                    | 192.168.1.63                                                         |  |  |  |
| Subnet mask:                                                                                                    | 255 . 255 . 255 . 0                                                  |  |  |  |
| Default gateway:                                                                                                    | · · ·                                                                |  |  |  |
| <ul> <li>Obtain DNS server address autom</li> </ul>                                                                   | natically                                                            |  |  |  |
| Use the following DNS server addresses:                                                                               |                                                                      |  |  |  |
| Preferred DNS server:                                                                                                 |                                                                      |  |  |  |
| Alternate DNS server:                                                                                                 |                                                                      |  |  |  |
| Validate settings upon exit                                                                                           | Ad <u>v</u> anced                                                    |  |  |  |
|                                                                                                    | OK Cancel                                                            |  |  |  |

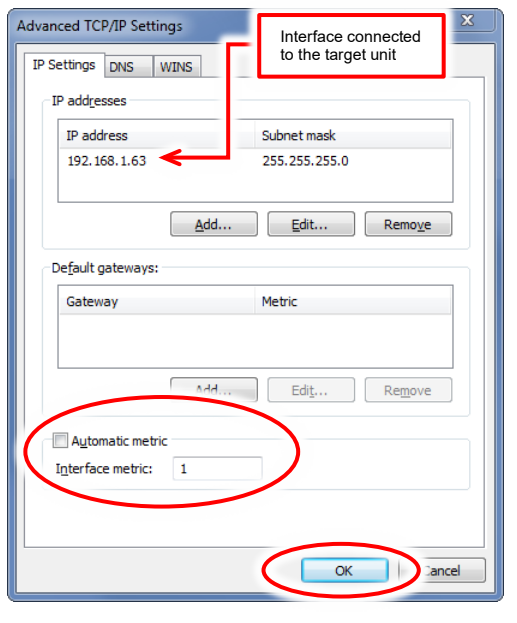

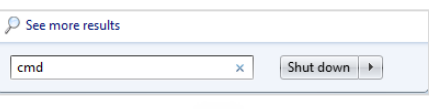

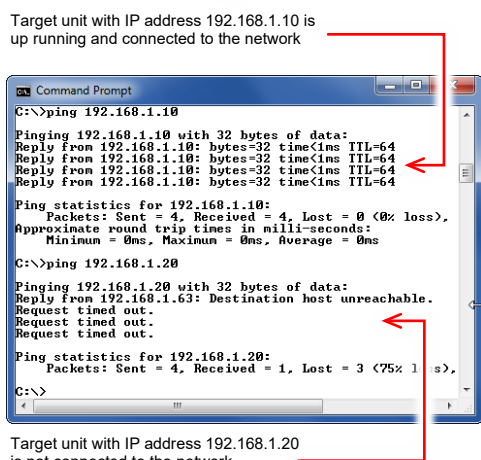

is not connected to the network

## APPENDIX B – Getting the firmware version on a Dante Brooklyn II module

#### Important:

Ensure that the configuration PC's network interface used to connect to the Dante devices is correctly configured to dynamic IP address; see "APPENDIX A – PC Requirements for ASL Configuration Tools and Dante Controller" for further details.

- **1.** Launch the Dante Controller.
- 2. Select the Routing tab in Dante Controller Network View main window.
- 3. Double-click the required device name in matrix to open the **Device View** window.
- 4. Select the Status tab.

The firmware versions are shown in the **Dante Information** box.

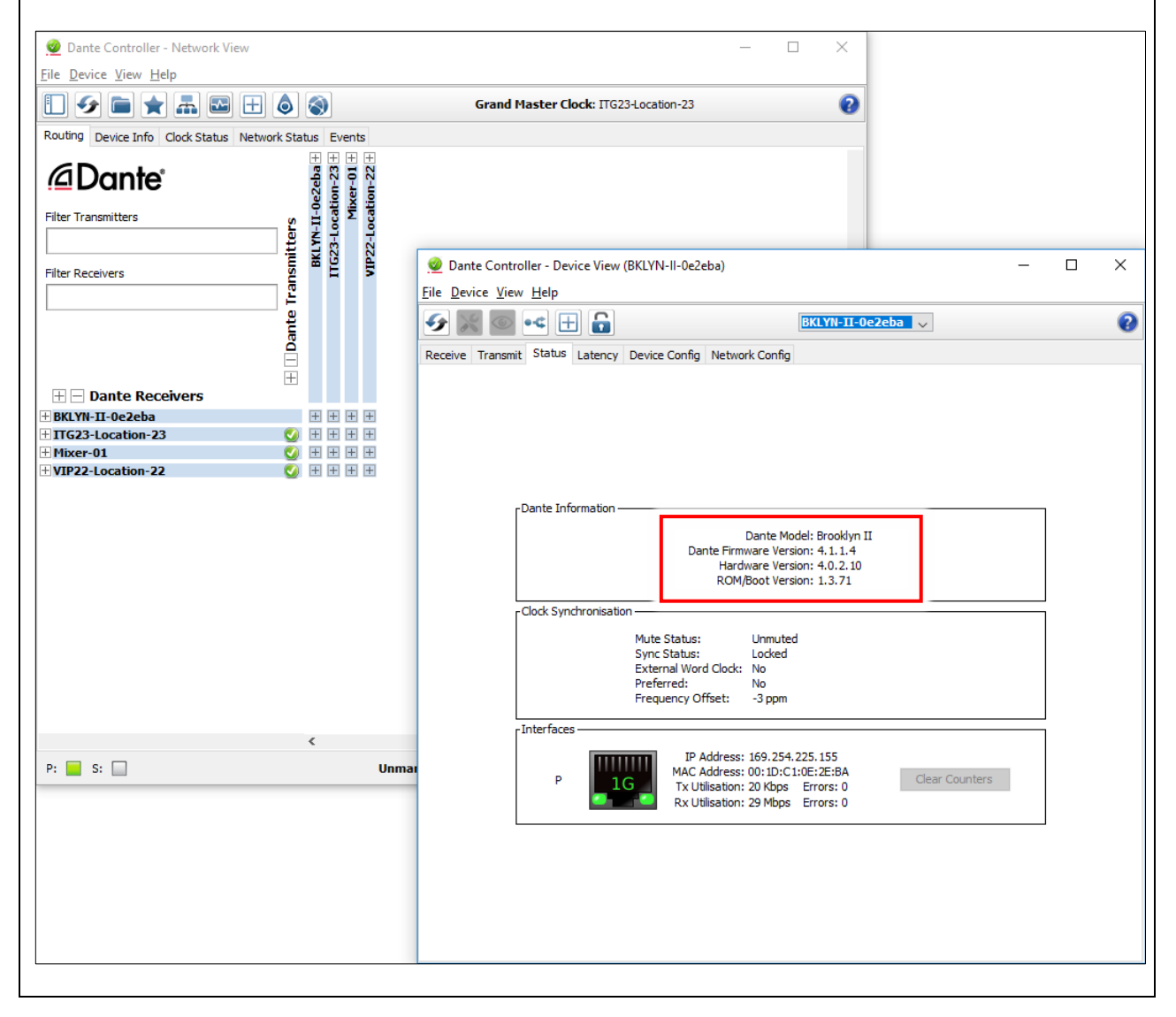

# APPENDIX C – Serial Number Label

## VIPEDIA-12 / VIPEDIA-12-PRO Serial Number and Build Standard

The serial number label of rack-mount units, such as the VIPEDIA-12 / VIPEDIA-12-PRO, is located on the rear or side of the unit; see example in Figure 7 (page 100).

Figure 7 VIPEDIA-12 serial number label example

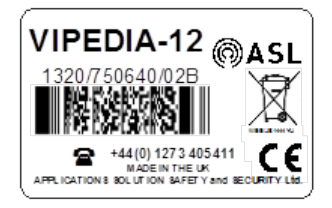

The last section of the barcode after the second forward slash (/) indicates the unit's Build Standard (BS) version. Example: 1320/750640/02B  $\rightarrow$  BS Version = 02

## **INTEGRA / INTEGRA-PRO Serial Number and Build Standard**

The serial number of an INTEGRA / INTEGRA-PRO unit is located on side of the unit; see example in Figure 8 (page 100).

 Figure 8
 INTEGRA's serial number label example

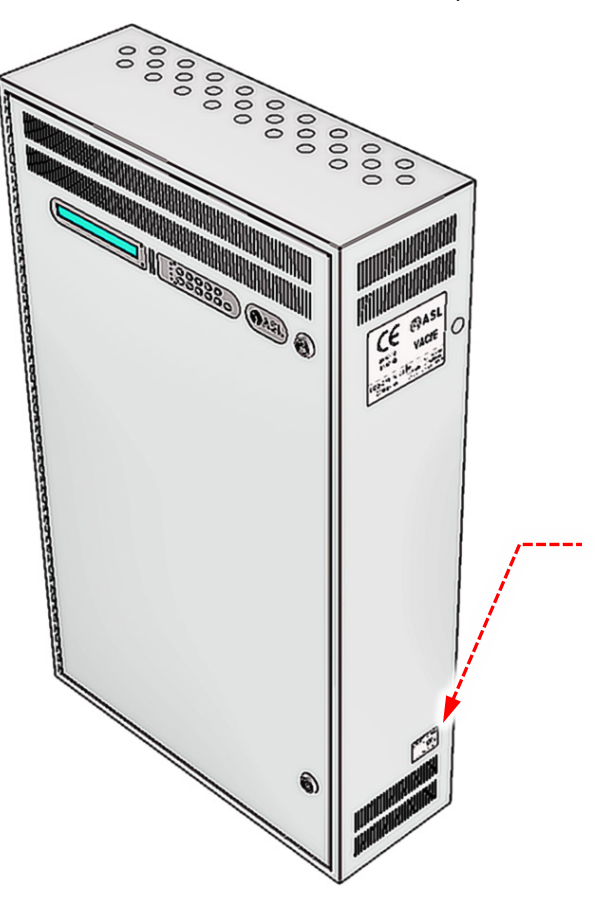

Serial Number Label Build Standard (BS) Version

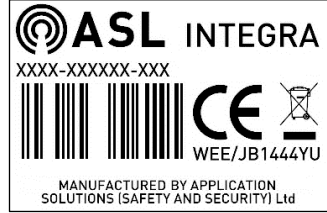

(Actual label may differ from image shown.)

The last part of the serial number indicates the unit's Build Standard (BS) version. Example: 1635-000010-03  $\rightarrow$  BS Version = 03